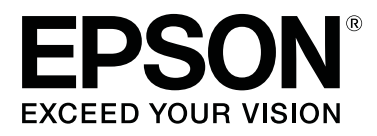

# **SL-D700**

# Ghid de operare

CMP0017-01 RO

# Drepturi de proprietate intelectuală și mărci comerciale

Nicio parte a acestui material nu poate fi reprodusă, stocată într-un sistem de arhivare sau transmisă sub nicio formă sau prin niciun mijloc - electronic, mecanic, prin fotocopiere, prin înregistrare sau în oricare alt fel - fără acordul anterior scris al Seiko Epson Corporation. Informațiile conținute în acest document sunt aplicabile doar pentru această imprimantă Epson. Compania Epson nu este responsabilă pentru aplicarea acestor informații asupra altor imprimante.

Seiko Epson Corporation și afiliații săi nu vor avea nicio responsabilitate față de cumpărătorul acestui produs pentru daunele, pierderile, costurile sau cheltuielile suportate de către cumpărător sau terți ca urmare a accidentelor, a întrebuințării greșite sau excesive a produsului ori a modificării, reparării sau transformării neautorizate a produsului sau (cu excepția Statelor Unite) ca urmare a nerespectării stricte a instrucțiunilor de utilizare și întreținere furnizate de Seiko Epson Corporation.

Seiko Epson Corporation nu va avea nicio responsabilitate pentru nicio daună sau problemă rezultată în urma utilizării oricăror alte produse opționale sau consumabile decât cele desemnate ca produse originale Epson sau produse aprobate de Epson de către Seiko Epson Corporation.

Seiko Epson Corporation nu va avea nicio responsabilitate pentru nicio pagubă cauzată de interferențele electromagnetice rezultate din utilizarea altor cabluri de interfață decât cele desemnate ca produse aprobate de Epson, de către Seiko Epson Corporation.

EPSON®, EPSON EXCEED YOUR VISION, EXCEED YOUR VISION și logo-urile aferente sunt mărci comerciale înregistrate sau mărci comerciale ale Seiko Epson Corporation.

Microsoft® și Windows ® sunt mărci comerciale înregistrate ale Microsoft Corporation.

Apple®, Macintosh®, Mac OS\* și OS X® sunt mărci comerciale înregistrate ale Apple Inc.

Notă generală: Celelalte nume de produse utilizate în acest document sunt folosite în scop de identificare și pot fi mărci comerciale ale deținătorilor lor de drept. Epson nu își asumă niciun fel de drept în privința acestor mărci.

© 2014 Seiko Epson Corporation. Toate drepturile rezervate.

# Cuprins

### Drepturi de proprietate intelectuală și mărci comerciale

### Introducere

| Semnificațiile simbolurilor                    |
|------------------------------------------------|
| Capturile de ecran din acest ghid 5            |
| Componentele imprimantei                       |
| Partea frontală                                |
| Partea posterioară                             |
| Unitate de alimentare                          |
| Unitate cap de imprimare                       |
| Unitate pivotantă                              |
| Indicatoare                                    |
| Instrucțiuni privind siguranța                 |
| Semnificația simbolurilor și marcajelor 13     |
| Note la instalare                              |
| Note referitoare la manipulare                 |
| Note referitoare la alimentarea electrică 16   |
| Note referitoare la consumabile                |
| Note referitoare la utilizare                  |
| Note pentru manipularea unității principale 18 |
| Note referitoare la hârtie                     |
| Note referitoare la cartușele de cerneală 20   |
| Scoaterea din uz a cartușelor de cerneală și a |
| cartușelor de întreținere uzate                |
| Prezentarea software-ului                      |

### Metode de imprimare

| Metode imprimare de bază |  |
|--------------------------|--|
|--------------------------|--|

### Înlocuirea hârtiei

| Modul de înlocuire                  |
|-------------------------------------|
| Pregătirea hârtiei de schimb        |
| Înregistrarea nivelului hârtiei     |
| Îndepărtarea Unității pivotante     |
| Îndepărtarea rolei de hârtie        |
| Atașarea rolei de hârtie            |
| Atașarea Unității pivotante         |
| Modificarea setărilor pentru hârtie |

### Eliminarea hârtiei

| Tavă de imprimare (opțională)                  |
|------------------------------------------------|
| Tava de imprimare mare (opțională) 43          |
| Atașarea și îndepărtarea tăvii de imprimare 44 |

| A | t | a | şa | ar | e | a | ş | i | îı | 10 | de | ej | þà | ár | ta | ar | e | a | tă | ă١ | 7i | i ( | de | ei | in | nj | pı | ri | m | la | r | e | n | ıa | r | i |     |    |
|---|---|---|----|----|---|---|---|---|----|----|----|----|----|----|----|----|---|---|----|----|----|-----|----|----|----|----|----|----|---|----|---|---|---|----|---|---|-----|----|
|   |   |   |    |    |   |   |   |   |    |    |    |    |    |    |    |    |   |   |    |    |    |     |    |    |    |    |    |    |   |    |   |   |   |    |   |   | . 4 | 46 |

# Înlocuirea cartușelor de cerneală

| Verificarea nivelurilor de cerneală | 48 |
|-------------------------------------|----|
| Verificarea de la imprimantă        | 48 |
| Verificarea de la computer          | 49 |
| Procedura de înlocuire              | 52 |

### Înlocuirea cartușului de întreținere

| Verificarea spațiului liber din cartușul de |    |
|---------------------------------------------|----|
| intreținere                                 | 56 |
| Verificarea de la imprimantă 5              | 56 |
| Verificarea de la computer                  | 57 |
| Procedura de înlocuire                      | 59 |

### Golirea recipientului pentru reziduuri de hârtie

## Întreținere

| Instrumentul de întreținere   |
|-------------------------------|
| Lista de verificări           |
| Recipient reziduuri de hârtie |
| Orificii de admisie a aerului |

### Depanarea

### Anexă

| Consumabile și articole opționale               |
|-------------------------------------------------|
| Note referitoare la deplasarea imprimantei 99   |
| Pregătirea pentru deplasare 100                 |
| După deplasare                                  |
| Specificațiile imprimantei 100                  |
| Standarde și certificări                        |
| Spațiu necesar                                  |
| Note                                            |
| Declarația referitoare la conformitatea FCC 104 |
| Numai pentru clienții din Europa 105            |
| Numai pentru clienții din Turcia 105            |
| Numai pentru clienții din Ucraina 105           |

# Unde se poate obține ajutor

| Site-ul Web de asistență tehnică 106           | 5 |
|------------------------------------------------|---|
| Cum contactați Suport Epson 106                | 5 |
| Înainte de a contacta Epson 106                | 5 |
| Ajutor pentru utilizatorii din America de Nord |   |
|                                                | 7 |
| Ajutor pentru utilizatorii din Europa 107      | 7 |
| Ajutor pentru utilizatorii din Taiwan 107      | 7 |
| Ajutor pentru utilizatorii din Australia 108   | 3 |
| Ajutor pentru utilizatorii din Singapore 109   | ) |
| Ajutor pentru utilizatorii din Thailanda 109   | ) |
| Ajutor pentru utilizatorii din Vietnam 109     | ) |
| Ajutor pentru utilizatorii din Indonesia 109   | ) |
| Ajutor pentru utilizatorii din Hong Kong 110   | ) |
| Ajutor pentru utilizatorii din Malaysia 110    | ) |
| Ajutor pentru utilizatorii din India 111       | 1 |
| Ajutor pentru utilizatorii din Filipine 111    | 1 |
|                                                |   |

# Introducere

# Semnificațiile simbolurilor

| Avertisment: | Avertismentele trebuie respectate pentru a se evita vătămările grave.                              |
|--------------|----------------------------------------------------------------------------------------------------|
| Atenție:     | Precauțiile trebuie respectate pentru a evita deteriorarea produsului sau<br>vătămările corporale. |
| Important:   | Instrucțiunile marcate ca importante trebuie respectate pentru a evita<br>deteriorarea produsului. |
| Notă:        | Notele conțin informații importante despre utilizarea produsului.                                  |

# Capturile de ecran din acest ghid

- □ Capturile de ecran utilizate în acest manual pot diferi de ecranele efective. De asemenea, ecranele pot diferi în funcție de sistemul de operare utilizat și de mediul de utilizare.
- □ Exceptând cazurile în care se specifică altfel, capturile de ecran din acest manual reprezintă Windows 7 și Mac OS X 10.7.

# **Componentele imprimantei**

# Partea frontală

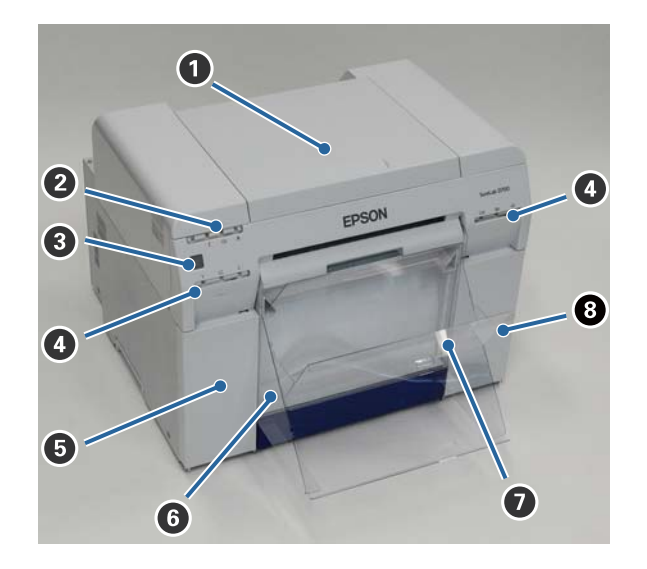

#### Capacul superior

Deschideți când se produce un blocaj al hârtiei sau pentru a efectua operații de întreținere.

#### **2** Indicator de stare

Acest indicator arată când starea imprimantei este normală sau când survine o eroare.

∠ 37 "Indicatoare" la pagina 11

#### **3** Buton alimentare

Acesta, în mod normal, este Activ ( $\bigcirc$  indicatorul este aprins). În cazul unei urgențe sau când imprimanta nu urmează să fie utilizată o perioadă lungă de timp, apăsați pe acest buton pentru a opri imprimanta ( $\bigcirc$  indicatorul se stinge).

#### Indicator cerneală (portocaliu)

∠ 37 "Indicatoare" la pagina 11

#### Gapac cartuşe (stânga)

Deschideți la înlocuirea cartușelor de cerneală.

∠ "Înlocuirea cartușelor de cerneală" la pagina 48

#### **6** Recipient reziduuri de hârtie

Ține reziduurile de hârtie rupte în timpul imprimării. Goliți recipientul pentru reziduuri de hârtie când completați cu hârtie. Trebuie scos la încărcarea sau scoaterea hârtiei.

🖾 "Golirea recipientului pentru reziduuri de hârtie" la pagina 61

#### Introducere

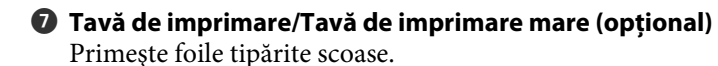

Ataşarea şi îndepărtarea tăvii de imprimare" la pagina 44

#### Capac cartuşe (dreapta)

Deschideți la înlocuirea cartușelor de cerneală sau a cartușului de întreținere.

∠ mînlocuirea cartușelor de cerneală" la pagina 48

∠ mînlocuirea cartușului de întreținere" la pagina 56

# Când recipientul pentru reziduuri de hârtie este scoasă și capacul cartușelor este deschis

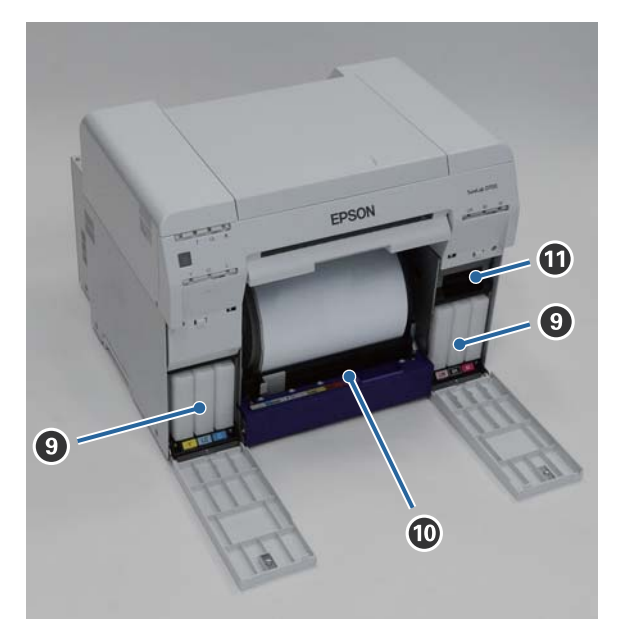

#### O Cartuşe de cerneală

Instalați șase cartușe de cerneală color.

#### Alimentator hârtie pe rolă

Trageți-l în față la scoaterea unității pivotante.

#### Cartuş de întreţinere

Recipientul care găzduiește cerneala reziduală.

∠ "Înlocuirea cartușului de întreținere" la pagina 56

#### Introducere

# Partea posterioară

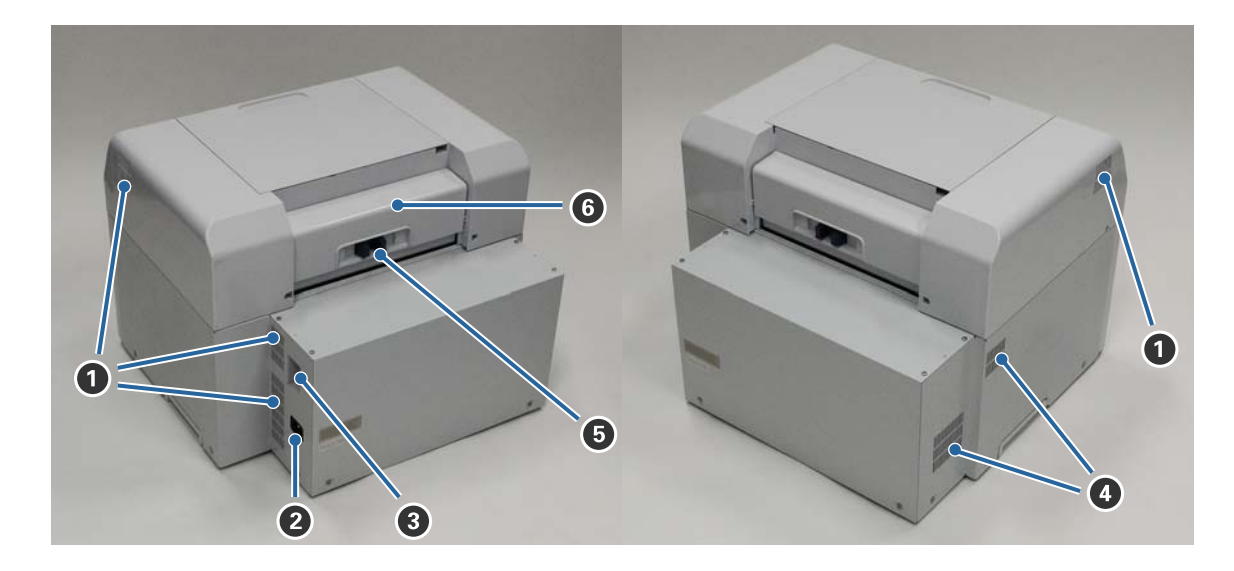

#### **1** Orificii de evacuare a aerului

Elimină aerul utilizat pentru răcirea internă a imprimantei.

#### Ø Mufă c.a.

Conectează cablul de alimentare la imprimantă.

Ort USB

Conectați cablul USB aici.

#### Orificii de admisie a aerului

Aspiră aer pentru răcirea internă a imprimantei.

#### **5** Pârghie de blocare

Deblochează capacul posterior.

#### **6** Capacul posterior

Deschideți când se produce un blocaj al hârtiei sau pentru a efectua operații de întreținere.

# Unitate de alimentare

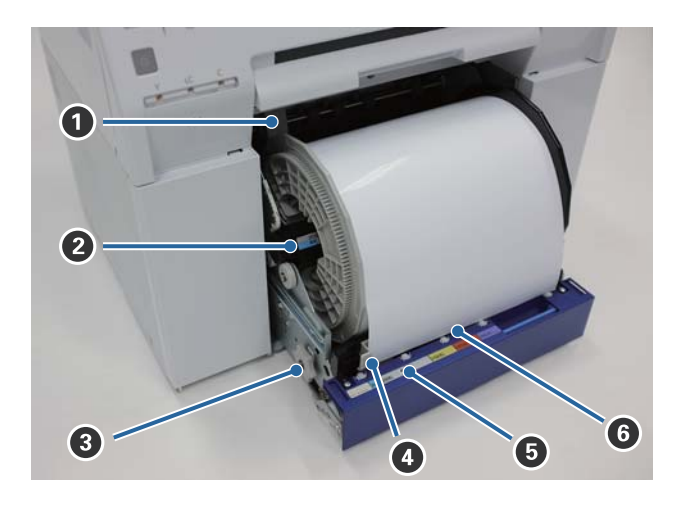

#### **1** Ghidaj margine interioară

Se ajustează după lățimea rolei de hârtie.

#### Olitate pivotantă

Încarcă rola de hârtie.

#### 3 Mâner

Rotiți-l pentru a rula hârtia înapoi pe unitatea pivotantă.

#### Ghidaj margine frontală

Acest ghidaj vă permite să introduceți hârtie în fanta pentru hârtie. Potriviți ghidajele cu lățimea hârtiei.

#### **5** Indicator hârtie (albastru)

Indică starea introducerii hârtiei pentru alimentatorul rolei de hârtie.

Aprins: A fost introdusă corect hârtie în alimentatorul rolei de hârtie. Stins: Nu a fost încărcată hârtie.

#### 6 Fantă pentru hârtie

Inserați marginea din față a hârtiei rulate aici în momentul încărcării.

# Unitate cap de imprimare

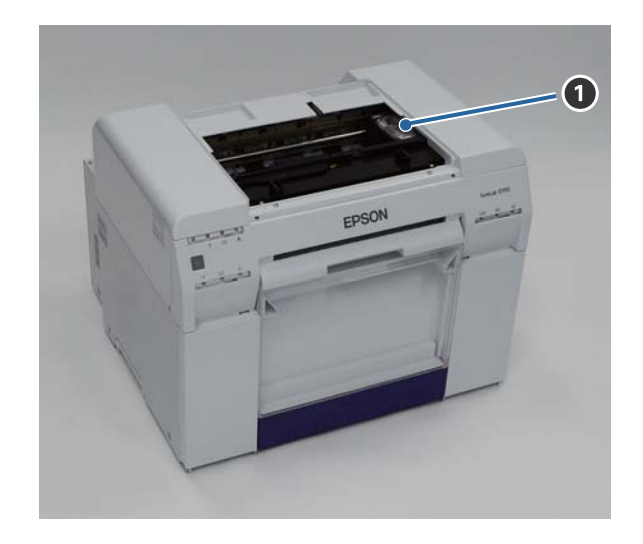

#### **1** Unitate cap de imprimare

Eliberează cerneală în timp ce se deplasează la stânga și la dreapta pentru a imprima. Nu deplasați manual Unitatea capului de imprimare aplicând o forță prea mare. În caz contrar, acesta se poate rupe.

# Unitate pivotantă

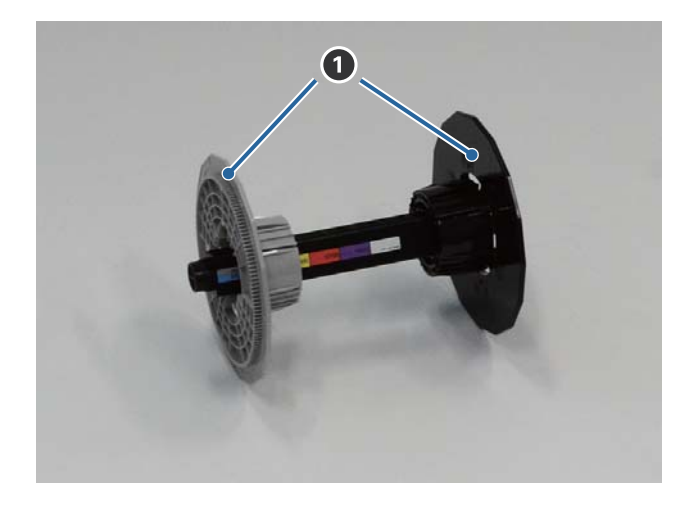

#### Flanşă

Inserați la capetele cotorului rolei de hârtie în stânga și în dreapta pentru a-l fixa.

# Indicatoare

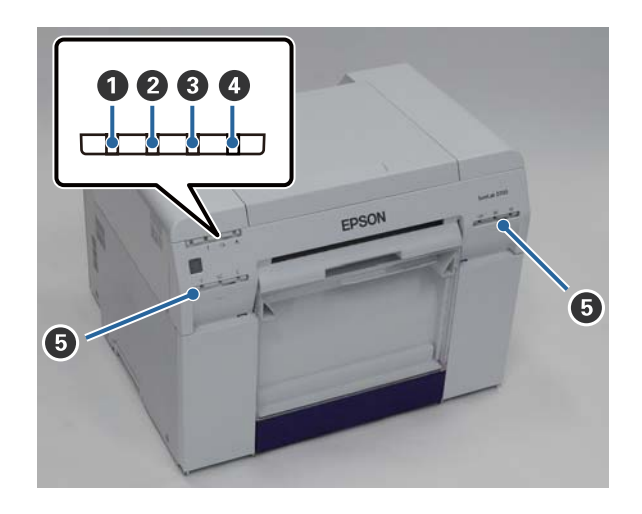

#### 1 Indicatorul 🕛 (albastru)

Starea operațională a imprimantei este semnalizată de un indicator aprins sau intermitent.

| Aprins:      | Imprimanta este pregătită de imprimare.                                                            |
|--------------|----------------------------------------------------------------------------------------------------|
| Intermitent: | Imprimanta este în curs de imprimare, inițializare, efectuarea operațiilor de întreținere ș.a.m.d. |
| Stins:       | Imprimanta nu este pornită sau operațiile imprimantei au fost oprite din cauza unei erori.         |

#### **2** Indicatorul ! (portocaliu)

Starea de eroare a imprimantei este semnalizată de un indicator aprins.

- Aprins: A survenit o eroare, imprimanta efectuează operațiuni de recuperare sau a survenit o eroare de sistem a imprimantei.
- Stins: Nicio eroare.

#### 

Indică starea alimentatorului rolei de hârtie.

| Aprins: Nu a fost încărcată hârtie în alimentatorul rolei de hârtie sau s-a terminat hârti |
|--------------------------------------------------------------------------------------------|
|--------------------------------------------------------------------------------------------|

- Intermitent: A survenit un blocaj al hârtiei.
- Stins: Nicio eroare.

#### Indicatorul de (portocaliu)

Indică starea cartușului de întreținere.

Aprins:Imprimarea nu poate fi efectuată deoarece nu există suficient spațiu liber în cartușul de<br/>întreținere sau a survenit o eroare deoarece cartușul de întreținere nu a fost recunoscut corect.Imprimarea cartușului de întreținere" la pagina 56

Stins: Nicio eroare.

#### **Indicator cerneală (portocaliu)**

Indică starea cartușelor de cerneală.

Aprins: Imprimarea nu poate fi efectuată deoarece indicatorul este aprins, semnalizând faptul că nu există suficientă cerneală în cartușul de cerneală sau a survenit o eroare din cauza faptului că nu a fost recunoscut corect cartușul de cerneală.

∠ mînlocuirea cartușelor de cerneală" la pagina 48

Stins: Nicio eroare.

# Instrucțiuni privind siguranța

Pentru a utiliza această imprimantă în siguranță, asigurați-vă că, înainte de utilizare, ați citit manualul furnizat împreună cu imprimanta. Manipularea acestei imprimante în alt fel decât cel descris în manualul furnizat poate conduce la defectarea imprimantei sau la un accident. În vederea rezolvării unor eventuale aspecte neclare legate de imprimantă, păstrați acest manual în permanență la îndemână.

# Semnificația simbolurilor și marcajelor

#### Avertisment:

Acest simbol indică informații care, în cazul ignorării, pot conduce la vătămări grave sau chiar la deces din cauza manipulării incorecte.

#### Atenție:

Acest simbol indică informații care, în cazul ignorării, pot conduce la vătămări corporale sau daune materiale din cauza manipulării incorecte.

|            | Indică faptul că vă poate prinde mâna.                                    |      | Indică faptul că imprimanta nu trebuie udată.                      |
|------------|---------------------------------------------------------------------------|------|--------------------------------------------------------------------|
| $\bigcirc$ | Indică acțiuni interzise (a nu se efectua).                               | 0    | Indică elemente (instrucțiuni/operații) care<br>trebuie efectuate. |
|            | Indică faptul că dezasamblarea este interzisă.                            | 8-5- | Indică faptul că fişa de alimentare trebuie<br>scoasă din priză.   |
|            | Indică faptul că nu trebuie să atingeți impri-<br>manta cu mâinile umede. | ļ    | Indică faptul că imprimanta trebuie legată la<br>pământ.           |
|            | Indică faptul că anumite componente nu tre-<br>buie atinse.               |      |                                                                    |

# Note la instalare

| $\bigcirc$   | Nu obturați orificiile de admisie a aerului ale imprimantei.                                                  |  |
|--------------|----------------------------------------------------------------------------------------------------|--|
| $\heartsuit$ | În cazul obturării orificiilor de admisie a aerului, temperatura internă crește și poate provoca un incendiu. |  |
|              | A nu se acoperi cu o cârpă sau alte materiale și a nu se instala într-o zonă cu slab ventilată.               |  |
|              | De asemenea, asigurați spațiul de instalare indicat în manual.                                                |  |
|              | යි "Spațiu necesar" la pagina 103                                                                             |  |

| 🛆 Atenție  |                                                                                                    |  |
|------------|----------------------------------------------------------------------------------------------------|--|
| $\oslash$  | Nu instalați sau depozitați într-un loc instabil sau supus la vibrații de la alte echipamente.<br>În cazul în care cade, poate provoca vătămări.                                                                                                    |  |
| $\bigcirc$ | Nu instalați în spații cu expuse la fum sau praf, în spații cu umiditate ridicată sau în locuri în care se poate uda.<br>Există riscul electrocutării sau provocării unui incendiu.                                                                                                    |  |
| 0          | La ridicarea acestei imprimante, asigurați-vă că utilizați postura corectă.<br>Dacă nu utilizați postura corectă, vă puteți accidenta.                                                                                                    |  |
| 0          | La ridicarea imprimantei, apucați de zonele indicate în manual.<br>Imprimanta poate cădea în cazul în care o ridicați apucând de alte zone și riscați să vă prindeți degetele suferind<br>vătămări.<br>Consultați cele de mai jos pentru informații suplimentare referitoare la ridicarea imprimantei.<br>CF Ghidul de configurare |  |
| 0          | Dacă așezați imprimanta pe un stativ cu rotile, înainte să începeți operațiile, asigurați-vă că blocați rotilele pentru<br>a le împiedica să se deplaseze.<br>Dacă stativul se deplasează neașteptat în timpul operațiilor, este posibil să se producă accidente.                                                                  |  |

# Note referitoare la manipulare

| Avertisment  |                                                                                                    |  |  |
|--------------|----------------------------------------------------------------------------------------------------|--|--|
| $\bigcirc$   | A nu se utiliza în locații cu substanțe volatile precum alcool sau diluant sau în locații cu foc deschis.<br>Există riscul electrocutării sau provocării unui incendiu.                                                                                                    |  |  |
| $\bigotimes$ | A nu se utiliza imprimanta dacă constatați prezența fumului sau a unor mirosuri sau sunete ciudate.<br>Există riscul electrocutării sau provocării unui incendiu.<br>În cazul survenirii unei circumstanțe anormale, opriți imprimanta imediat, decuplați-o de la priza electrică și<br>contactați distribuitorul local. |  |  |
|              | Nu utilizați această imprimantă în cazul în care în ea au pătrunse materii străine, apă sau alte lichide.<br>Există riscul electrocutării sau provocării unui incendiu.<br>Opriți imprimanta imediat, decuplați-o de la priza electrică și contactați distribuitorul local.                                              |  |  |

| Avertisment |                                                                                                    |  |
|-------------|----------------------------------------------------------------------------------------------------|--|
|             | Cu excepția instrucțiunilor din manual, nu dezasamblați imprimanta.                                                                                                    |  |
| $\bigcirc$  | Efectuarea de reparații de către dvs. este extrem de periculoasă și nu trebuie încercată.                                                                                                    |  |
| $\bigcirc$  | A nu se utiliza imprimanta în locații în care atmosfera poate prezenta substanțe inflamabile sau explozive etc. De<br>asemenea, a nu se utiliza pulverizatoare de gaze inflamabile în interiorul sau în jurul imprimantei.<br>Există risc de aprindere. |  |
| $\bigcirc$  | Cu excepția instrucțiunilor din manual, nu efectuați nicio altă legătură electrică.<br>Există risc de aprindere. Și alte echipamente electrice pot fi deteriorate.                                                                                      |  |
|             | Cu excepția instrucțiunilor din manual, nu atingeți nicio altă componentă din interiorul acestei imprimante.<br>Există riscul electrocutării, arderii sau vătămării.                                                                                    |  |
| $\bigcirc$  | Nu introduceți sau scăpați niciun obiect metalic sau inflamabil în această imprimantă prin orificii.<br>Există riscul electrocutării sau provocării unui incendiu.                                                                                      |  |

| 🛆 Atenție  |                                                                                                    |  |
|------------|----------------------------------------------------------------------------------------------------|--|
| $\bigcirc$ | Nu vă urcați pe imprimantă și nu așezați niciun obiect greu pe imprimantă.                                                                         |  |
| U          | În cazul în care cade sau se sparge, poate provoca vătămări.                                                                                       |  |
| 0          | La deplasarea imprimantei, opriți-o, decuplați cablul de alimentare de la priza electrică și asigurați-vă că toate<br>cablurile au fost decuplate. |  |
|            | În cazul existenței unor cabluri sau alte componente deteriorate, există riscul electrocutării sau producerii unui<br>incendiu.                    |  |
| $\sim$     | Nu puneți degetele în apropierea zonei rolei de hârtie când imprimanta este pornită sau când imprimă.                                              |  |
|            | În cazul prinderii degetelor în rola de hârtie, puteți suferi vătămări. Manipulați hârtia numai după ce este eliminată<br>complet.                 |  |
| $\bigcirc$ | La depozitarea sau transportul acestei imprimante, nu o înclinați, nu o așezați pe lateral și nu o întoarceți cu partea<br>superioară în jos.      |  |
|            | Riscați să curgă cerneală.                                                                                                    |  |
| $\bigcirc$ | La deschiderea și închiderea capacelor, nu așezați mâinile în apropierea punctelor în care se întâlnesc unitatea<br>principală și capacul.         |  |
|            | În cazul prinderii degetelor sau mâinilor, riscați să vă accidentați.                                                                              |  |
| $\sim$     | Nu introduceți mâinile în fanta de eliminare.                                                                                                    |  |
|            | Dacă atingeți cuțitul, riscați să vă accidentați.                                                                                                  |  |
|            | La introducerea sau scoaterea alimentatorului rolei de hârtie, prindeți de mâner.                                                                  |  |
|            | Dacă așezați mâinile în orice alte zone, riscați să vă accidentați în orice parte a mâinilor sau degetelor.                                        |  |

# Note referitoare la alimentarea electrică

| ⚠ Avertisment |                                                                                                    |  |
|---------------|----------------------------------------------------------------------------------------------------|--|
| $\bigcirc$    | Utilizați numai tipul de sursă de alimentare indicată pe etichetă.                                                                                                    |  |
|               | Există riscul electrocutării sau provocării unui încendiu.                                                                                                    |  |
| $\bigcirc$    | Nu utilizați fișa electrică în cazul în care materii străine, cum ar fi praf, sunt blocate în ea.                                                                                                    |  |
| <u> </u>      | Există riscul electrocutării sau provocării unui incendiu.                                                                                                    |  |
|               | Asigurați-vă că tijele fișei electrice sunt introduse complet în priza electrică.                                                                                                    |  |
|               | Există riscul electrocutării sau provocării unui incendiu.                                                                                                    |  |
| $\bigcirc$    | Nu utilizați cablul electric dacă este deteriorat.                                                                                                    |  |
| U             | Există riscul electrocutării sau provocării unui incendiu.                                                                                                    |  |
|               | Contactați distribuitorul local în cazul în care cablul electric este deteriorat.                                                                                                    |  |
|               | Rețineți următoarele aspecte pentru a evita deteriorarea cablului electric.                                                                                                    |  |
|               | Nu modificați cablul electric                                                                                                    |  |
|               | Nu aşezaţi obiecte grele pe cablul electric                                                                                                    |  |
|               | Nu îndoiți. răsuciți sau trageți                                                                                                    |  |
|               | Nu îl aşezaţi în apropierea aparatelor electrocasnice care se încălzesc                                                                                                    |  |
|               | Nu conectați sau deconectați cablul electric cu mâinile umede.                                                                                                    |  |
|               | Riscați să vă electrocutați.                                                                                                    |  |
| $\bigcirc$    | Nu legați cablul electric în serie.                                                                                                    |  |
| U             | Acesta se poate supraîncălzi și poate provoca un incendiu.                                                                                                    |  |
|               | Preluați alimentarea direct de la o priză electrică de perete.                                                                                                    |  |
|               | Decuplați cablul electric periodic și curățați zona dintre tije și baza tijelor.                                                                                                    |  |
| U             | În cazul în care cablul electric este lăsat cuplat o perioadă lungă de timp, este posibil să se acumuleze praf în jurul<br>marginii fișei, care poate provoca un scurtcircuit sau un incendiu.                                                                |  |
|               | La decuplarea cablului electric din priza electrică, prindeți de fișă și nu de cablu.                                                                                                    |  |
|               | Cablul poate fi deteriorat sau fișa poate fi deformată și se poate produce un scurtcircuit sau un incendiu.                                                                                                    |  |
|               | Asigurați-vă că imprimanta este conectată la pământ pentru a preveni scurtcircuitările accidentale.                                                                                                    |  |
| A             | În cazul utilizării imprimantei fără a fi legată la pământ, este posibil să se producă un scurtcircuit sau un incendiu.<br>Atașați cablul de legare la pământ pentru cablul de alimentare la unui din următoarele puncte.                                     |  |
|               | Borna de legare la pământ din priza electrică                                                                                                    |  |
|               | Un fir din cupru sau alt material electroconducător, îngropat cel puțin 65 cm în pământ.                                                                                                    |  |
|               | O bornă de legare la pâmânt pentru care a fost efectuată legarea la pământ                                                                                                    |  |
|               | La atașarea sau eliminarea firului de legare la pământ, fișa de alimentare trebuie să fie scoasă din priza electrică.<br>Verificați legarea la pământ a prizei electrice utilizate. Dacă nu puteți efectua legarea la pământ, contactați<br>furnizorul local. |  |

| Avertisment |                                                                                                    |  |  |
|-------------|----------------------------------------------------------------------------------------------------|--|--|
| $\bigcirc$  | Nu conectați firul de legare la pământ în următoarele puncte.                                                                                                    |  |  |
| U           | Conducte de gaz (acestea se pot aprinde şi pot provoca o explozie).                                                                                                 |  |  |
|             | Firele de legare la pământ sau firele telefonice sau paratrăsnete (acest lucru este periculos deoarece<br>fulgerele provoacă descărcări electrice foarte puternice) |  |  |
|             | Conducte de robinete de apă (legarea la pământ nu este efectuată dacă există conducte din plastic în<br>tubulatură)                                                 |  |  |
|             |                                                                                                    |  |  |

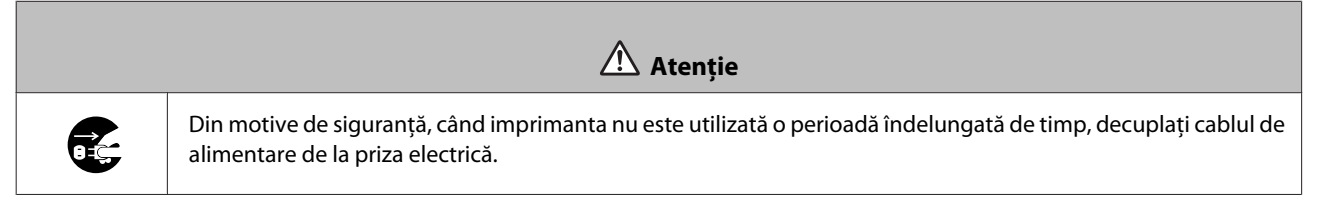

# Note referitoare la consumabile

| 🛆 Atenție  |                                                                                                    |  |  |
|------------|----------------------------------------------------------------------------------------------------|--|--|
| 0          | În cazul în care cerneala pătrunde în ochi sau gură sau dacă vă murdăriți pielea cu cerneală, tratați zona respectivă<br>după cum urmează.                                                                         |  |  |
|            | Dacă vă rămâne cerneală pe piele, spălați-o imediat folosind apă cu săpun.                                                                                                    |  |  |
|            | În cazul în care cerneala pătrunde în ochi, clătiți imediat cu apă. Nerespectarea acestei precauții poate<br>conduce la ochi roșii sau inflamări ușoare. Dacă observați ceva anormal, consultați imediat un medic. |  |  |
|            | Dacă vă pătrunde cerneală în gură, consultați imediat un medic.                                                                                                    |  |  |
|            | Nu dezasamblați cartușele de cerneală.                                                                                                    |  |  |
|            | În cazul dezasamblării, există riscul ca cerneala să pătrundă în ochi sau să vă murdărească pielea.                                                                                                    |  |  |
| $\bigcirc$ | Nu agitați cartușele de cerneală prea tare.                                                                                                    |  |  |
| <b>U</b>   | Există riscul să curgă cerneală din cartuș dacă îl agitați prea tare.                                                                                                    |  |  |
| $\bigcirc$ | Nu frecați muchiile hârtiei de imprimare cu mâna.                                                                                                    |  |  |
| U          | Muchiile hârtiei sunt subțiri și ascuțite și vă pot provoca vătămări.                                                                                                    |  |  |
| 0          | Nu depozitați cartușe de cerneală la îndemâna copiilor.                                                                                                    |  |  |

# Note referitoare la utilizare

# Note pentru manipularea unității principale

□ Nu modificați brusc temperatura camerei în care este instalată imprimanta.

În cazul în care temperatura se modifică brusc, pot apărea stropi de apă (condens) în interiorul imprimantei, care pot avea un efect nociv asupra funcționării.

- Utilizați imprimanta într-un mediu cu o temperatură cuprinsă între 10 şi35°C şi o umiditate cuprinsă între 20 şi 80%. Când imprimanta este aşezată pe un suport de sistem, asigurați-vă că mediul suportului se află în aceşti parametri.
- □ Nu așezați niciun recipient cu apă, cum ar fi vaze sau cești pe imprimantă. În cazul pătrunderii apei în imprimantă, aceasta se poate defecta. De asemenea, nu așezați obiecte grele pe imprimantă.
- □ Imprimanta este prevăzută cu mai multe orificii de aerisire. Orificiile de aerisire permit pătrunderea și ieșirea aerului din imprimantă. Nu obturați aceste orificii de aerisire așezând obiecte în apropierea lor sau acoperindu-le cu folii sau hârtie.
- □ Nu utilizați accesorii concepute pentru această imprimantă cu alte produse.
- În cazul în care capacele imprimantei sunt deschise în timpul imprimării, un dispozitiv de siguranță este activat și imprimarea este oprită automat. Nu opriți imprimanta în această stare. Acest lucru poate conduce la uscarea duzelor capului de imprimare și la scăderea calității imprimării.
- □ În cazul în care imprimanta nu este utilizată o perioadă prelungită de timp, asigurați-vă că lăsați cartușele de cerneală și cartușul de întreținere instalate.
- Nu lăsați imprimanta mai mult de trei zile într-o stare în care alimentarea a fost oprită din cauza unei pene electrice ş.a.m.d. Este posibil ca hârtia să se onduleze, ceea ce ar putea conduce la reducerea performanțelor imprimantei.
- Contactați serviciul de asistență la transportul imprimantei.

# Note referitoare la hârtie

#### Note referitoare la manipulare

Utilizați hârtie recomandată de compania noastră.

Rețineți următoarele aspecte la manipularea hârtiei.

- D Nu îndoiți hârtia și nu zgâriați suprafața tipăribilă.
- Nu atingeți fața interioară tipăribilă a hârtiei. Umezeala și grăsimea de pe mâini poate avea un efect nociv asupra calității imprimării.
- D Manipulați hârtia apucând de margini. Recomandăm purtarea unor mănuși de bumbac.
- □ Nu aruncați ambalajul hârtiei, deoarece îl puteți utiliza pentru depozitarea acesteia.

#### Introducere

- Nu udați hârtia.
- □ Nu utilizați hârtie încrețită, mototolită, șifonată sau murdară.

#### Note referitoare la depozitare

Înainte și după deschiderea hârtiei, depozitați-o într-un mediu care nu este expus direct la soare și care îndeplinește următoarele condiții. În cazul în care hârtia nu este utilizată după deschidere, scoateți-o din unitatea pivotantă și înfășurați-o înainte să o depozitați.

### Note referitoare la imprimare

Asigurați-vă că marginea din față a hârtiei este perpendiculară pe latura lungă și tăiați perfect drept.

### Depozitarea și afișarea materialelor imprimate

- Asigurați-vă că nu frecați sau zgâriați fața imprimată.
- Evitați locații supuse unor temperaturi ridicate, umidității și luminii directe a soarelui și depozitați într-un loc întunecat.
- □ Evitați afișarea materialului imprimat în aer liber sau în lumina directă a soarelui. Aceste lucruri pot accelera estomparea.
- □ La afișarea materialelor imprimate în interior, vă recomandăm să le introduceți în rame de sticlă ș.a.m.d. Acest lucru permite afișarea materialelor imprimate un timp îndelungat, fără a se estompa.

### Note referitoare la cartușele de cerneală

- Dacă mutați cartușele de cerneală dintr-un loc răcoros într-unul cald, lăsați-le la temperatura camerei mai mult de patru ore înainte de a le utiliza.
- □ Recomandăm depozitarea cartușelor într-un loc răcoros și utilizarea lor înainte de date expirării imprimată pe ambalaj. De asemenea, cartușele de cerneală trebuie utilizate în termen de șase luni de la deschidere.
- Nu atingeți portul de alimentare cu cerneală de pe cartușul de cerneală sau zona din vecinătate. Este posibil să curgă cerneală.
- Nivelul de cerneală și alte date sunt stocate în cipul IC, permițând utilizarea cartușelor de cerneală după scoatere și reintroducere.
- Pentru a evita accesul murdăriei pe portul de alimentare cu cerneală, depozitați corect cartuşele de cerneală scoase din imprimantă. Portul de alimentare cu cerneală conține o supapă, astfel încât nu are nevoie de capac.
- □ Cartușele de cerneală scoase din imprimantă pot avea cerneală în jurul portului de alimentare cu cerneală, astfel încât evitați să murdăriți cu cerneală zonele adiacente la îndepărtarea cartușelor.
- □ Nu atingeți cipul verde de pe cartușul de cerneală; în caz contrar este posibil să nu mai puteți imprima corect.
- D Nu trântiți sau loviți cartușele de cerneală de obiecte dure; în caz contrar, pot apărea scurgeri de cerneală.
- □ Chiar și atunci când nu se imprimă nimic, imprimanta utilizează cerneală din toate cartușele în timpul curățării capului și al altor operațiuni de întreținere pentru a păstra capul de imprimare într-o stare bună.
- Deși cartușele de cerneală pot conține materiale reciclate, acest lucru nu afectează funcționarea sau performanțele imprimantei.

- Nu lăsați imprimanta fără cartuşe de cerneală instalate. Cernelurile din interiorul imprimantei se pot usca și este posibil să nu mai puteți imprima. Când nu utilizați imprimanta, asigurați-vă că există câte un cartuş de cerneală instalat în fiecare fantă.
- □ Instalați cartușe de cerneală în fiecare fantă. Nu puteți imprima dacă vreuna din fante este goală.
- Pentru a menține calitatea capului, imprimanta se oprește din imprimat înainte de epuizarea completă a cartușelor; în consecință, în cartușele utilizate mai rămâne puțină cerneală.
- □ Nu descompuneți sau contorsionați cartușele de cerneală. Este posibil să nu mai puteți imprima corect.

# Scoaterea din uz a cartușelor de cerneală și a cartușelor de întreținere uzate

Scoateți din uz consumabilele și componentele opționale în conformitate cu legile și regulamentele locale, de exemplu prin încredințarea lor unei companii specializate în scoaterea din uz a deșeurilor.

# Prezentarea software-ului

Pentru a utiliza imprimanta, trebuie să instalați driverul imprimantei în computerul dvs.

| Denumire software         | Rezumat                                                                                                    |
|---------------------------|----------------------------------------------------------------------------------------------------|
| Driver imprimantă         | Acest software vă permite să imprimați utilizând instrucțiunile de imprimare din altă aplicație.                                                                                                    |
|                           | 「子」、Ghid de operare a driverului imprimantei                                                                                                    |
| Instrument de întreținere | Acest software vă permite să realizați diverse operații de ajustare și întreținere a<br>imprimantei, cum ar fi verificarea stării imprimantei, efectuarea unor setări,<br>curățarea capetelor, etc. El este instalat odată cu driverul imprimantei. |

# Metode de imprimare

# Metode imprimare de bază

Deschideți ecranul driverului imprimantei pe computerul conectat și apoi efectuați setări precum Paper Type și Paper Size.

Pentru mai multe detalii despre driverului imprimantei, consultați "Ghid de operare a driverului imprimantei".

1

Încărcați hârtie în imprimantă.

∠ 37 "Înlocuirea hârtiei" la pagina 24

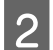

Afișați ecranul de imprimare pentru aplicația pe care o utilizați.

Faceți clic pe Print (Imprimare) (sau Print... (Imprimare...) ș.a.m.d.) din meniul File (Fișier).

Operațiile pot diferi în funcție de software-ul aplicației utilizate. Pentru mai multe detalii, consultați manualul furnizat cu aplicația.

Afișați ecranul driverului imprimantei din ecranul de imprimare al aplicației.

În Windows, selectați această imprimantă și apoi faceți clic pe **Print Settings (Setări imprimare)** (sau **Detailed Settings (Setări detaliate)** sau **Properties (Proprietăți)**).

În Mac OS X, selectați această imprimantă și apoi selectați Print Settings (Setări imprimare) din listă.

4 Efectuați setările necesare.

Paper Type: Setați hârtia utilizată.

Image Quality (calitatea imprimării): În mod normal, setați la Standard. Dacă doriți să imprimați folosind o calitate ridicată a imaginii, setați la High Image Quality. Dacă doriți să imprimați repede, setați High Speed.

Paper Size: Setați dimensiunea hârtiei utilizate pentru imprimare.

Windows:

Mac OS X:

#### Metode de imprimare

| 🖶 EPSON SL-D70      | 00 Printing Preferences       |                                |              |                  |                                 |
|---------------------|-------------------------------|--------------------------------|--------------|------------------|---------------------------------|
| Main                |                               |                                | Printer:     | EPSON SL         | -D700 ‡                         |
| Print Settings      |                               | ]                              | Presets:     | Default Se       | attings \$                      |
| Paper Type          | Photo Paper <glossy></glossy> | -                              |              |                  |                                 |
| Image               | Standard                      |                                | Copies:      | 1                |                                 |
| Color<br>Management | Color Controls     No Co      | or Adjustment 🔘 ICM 🛛 Advanced | Pages:       | • All<br>• From: | 1 to: 1                         |
| Paper Size          | 6 x 4 in                      |                                | Paper Size:  | 210 x 29         | 7 mm ‡ 210 by 297 mm            |
| Borderless          | Auto Expand                   | Expansion                      | Orientation: | 11 1             | Þ                               |
|                     |                               | Min Mid Max                    |              | Print Setti      | ngs ÷                           |
| Orientation         |                               | Conjes                         |              |                  |                                 |
| 4                   |                               |                                | Pa           | aper Type:       | Photo Paper <glossy> ‡</glossy> |
|                     | Portrait     Candscape        | 1 22 33 Copies 1               | Imag         | e Quality:       | Standard ‡                      |
|                     |                               | Collate Reverse Order          |              |                  | Borderless                      |
|                     |                               |                                |              | Exp              | ansion Settings: Max ‡          |
|                     | Display Prin                  | ter Status                     |              |                  |                                 |
|                     |                               | 5-W                            |              |                  |                                 |
|                     | Advanced                      | settings                       |              |                  |                                 |
|                     | Start SL Printer M            | aintenance Tool                |              |                  | Cancel Print                    |
| Language            | Auto Select                   | ▼ Reset Defaults Version 1.00  |              |                  |                                 |
|                     |                               | OK Cancel Apply                |              |                  |                                 |

Pentru a o explicație a fiecărui element de setat, consultați "Ghid de operare a driverului imprimantei".

Dacă ați terminat setările, faceți clic pe OK.

5

6

În ecranul pentru imprimare al aplicației, faceți clic pe **Print (Imprimare)** (sau pe **Print... (Imprimare...)** ș.a.m.d.) pentru a începe imprimarea.

# Înlocuirea hârtiei

Această secțiune explică modul de îndepărtare a hârtiei din alimentatorul rolei de hârtie și încărcarea unei hârtii noi.

#### Important:

Asigurați-vă că setarea Paper Type din Instrumentul de întreținere corespunde hârtiei încărcate. Modificați setarea Paper Type imediat după înlocuirea hârtiei.

A "Modificarea setărilor pentru hârtie" la pagina 38

#### Notă:

- Dacă marginea din față a hârtiei este ruptă, tăiați-o în linie dreaptă cu o foarfecă etc., și apoi încărcați-o.
- Dentru tipurile de hârtie acceptate, consultați următoarele informații.

∠ Specificațiile imprimantei" la pagina 100

Următoarele condiții sunt necesare la înlocuirea hârtiei cu o hârtie de același tip și cu aceeași lățime.

- **D** Înainte de înlocuire, rețineți nivelul actual al hârtiei.
- După înlocuirea hârtiei, nivelul acesteia este setat cu ajutorul Instrumentului de întreținere.

Dacă nivelul hârtiei nu este setat corect, nivelul afișat poate fi incorect.

A "Modificarea setărilor pentru hârtie" la pagina 38

**D** *Puteți încărca hârtie cu o lățime cuprinsă între 102 și 210 mm în alimentatorul rolei de hârtie.* 

# Modul de înlocuire

# Pregătirea hârtiei de schimb

Pregătiți următoarele elemente.

| Element pregătit             | Explicație                                                                                                    |
|------------------------------|----------------------------------------------------------------------------------------------------|
| Hârtie nouă pentru încărcare |                                                                                                    |
| Cârpă sau covoraș din vinil  | Întindeți-o în locul în care unitatea pivotantă va fi încărcată/scoasă pentru a preveni<br>murdărirea acesteia. |
| Cârpă moale                  | Curățați marginea din față a hârtiei înainte de instalare.                                                      |
| Mănuşi                       | Purtați când manipulați hârtia, astfel încât să nu o murdăriți.                                                 |

Înlocuiți hârtia în ordinea următoare. Urmați pașii pentru fiecare procedură.

□ "Înregistrarea nivelului hârtiei" la pagina 26

- "Îndepărtarea Unității pivotante" la pagina 28
- □ "Îndepărtarea rolei de hârtie" la pagina 30

SL-D700 Ghid de operare

- □ "Ataşarea rolei de hârtie" la pagina 32
- **u** "Atașarea Unității pivotante" la pagina 33
- **u** "Modificarea setărilor pentru hârtie" la pagina 38

# Înregistrarea nivelului hârtiei

Dacă este necesar, notați-vă nivelul hârtiei înainte de a înlocui hârtia.

#### Windows

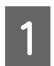

Afișați ecranul Main al driverului imprimantei.

 $\measuredangle \mathfrak{T}$  "Metode imprimare de bază" la pagina 22

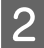

3

Faceți clic pe Display Printer Status.

| 🙀 Main              |                                                                      |  |  |
|---------------------|----------------------------------------------------------------------|--|--|
| Print Settings      |                                                                      |  |  |
| Paper Type          | Photo Paper < Glossy >                                               |  |  |
| Quality             | Standard 🗸                                                           |  |  |
| Color<br>Management | © Color Controls      ○ No Color Adjustment      ○ ICM      Advanced |  |  |
| Paper Size          | 6 x 4in ▼                                                            |  |  |
| Borderless          | Auto Expand   Expansion                                              |  |  |
|                     | Min Max                                                              |  |  |
| Orientation         | Copies                                                               |  |  |
| A                   | Portrait Copies 1                                                    |  |  |
|                     | Collate Reverse Order                                                |  |  |
|                     | Display Printer Status                                               |  |  |
|                     | Start SL Printer Maintenance Tool                                    |  |  |
| Language            | Auto Select   Reset Defaults Version 1.00                            |  |  |

Notați Paper Level din Paper Setup from Printer.

| EPSON Status N        | Ionitor 3 : EPSON                                           | 1 SL-D700 |                      |       |             | × |
|-----------------------|-------------------------------------------------------------|-----------|----------------------|-------|-------------|---|
| EPSON                 | Ready                                                       |           |                      |       |             |   |
| It is ready to print. |                                                             |           |                      |       |             | * |
| Ink Levels            |                                                             |           |                      |       |             | 4 |
|                       |                                                             |           |                      |       |             |   |
| Yellow                | Light Cyan                                                  | Cyan      | Light<br>Magenta     | Black | Magenta     |   |
| T7824                 | T7825                                                       | T7822     | T7826                | T7821 | T7823       |   |
|                       |                                                             |           |                      |       | Information |   |
| Maintenance Cartr     | Maintenance Cartridge Service Life Paper Setup from Printer |           |                      |       |             |   |
|                       |                                                             |           | Paper Width 6.0 inch |       | 6.0 inch    |   |
|                       |                                                             |           | Paper Lev            | el    | 49 feet     |   |
| TS                    | 820 / ICMT1                                                 |           |                      |       |             |   |
| Print Queue           |                                                             |           | ОК                   |       |             |   |

#### Mac OS X

Lansați Instrumentul de întreținere.

Consultați următoarele informații referitoare la lansarea Instrumentului de întreținere.

∠ℑ "Mesaje de eroare (Mac)" la pagina 69

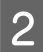

1

Faceți clic pe **Printer Window** în ecranul principal.

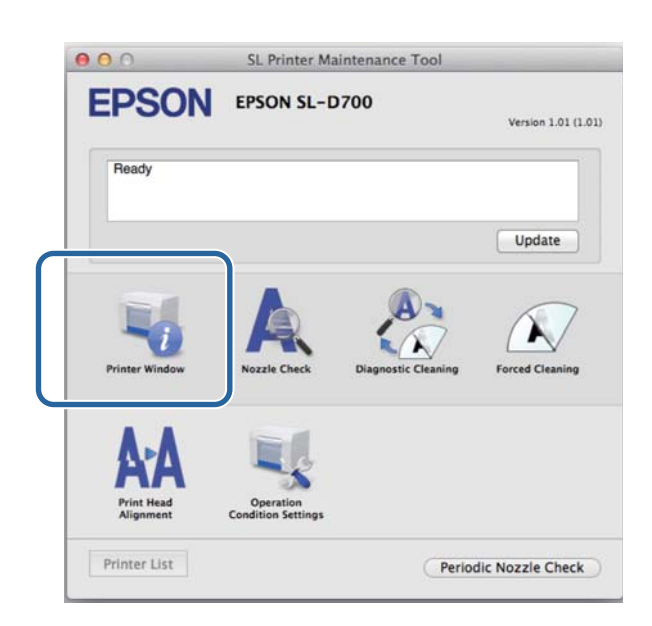

Va fi afişat ecranul **Printer Window**.

3

Notați Paper Level din Paper Setup from Printer.

| Printer Window                     | SL-D700 | aintenance To                      | ol                                       |         |
|------------------------------------|---------|------------------------------------|------------------------------------------|---------|
| Tother Light Care                  | Gar     | Light Mageria                      | Ĩ                                        | Kagerta |
|                                    | Info    | rmation                            |                                          |         |
| Aaintenance Cartridge Service Life | -       | Paper Setup<br>Paper W<br>Paper Le | from Printer<br>idth 210 mm<br>evel 10 m |         |

# Îndepărtarea Unității pivotante

#### Important:

Când indicatorul 🗞 este aprins și hârtia este eliminată din fanta de eliminare, nu mai există hârtie rămasă. Trageți afară hârtia din fanta de eliminare.

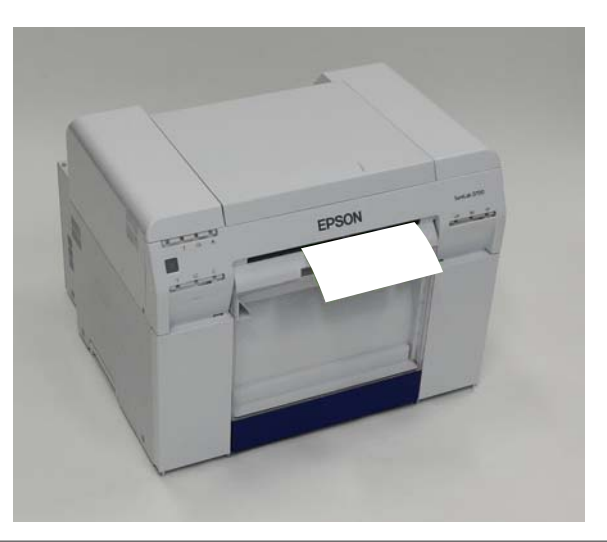

Verificați dacă indicatorul  $\bigcirc$  al imprimantei este aprins.

Dacă indicatorul 😃 se aprinde intermitent, imprimanta efectuează o operație. Așteptați oprirea tuturor operațiilor.

Important:

Asigurați-vă că alimentarea este activă înainte de a înlocui hârtia.

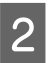

1

Pentru a derula hârtia în poziția de înlocuire, îndepărtați recipientul pentru reziduuri de hârtie și apoi reatașați-l.

Așteptați până când indicatorul 🕛 al imprimantei se oprește din iluminatul intermitent și rămâne aprins.

Scoaterea: Trageți partea de sus în față și apoi ridicați afară partea de jos.

Atașarea: Introduceți partea inferioară și apoi apăsați pe partea superioară până se fixează în poziție.

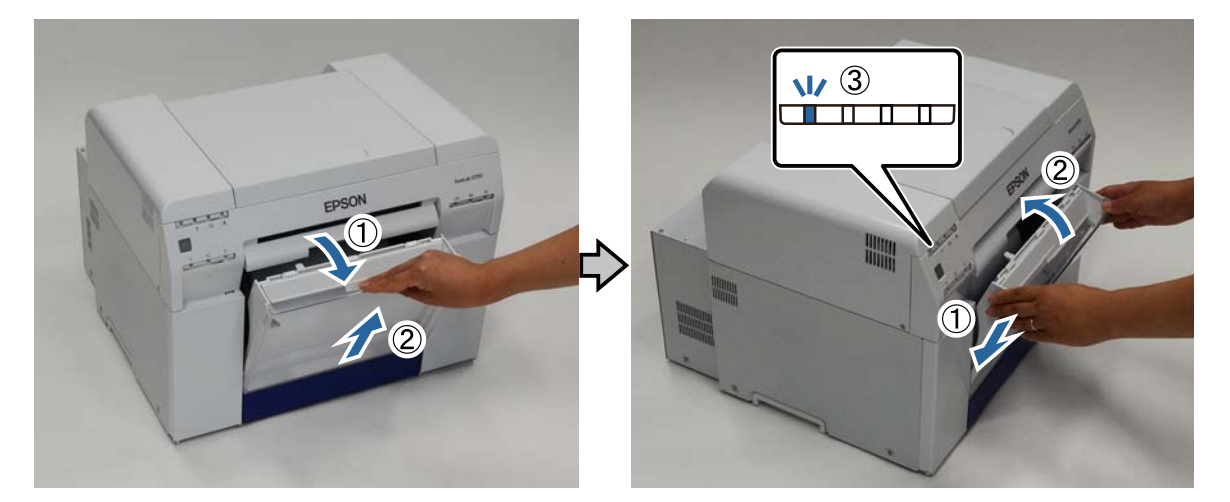

3 Îndepărtați recipientul pentru reziduuri de hârtie din nou și goliți reziduurile de hârtie.

∠ Golirea recipientului pentru reziduuri de hârtie" la pagina 61

**A** Prindeți mânerul pentru a-l debloca și apoi trageți afară alimentatorul rolei de hârtie.

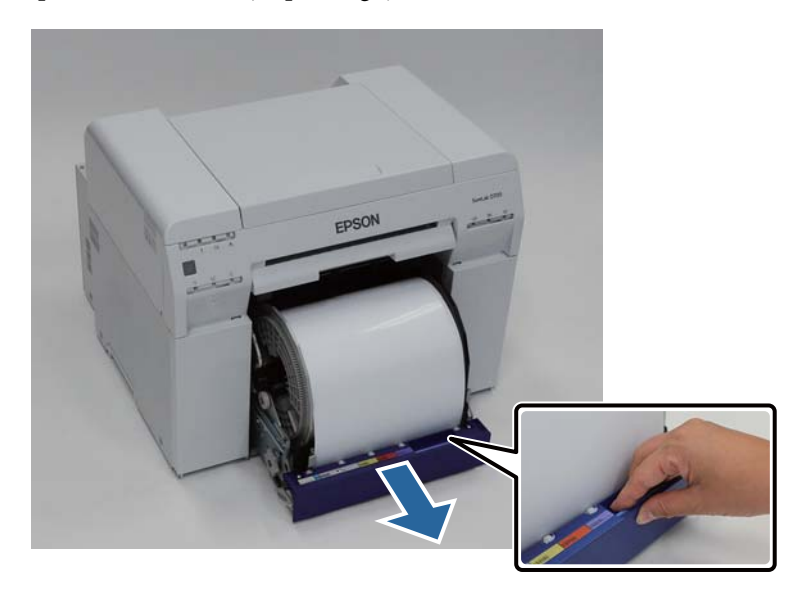

#### Important:

5

Dacă, indiferent de motiv, nu poate scoate recipientul pentru reziduuri de hârtie, nu încercați să îl scoateți cu forța. Este posibil să existe hârtie blocată în interior. Când aveți acces la părțile superioară și posterioară ale imprimantei, îndepărtați hârtia urmând procedura din "Hârtia s-a blocat în alimentatorul de hârtie intern".

∠ 37 "Hârtia s-a blocat în alimentatorul de hârtie intern" la pagina 89

Contactați distribuitorul local dacă nu puteți accesa partea superioară sau posterioară a imprimantei.

Rotiți mânerul din stânga alimentatorului rolei de hârtie în direcția indicată de săgeată pentru a rula înapoi hârtia.

Rulați hârtia înapoi până când marginea din față iese din fanta pentru alimentarea hârtiei.

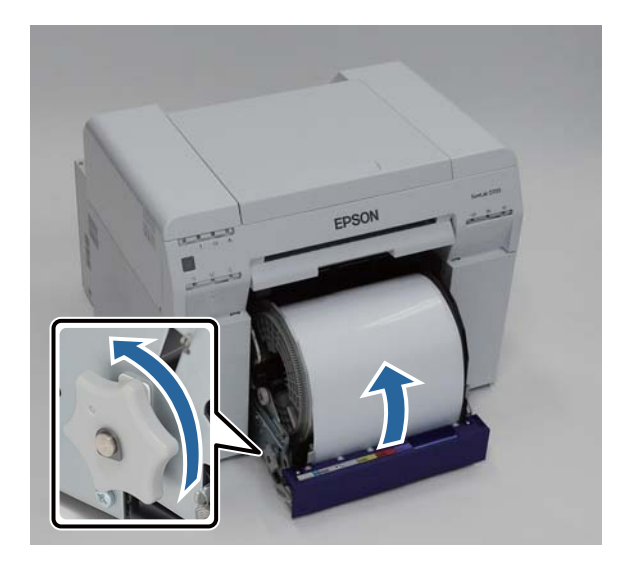

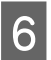

1

Îndepărtați unitatea pivotantă.

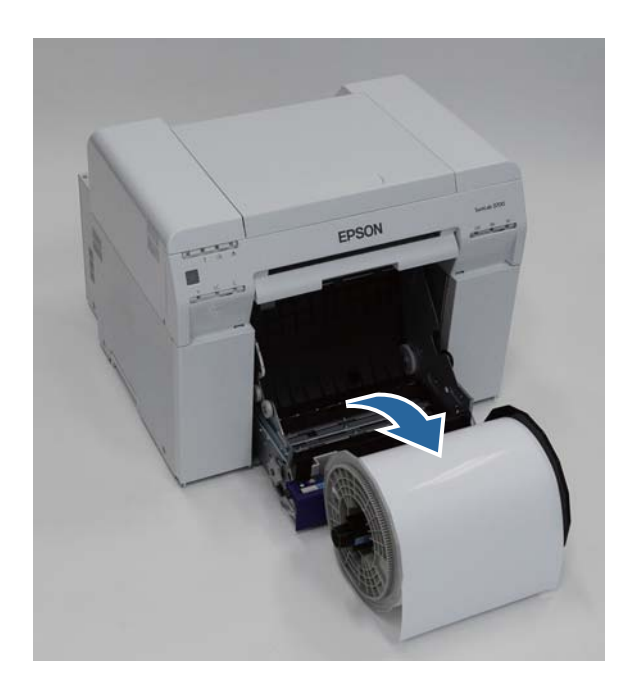

# Îndepărtarea rolei de hârtie

Așezați vertical unitatea pivotantă pe o suprafață plană și îndepărtați flanșa de sus.

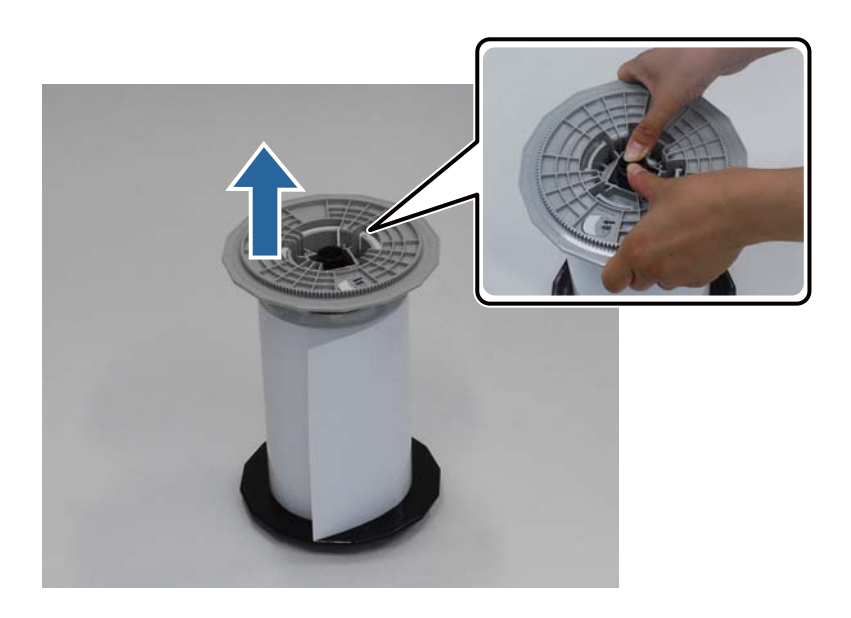

#### Înlocuirea hârtiei

# 2 Îndepărtați hârtia.

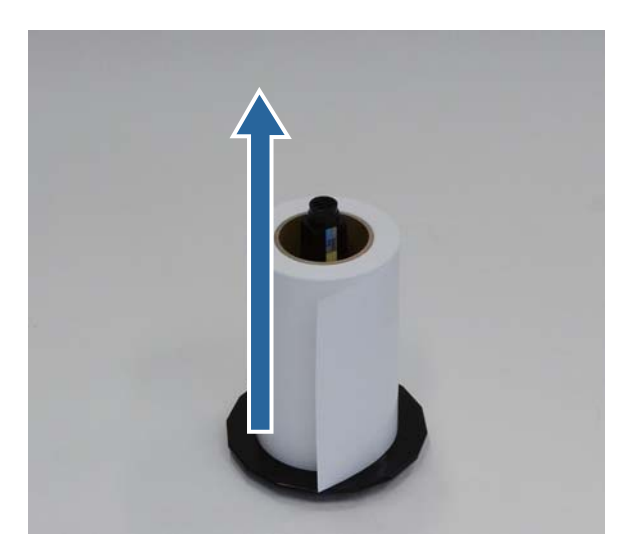

#### Notă:

După rularea înapoi cu grijă a hârtiei, așezați-o în Cutia pentru hârtie (opțional) sau în ambalajul original și apoi depozitați hârtia.

# Ataşarea rolei de hârtie

Scoateți noua hârtie din ambalaj și așezați-o vertical pe o suprafață plană. Ștergeți marginea hârtiei cu o cârpă moale de mai multe ori pentru a îndepărta toată murdăria, de exemplu praful de hârtie.

Așezați hârtia astfel încât direcția de înfășurare a acesta să fie inversă acelor de ceas când este văzută de sus.

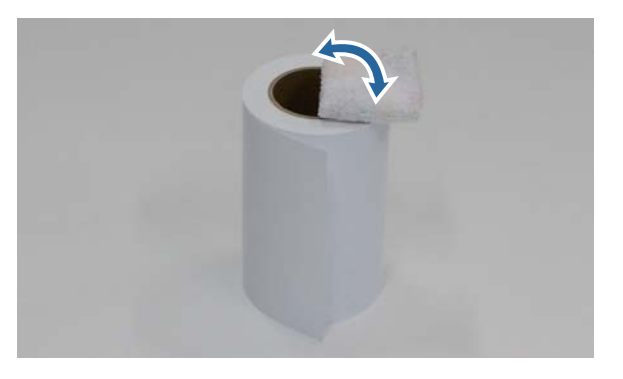

2

3

1

Întoarceți hârtia invers și apoi introduceți-o pe unitatea pivotantă.

Așezați cotorul pe unitatea pivotantă astfel încât direcția de înfășurare a hârtiei să fie în sensul acelor de ceasornic văzută de sus.

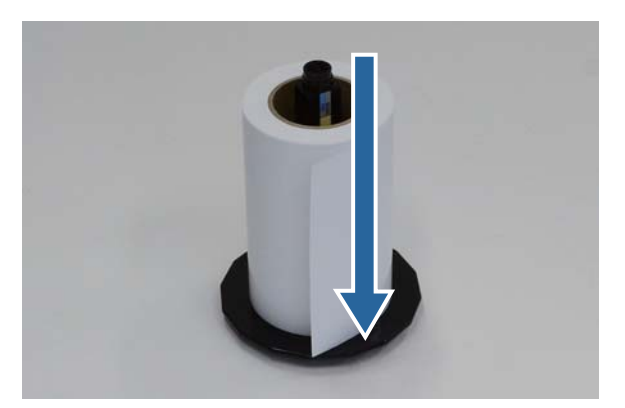

Ștergeți marginea hârtiei cu o cârpă moale de mai multe ori pentru a îndepărta toată murdăria, de exemplu praful de hârtie.

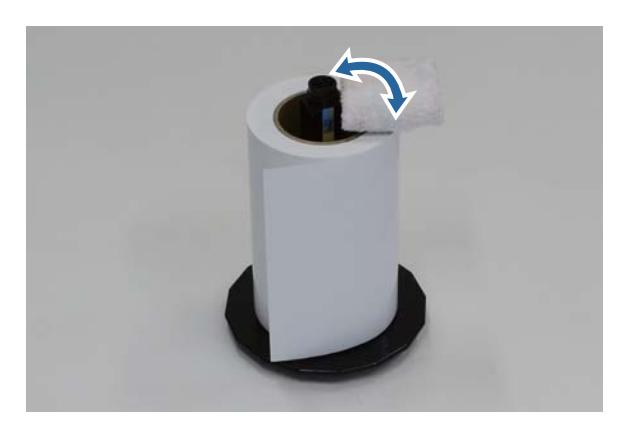

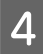

Introduceți flanșa pe axul unității pivotante astfel încât cotorul rolei de hârtie să fie fixat bine între flanșele de sus și de jos.

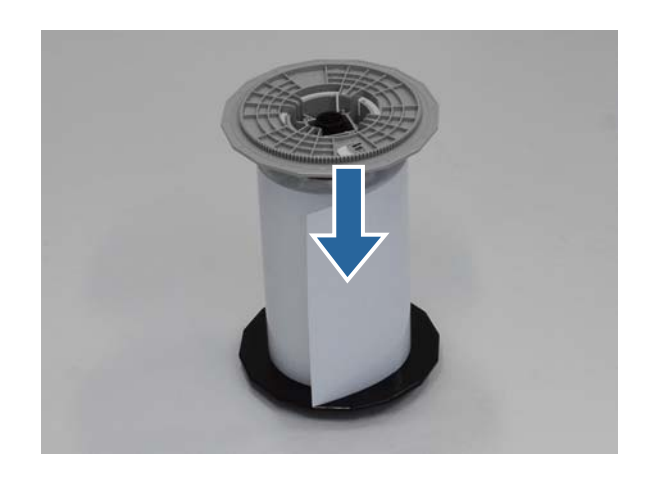

# Atașarea Unității pivotante

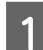

Ajustați ghidajul marginii interioare a alimentatorului rolei de hârtie după lățimea hârtiei.

Pentru a ajusta poziția ghidajului marginii interioare, ridicați-l ușor spre dvs. și deplasați-l la stânga sau la dreapta. Potriviți marcajul în formă de triunghi de pe ghidajul marginii interioare cu scara. Scara este in milimetri (inci în paranteză).

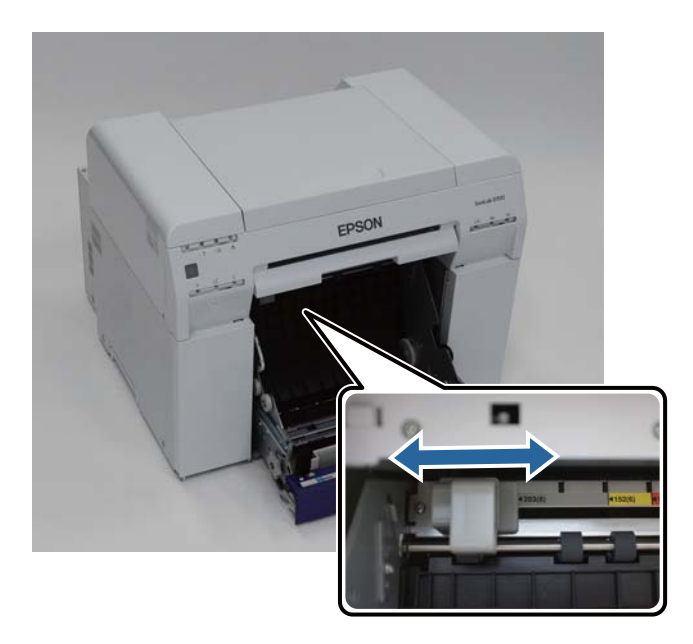

2 Țineți unitatea pivotantă în direcția prezentată mai jos și apoi așezați-o în fața alimentatorului rolei de hârtie. Îndepărtați de pe hârtie toate benzile adezive și foliile de protecție. Dacă marginea din față a hârtiei este ruptă, tăiați-o în linie dreaptă cu o foarfecă etc.

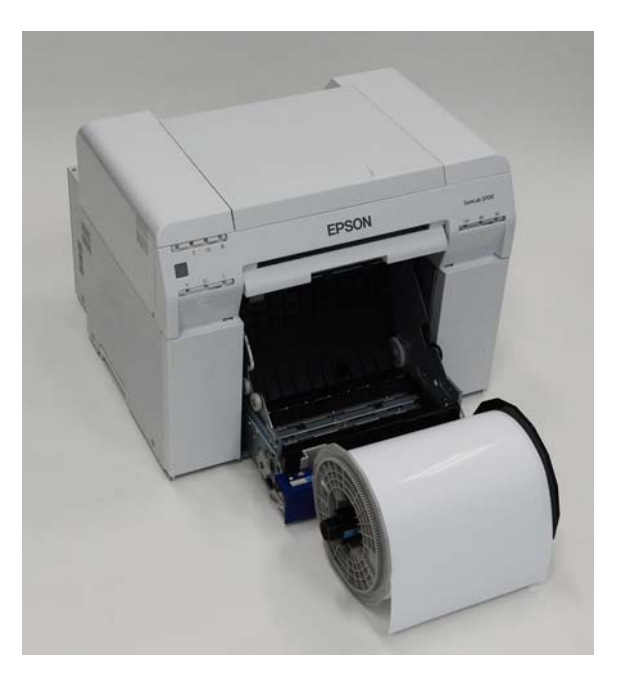

3 Încărcați unitatea pivotantă în alimentatorul rolei de hârtie.

Verificați dacă axul unității pivotante se potrivește în lagăr.

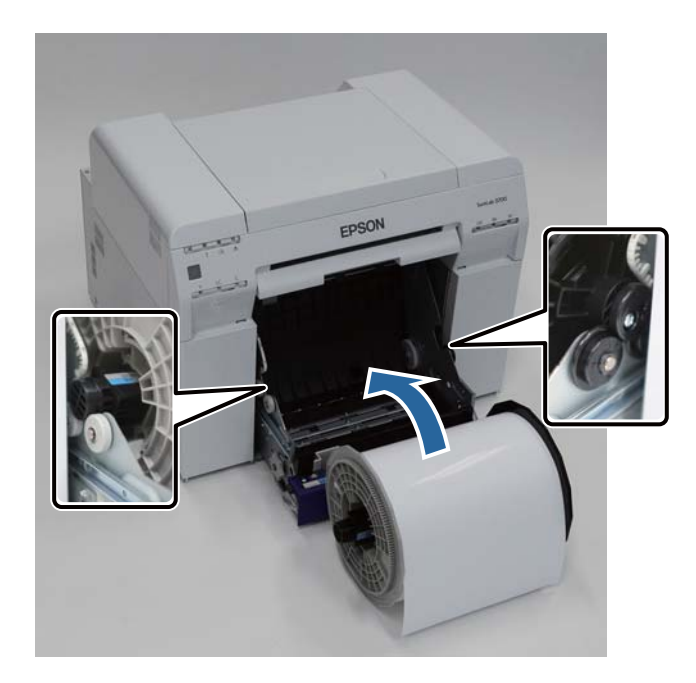

4

Potriviți ghidajul marginii frontale cu lățimea hârtiei.

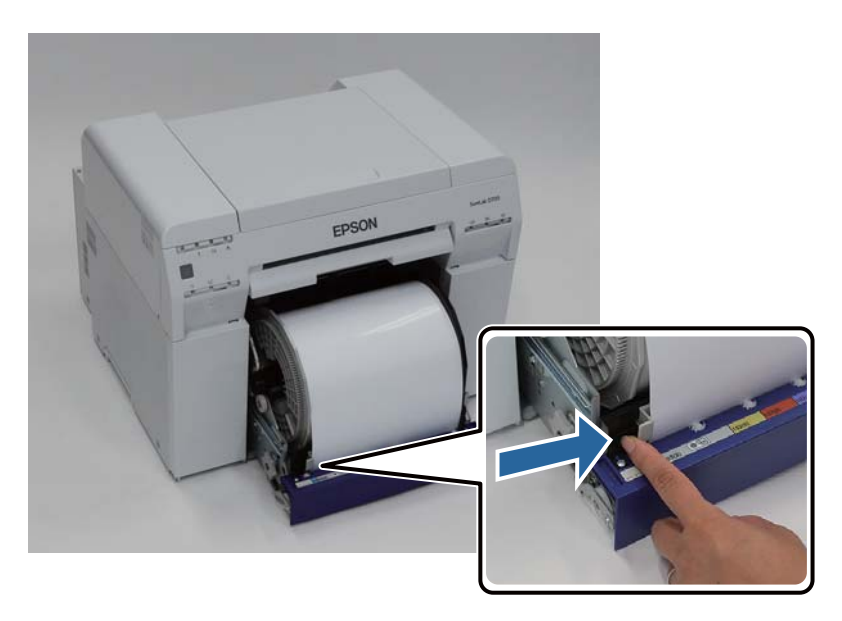

Introduceți marginea din față a hârtiei în fanta de alimentare a hârtiei.
 Introduceți hârtia până când indicatorul pentru hârtie se aprinde.

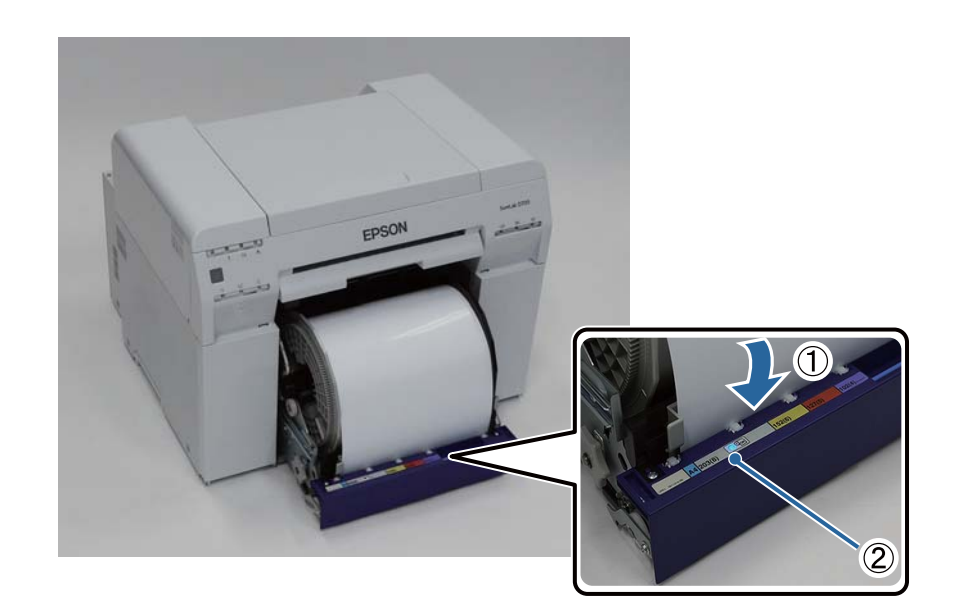

#### Notă:

6

Dacă indicatorul pentru hârtie nu se aprinde, rotiți mânerul din stânga alimentatorului rolei de hârtie în direcția indicată de săgeată pentru a îndepărta hârtia și apoi inserați-o din nou.

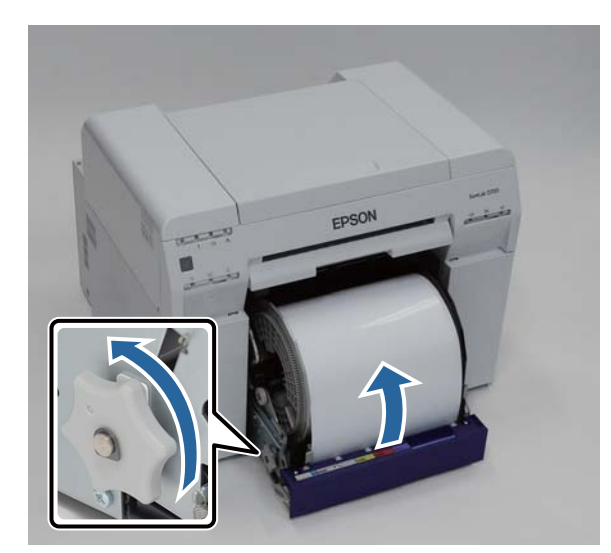

Apăsați alimentatorul rolei de hârtie în imprimantă.

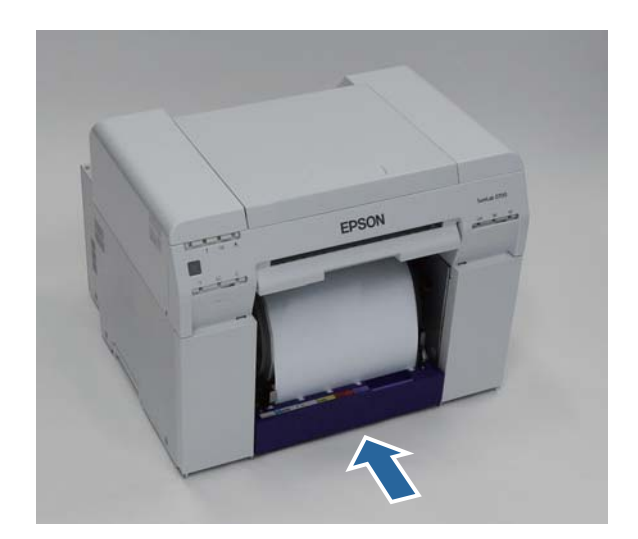
7

8

Rulați cu grijă hârtia în imprimantă pentru a întinde orice curbare.

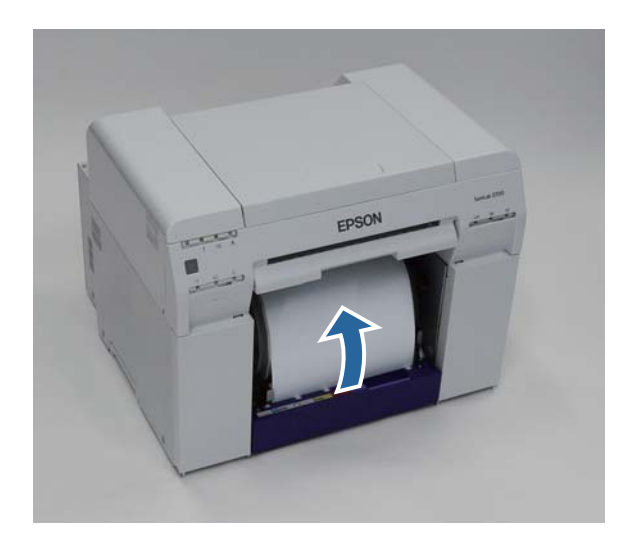

### Important:

Dacă se efectuează imprimarea cu hârtia neîntinsă, este posibil să scadă calitatea imprimării și pot apărea blocaje de hârtie. Asigurați-vă că întindeți hârtia.

Atașați recipientul pentru reziduuri de hârtie.

Introduceți partea de jos a recipientului pentru reziduuri de hârtie și apoi apăsați partea superioară în poziție.

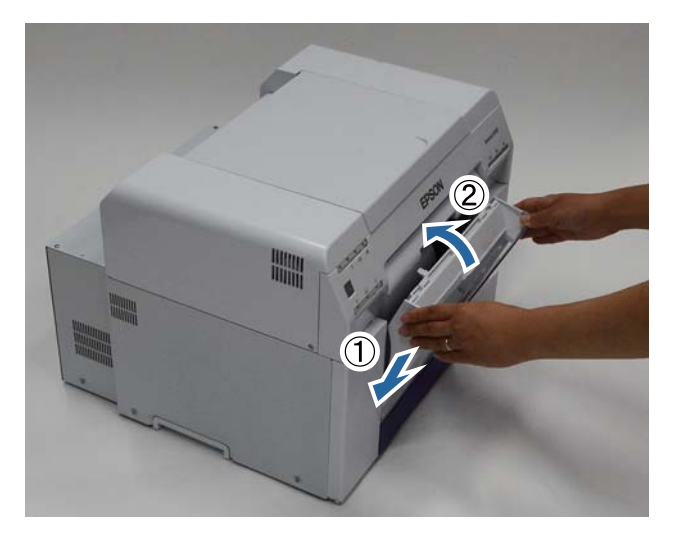

Verificați dacă indicatorul 🕛 al imprimantei este aprins.

Cu aceasta se încheie această secțiune.

### Modificarea setărilor pentru hârtie

După înlocuirea hârtiei, setați Paper Type și Paper Level în Instrumentul de întreținere.

Pentru mai multe detalii despre Instrumentul de întreținere, consultați "Ghid de operare a instrumentului de întreținere".

Actualizați informațiile despre hârtie în funcție de necesități. Pentru mai multe detalii despre actualizarea informațiilor, consultați "Ghid de operare a instrumentului de întreținere".

### Windows

1

2

Faceți clic pe **Paper Settings** în ecranul principal al Instrumentului de întreținere.

| SL Printer Maintenand | ce Tool [M0000]              |  |
|-----------------------|------------------------------|--|
| Printer Name          | EPSON SL-D700                |  |
|                       | Serial Number ABCDEFGHI1     |  |
|                       | Head Maintenance             |  |
|                       | Paper Settings               |  |
|                       | Operation Condition Settings |  |
|                       | Printer Adjustment           |  |
|                       | History                      |  |
|                       |                              |  |
|                       | Printer Management           |  |
|                       | Close                        |  |

Setați opțiunile **Paper Type** și **Paper Level**, apoi faceți clic pe **Set**.

Va fi afişată lățimea hârtiei din opțiunea Paper Width.

| Paper Settings [M2000]                      |  |
|---------------------------------------------|--|
| Paper Type<br>Photo Paper (Glossy)          |  |
| Paper Width<br>152 [mm]<br>Paper Level      |  |
| 15 (m) (Available Setting Range : 0-65 [m]) |  |
| Back                                        |  |

Cu aceasta se încheie această secțiune.

### Mac OS X

1

2

Faceți clic pe **Operation Condition Settings** în ecranul principal al Instrumentului de întreținere.

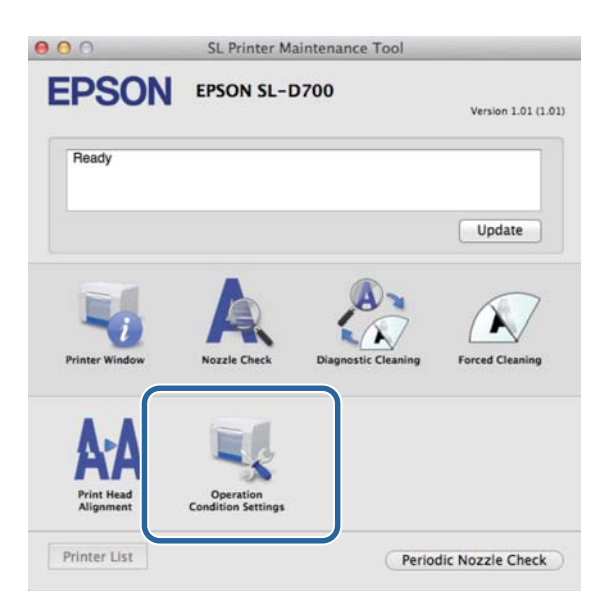

Selectați Change the paper type and the paper remaining.

La selectarea acestei opțiuni, puteți modifica parametrii **Paper Type** și **Paper Level**.

| S Opera                                                  | ation Condition Settings                                             |
|----------------------------------------------------------|----------------------------------------------------------------------|
| Time Before Sw                                           | vitching to Sleep Mode                                               |
| Earliest                                                 | \$                                                                   |
| Warning Buzze                                            | r                                                                    |
| 🗹 Enable                                                 | Warning Buzzer                                                       |
| Paper Settings                                           |                                                                      |
|                                                          |                                                                      |
| 🗹 Chang                                                  | e the paper type and the paper remaining                             |
| Change<br>Faper Type                                     | e the paper type and the paper remaining                             |
| Chang<br>Paper Type<br>Photo Pa                          | e the paper type and the paper remaining aper <glossy> ‡</glossy>    |
| Change<br>Paper Type<br>Photo Pa<br>Paper Width          | aper <glossy> \$</glossy>                                            |
| Chang<br>Paper Type<br>Photo Pa<br>Paper Width<br>127 mm | e the paper type and the paper remaining<br>aper <glossy> ‡</glossy> |
| Photo Pa<br>Paper Width<br>127 mm<br>Paper Level         | e the paper type and the paper remaining<br>aper <glossy> ‡</glossy> |

3 Setați opțiunile **Paper Type** și **Paper Level**, apoi faceți clic pe **Set**.

Paper Width indică lățimea setată în prezent pentru hârtie.

| Operation Condition Settings Time Before Switching to Sleep Mode  Earliest   Warning Buzzer  Paper Settings  Change the paper type and the paper remaining  Paper Type  Photo Paper <glossy>  Paper Width 127 mm  Paper Level 40 m  Available Setting Range : 0 – 65 m</glossy>                                                                                                    | -               |                                  |        |
|----------------------------------------------------------------------------------------------------|-----------------|----------------------------------|--------|
| Time before Switching to Sleep Mode         Earliest       :         Warning Buzzer       Image: Sleep Mode         Image: Sleep Mode       Image: Sleep Mode         Paper Settings       Image: Sleep Mode         Image: Change the paper type and the paper remaining       Image: Sleep Mode         Paper Type       Image: Photo Paper <glossy>       :         Paper Width       127 mm       Image: Sleep Mode         40       Image: Sleep Mode       :         Available Setting Range : 0 – 65 m       :       :</glossy> | Operat          | tion Condition Settings          |        |
| Earliest ÷ Warning Buzzer  ✓ Enable Warning Buzzer Paper Settings ✓ Change the paper type and the paper remaining Paper Type Photo Paper <glossy>  Paper Width 127 mm Paper Level 40 m Available Setting Range : 0 – 65 m</glossy>                                                                                                    | Time Before Swi | tching to Sleep Mode             |        |
| Warning Buzzer  Paper Settings  Change the paper type and the paper remaining  Paper Type  Photo Paper <glossy>  Paper Width  127 mm  Paper Level  40 m  Available Setting Range : 0 – 65 m</glossy>                                                                                                    | Earliest        |                                  | +      |
| <ul> <li>Enable Warning Buzzer</li> <li>Paper Settings</li> <li>Change the paper type and the paper remaining</li> <li>Paper Type</li> <li>Photo Paper<glossy></glossy></li> <li>Paper Width</li> <li>127 mm</li> <li>Paper Level</li> <li>40 m</li> <li>Available Setting Range : 0 – 65 m</li> </ul>                                                                                                    | Warning Buzzer  |                                  |        |
| Paper Settings Change the paper type and the paper remaining Paper Type Photo Paper <glossy> Paper Width 127 mm Paper Level 40 m Available Setting Range : 0 - 65 m</glossy>                                                                                                    | Enable          | Warning Buzzer                   |        |
| Change the paper type and the paper remaining Paper Type Photo Paper <glossy> Paper Width 127 mm Paper Level 40 m Available Setting Range : 0 – 65 m</glossy>                                                                                                    | Paper Settings  |                                  |        |
| Paper Type Photo Paper <glossy> Paper Width 127 mm Paper Level 40 m Available Setting Range : 0 – 65 m</glossy>                                                                                                    | Change          | the paper type and the paper rem | aining |
| Photo Paper <glossy> ‡ Paper Width 127 mm Paper Level 40 m Available Setting Range : 0 - 65 m</glossy>                                                                                                    | Paper Type      |                                  |        |
| Paper Width<br>127 mm<br>Paper Level<br>40 m<br>Available Setting Range : 0 - 65 m                                                                                                    | Photo Pa        | per <glossy></glossy>            | ;      |
| 127 mm<br>Paper Level<br>40 m<br>Available Setting Range : 0 - 65 m                                                                                                    | Paper Width     |                                  |        |
| Paper Level<br>40 m<br>Available Setting Range : 0 - 65 m                                                                                                    | 127 mm          |                                  |        |
| 40 m<br>Available Setting Range : 0 - 65 m                                                                                                    | Paper Level     |                                  |        |
| Available Setting Range : 0 - 65 m                                                                                                    | 40              | m                                |        |
|                                                                                                    | Available S     | Setting Range : 0 – 65 m         |        |

Cu aceasta se încheie această secțiune.

# Eliminarea hârtiei

Hârtia imprimată este eliminată prin partea frontală a imprimantei. Prin atașarea tăvii de imprimare sau a tăvii de imprimare mari opționale, puteți colecta mai multe materiale imprimate. Pentru a mai multe detalii, consultați informațiile următoare.

| Dimensiune           | e imprimare  |                                         | Capacitate   |              |  |
|----------------------|--------------|-----------------------------------------|--------------|--------------|--|
| Lungime <sup>*</sup> | Lățime       | Locație ieșire                          | Lucioasă     | Mată         |  |
| 89 - 102 mm          | 127 - 203 mm | Tavă de imprimare (opțională)           | 20 exemplare | 20 exemplare |  |
| 102 - 203 mm         |              | Tavă de imprimare (opțională)           | 20 exemplare | 10 exemplare |  |
|                      |              | Tavă de imprimare mare (opțio-<br>nală) | 5 exemplare  | 1 exemplar   |  |
| 203 - 305 mm         |              | Tavă de imprimare mare (opțio-<br>nală) | 5 exemplare  | 1 exemplar   |  |

\* Pentru materiale mai lungi de 305 mm, îndepărtați tava de imprimare sau tava de imprimare mare și scoateți pe rând câte un exemplar prin partea frontală a imprimantei.

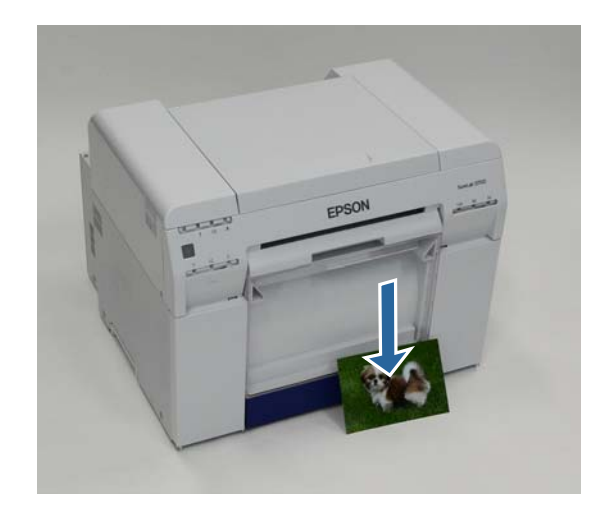

### Important:

□ Nu trageți hârtia în timp ce este eliminată.

La eliminarea hârtiei prin față, nu o trageți sau ridicați mai sus decât fanta de eliminare. În caz contrar, calitatea de imprimare poate fi redusă.

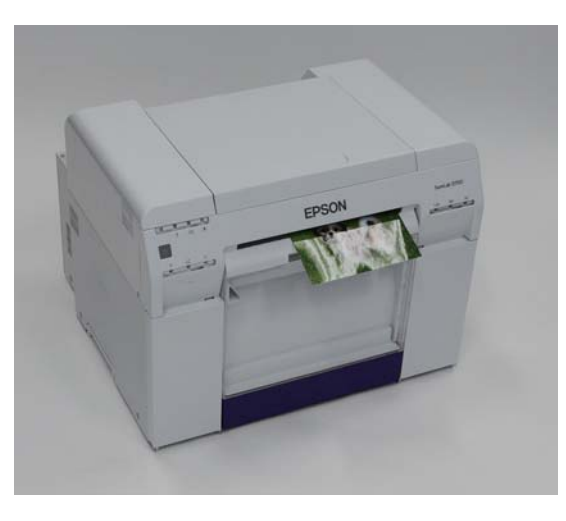

#### Notă:

La scoaterea recipientului pentru reziduuri de hârtie, asigurați-vă că îndepărtați întâi tava de imprimare sau tava de imprimare mare.

# Tavă de imprimare (opțională)

După imprimare, hârtia este tăiată la dimensiunea specificată și eliminată în tava de imprimare.

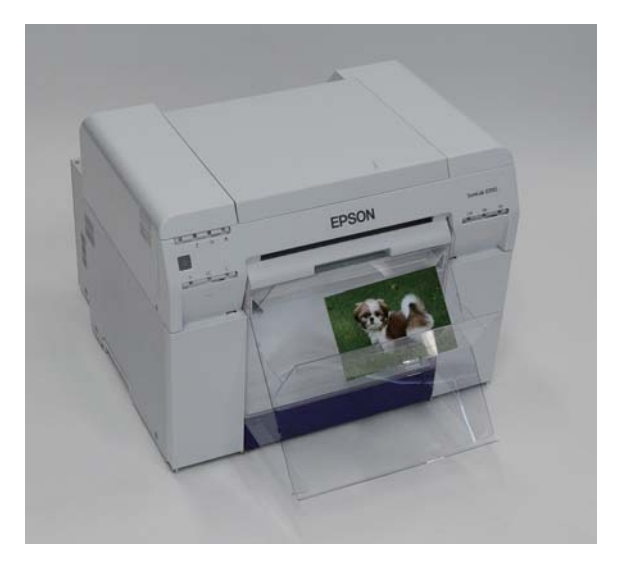

# Tava de imprimare mare (opțională)

După imprimare, hârtia este tăiată la dimensiunea specificată și eliminată în tava de imprimare mare.

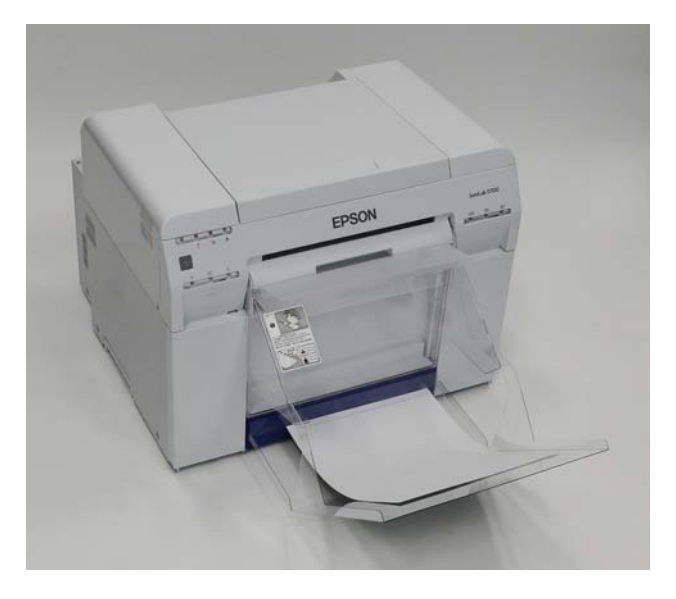

# Ataşarea și îndepărtarea tăvii de imprimare

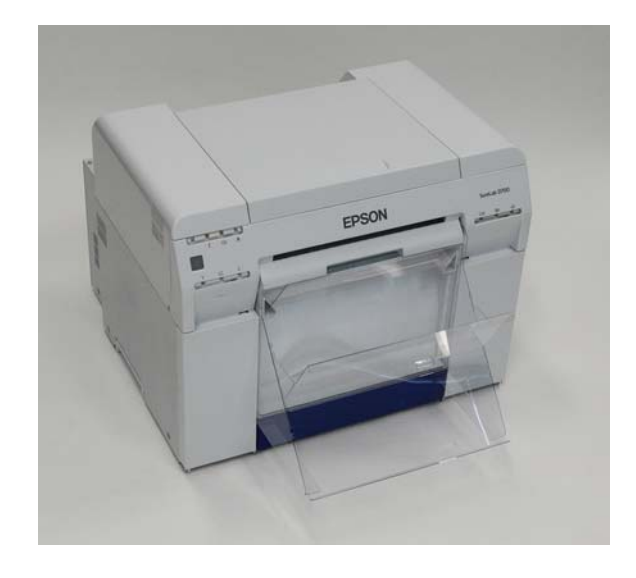

#### Ataşarea

1

Înclinați pentru a introduce cârligele, apoi coborâți-o pentru a o suspenda în poziție.

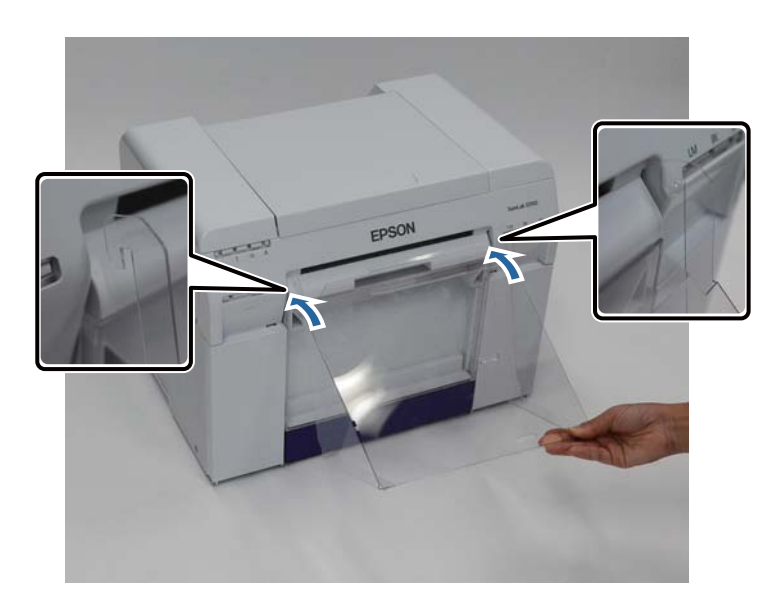

2 Când lungimea materialului imprimat este cuprinsă între 89 și 102 mm, poziționați cârligele în orificiile superioare.

Când lungimea materialului imprimat este cuprinsă între 102 și 203 mm, poziționați cârligele în orificiile inferioare.

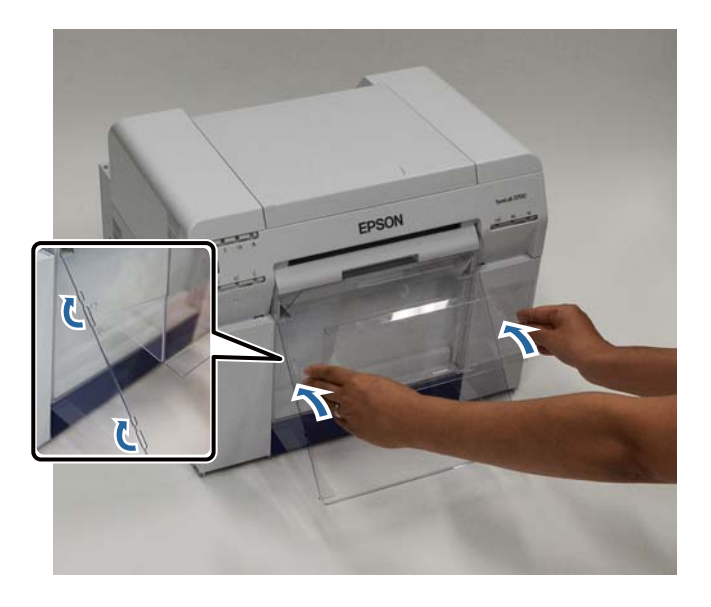

#### Îndepărtarea

Efectuați operațiile în ordine inversă de la atașarea componentelor.

# Ataşarea și îndepărtarea tăvii de imprimare mari

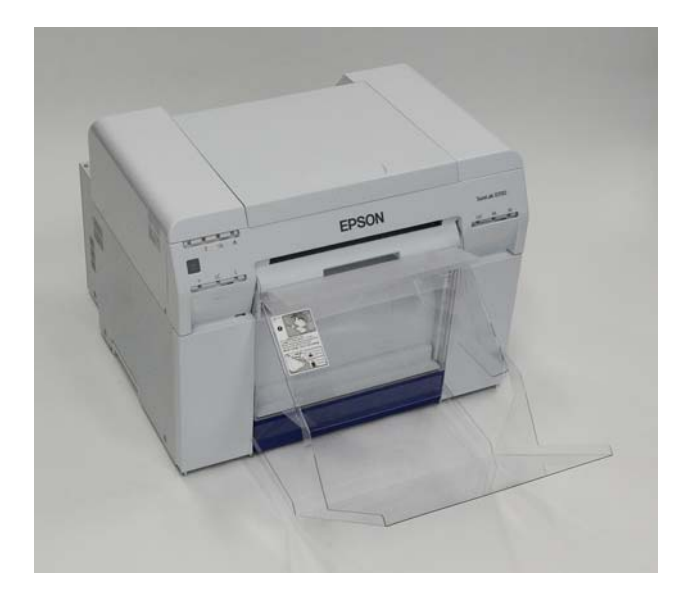

### Ataşarea

1

Ridicați tava puțin pentru a fixa cârligele.

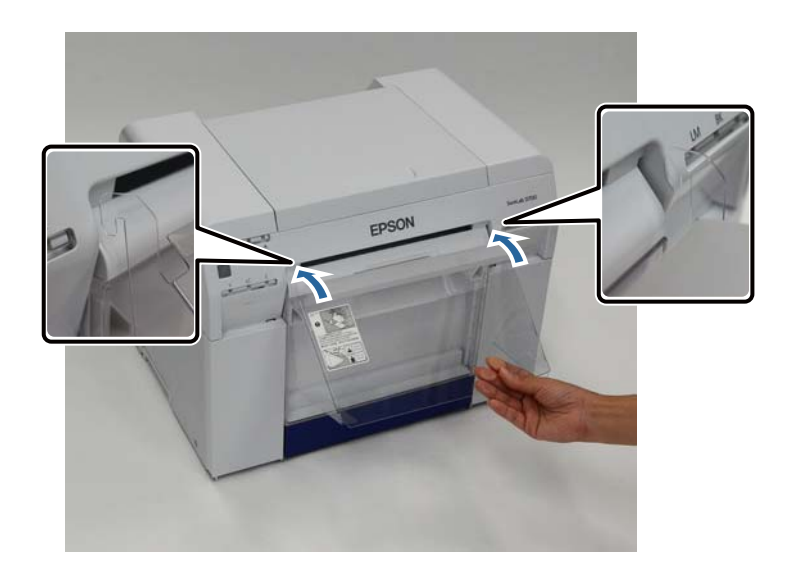

2 Când lungimea materialului imprimat este cuprinsă între 102 și 254 mm, poziționați cârligele în orificiile superioare.

Când lungimea materialului imprimat este cuprinsă între 254 și 305 mm, poziționați cârligele în orificiile inferioare.

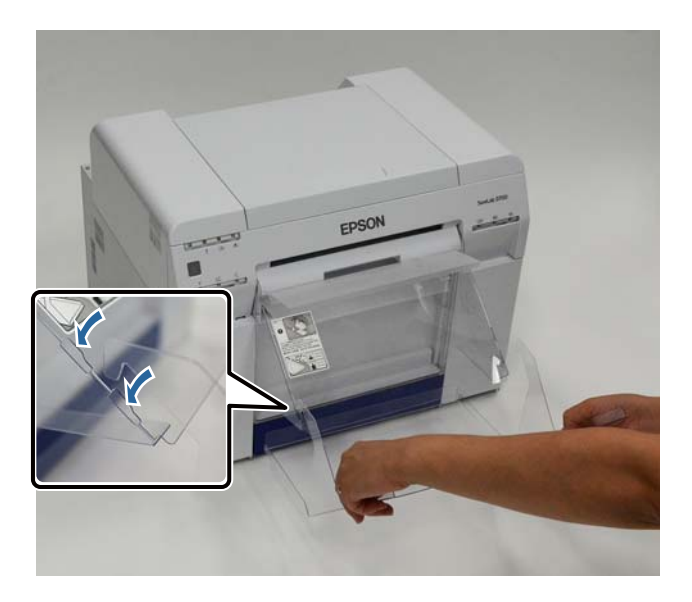

#### Îndepărtarea

Efectuați operațiile în ordine inversă de la atașarea componentelor.

# Înlocuirea cartușelor de cerneală

### Atenție:

Nu dezasamblați cartuşele de cerneală.

În cazul dezasamblării, există riscul ca cerneala să pătrundă în ochi sau să vă murdărească pielea.

De Nu agitați cartușele de cerneală prea tare.

Există riscul să curgă cerneală din cartuș dacă îl agitați prea tare.

- De Nu depozitați cartușe de cerneală la îndemâna copiilor.
- În cazul în care cerneala pătrunde în ochi sau gură sau dacă vă murdăriți pielea cu cerneală, tratați zona respectivă după cum urmează.

- Dacă vă rămâne cerneală pe piele, spălați-o imediat folosind apă cu săpun.

- În cazul în care cerneala pătrunde în ochi, clătiți imediat cu apă. Nerespectarea acestei precauții poate conduce la ochi roșii sau inflamări ușoare. Dacă observați ceva anormal, consultați imediat un medic.

- Dacă vă pătrunde cerneală în gură, consultați imediat un medic.

### Important:

Consultați următoarele aspecte atunci când umblați cu cartușe de cerneală.

∠ "Note referitoare la cartușele de cerneală" la pagina 20

- Dacă nu aveți un cartuş de cerneală nou pe care să îl instalați, lăsați cartuşul de cerneală epuizat în imprimantă până când veți avea la dispoziție unul nou. Dacă imprimanta este lăsată fără cartuşe de cerneală, se poate defecta.
- □ Când un cartuș de cerneală este aproape de a se goli, înlocuiți-l cu un cartuș de cerneală nou cât mai curând posibil.
- Nu lăsați imprimanta fără cartușe de cerneală instalate. Cernelurile din interiorul imprimantei se pot usca și este posibil să nu mai puteți imprima. Când nu utilizați imprimanta, asigurați-vă că există câte un cartuș de cerneală instalat în fiecare fantă.

### Verificarea nivelurilor de cerneală

### Verificarea de la imprimantă

Când cerneala rămasă scade sub valoarea minimă, indicatorul pentru cerneală din partea frontală a imprimantei se aprinde.

∠ → "Partea frontală" la pagina 6

Indicator cerneală

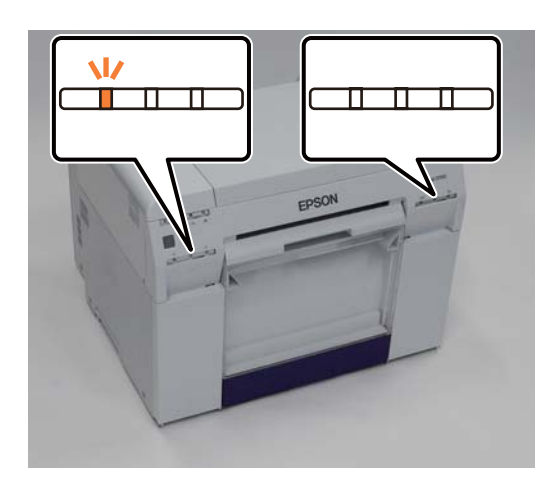

### Verificarea de la computer

### Windows

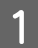

Faceți clic pe **Display Printer Status** în driverul imprimantei .

| Main                |                                                             |  |  |  |  |  |  |  |
|---------------------|-------------------------------------------------------------|--|--|--|--|--|--|--|
| Print Settings      |                                                             |  |  |  |  |  |  |  |
| Paper Type          | Photo Paper <glossy></glossy>                               |  |  |  |  |  |  |  |
| Image<br>Quality    | Standard 🗸                                                  |  |  |  |  |  |  |  |
| Color<br>Management | Color Controls     No Color Adjustment     ICM     Advanced |  |  |  |  |  |  |  |
| Paper Size          | 6 x 4 in 💌                                                  |  |  |  |  |  |  |  |
| Borderless          | Auto Expand   Expansion  Min Mid Max                        |  |  |  |  |  |  |  |
| Orientation         | Copies                                                      |  |  |  |  |  |  |  |
| A                   | Portrait Landscape     Collate Reverse Order                |  |  |  |  |  |  |  |
|                     | Display Printer Status                                      |  |  |  |  |  |  |  |
|                     | Start SL Printer Maintenance Tool                           |  |  |  |  |  |  |  |
| Language            | Auto Select    Reset Defaults Version 1.00                  |  |  |  |  |  |  |  |

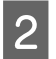

Verificați câtă cerneală rămâne.

| EP        | SON          | Ready             |       |                  |              |             |   |
|-----------|--------------|-------------------|-------|------------------|--------------|-------------|---|
| It is rea | dy to print. |                   |       |                  |              |             | * |
| Ink Lev   | els          |                   |       |                  |              |             |   |
|           |              |                   |       |                  |              |             |   |
|           | Yellow       | Light Cyan        | Cyan  | Light<br>Magenta | Black        | Magenta     |   |
|           | T7824        | T7825             | T7822 | T7826            | T7821        | T7823       |   |
|           |              |                   |       |                  |              | Information |   |
| Mainter   | nance Cartri | idge Service Life |       | Paper Setup      | from Printer |             |   |
|           |              |                   |       | Paper Wid        | lth          | 6.0 inch    |   |
|           |              |                   |       | Paper Lev        | el           | 49 feet     |   |
|           | T58          | 320 / ICMT 1      |       |                  |              |             |   |

Dacă ați terminat verificarea, faceți clic pe **OK**.

### Mac OS X

Lansați Instrumentul de întreținere.

Consultați următoarele informații referitoare la lansarea Instrumentului de întreținere.

∠ℑ "Mesaje de eroare (Mac)" la pagina 69

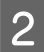

1

Faceți clic pe **Printer Window** în ecranul principal.

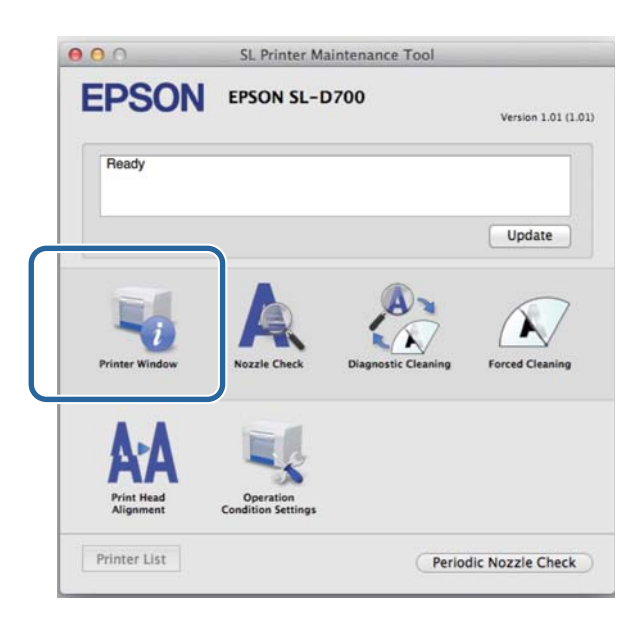

Va fi afişat ecranul **Printer Window**.

3

Verificați câtă cerneală rămâne.

| EPSON E                  | PSON SL-D700<br>v | L.                                 |                                          |        |
|--------------------------|-------------------|------------------------------------|------------------------------------------|--------|
| Velice                   | Luph Caur         | Light Magenta                      | Rei .                                    | Hapera |
|                          | li                | nformation                         |                                          | ]      |
| Maintenance Cartridge Se | ervice Life       | Paper Setup<br>Paper W<br>Paper Le | from Printer<br>Idth 210 mm<br>evel 10 m |        |

Dacă ați terminat verificarea, faceți clic pe OK.

### Procedura de înlocuire

#### Important:

🖵 Instalați cartușe de cerneală în fiecare fantă. Nu puteți imprima dacă vreuna din fante este goală.

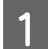

3

Verificați dacă indicatorul 🖒 al imprimantei este aprins.

Dacă indicatorul 🕛 se aprinde intermitent, imprimanta efectuează o operație. Așteptați oprirea tuturor operațiilor.

2 Indicatorul pentru cerneală arată dacă este necesară înlocuirea cartușelor de cerneală.

În acest exemplu vom înlocui cartușul Y (galben). Procedura este identică pentru celelalte culori.

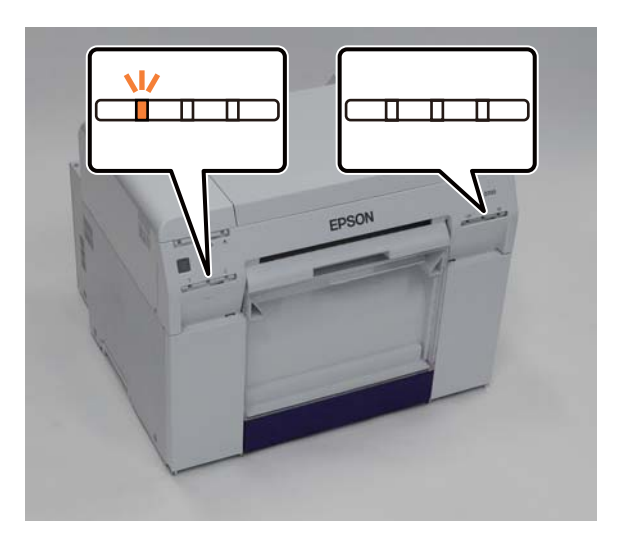

Deschideți capacul cartușelor de pe partea pe care este necesară înlocuirea.

O alarmă sonoră va fi activată în momentul deschiderii capacului.

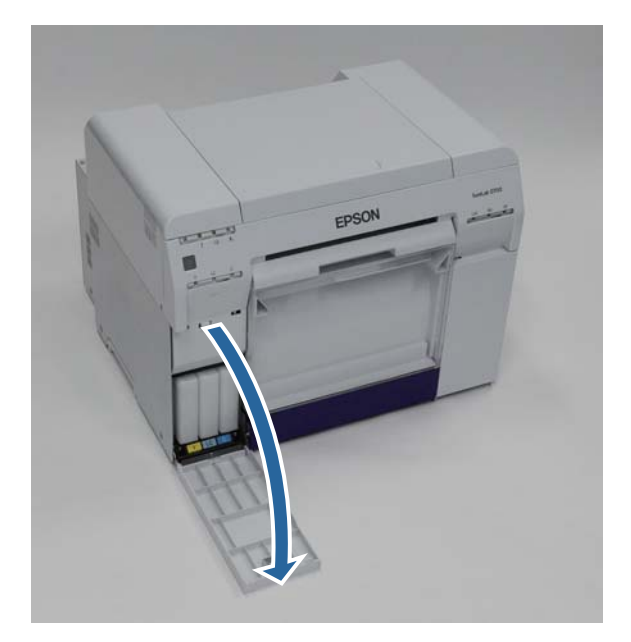

#### Înlocuirea cartușelor de cerneală

Apăsați ușor pe cartușul de cerneală gol pentru a ieși puțin și apoi îndepărtați-l.

Consultați următoarele detalii pentru mai multe informații referitoare la scoaterea din uz a cartușelor de cerneală.

#### ∠ Scoaterea din uz a cartușelor de cerneală și a cartușelor de întreținere uzate" la pagina 21

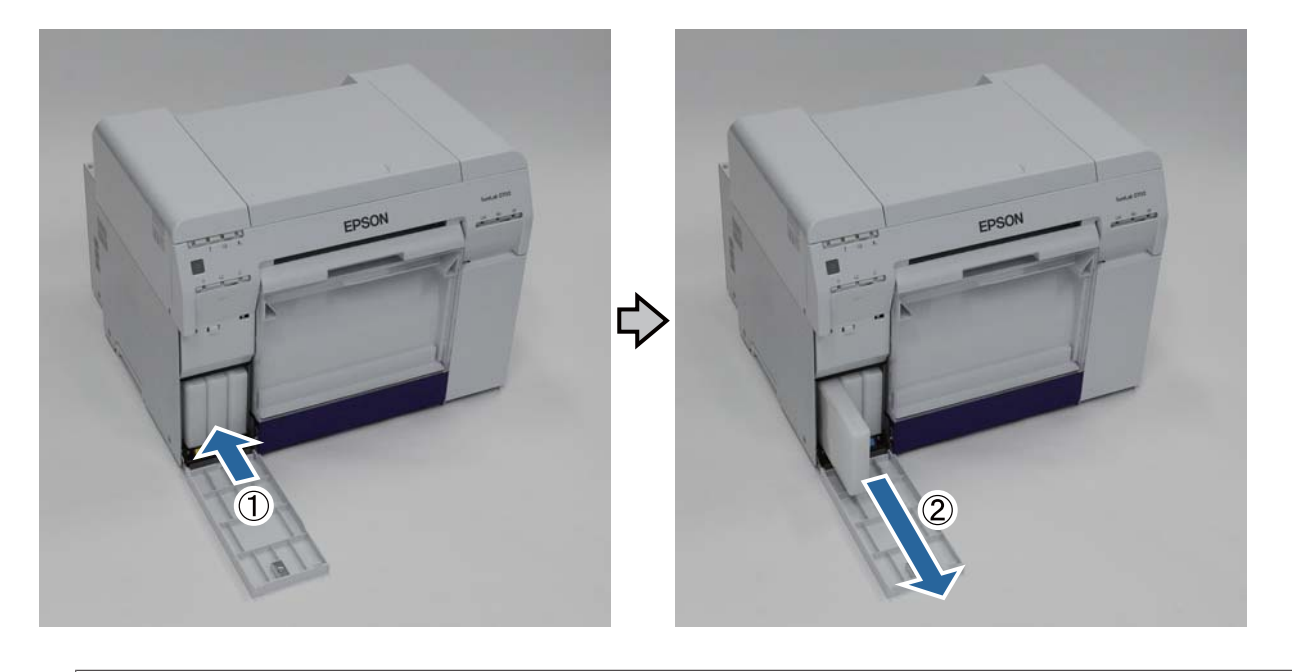

#### Important:

Cartușele de cerneală scoase din imprimantă pot avea cerneală în jurul portului de alimentare cu cerneală, astfel încât evitați să murdăriți cu cerneală zonele adiacente la îndepărtarea cartușelor.

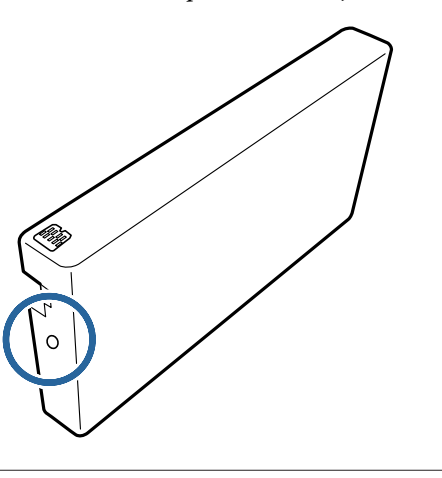

#### Înlocuirea cartușelor de cerneală

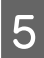

6

Scoateți noul cartuș de cerneală din cutie.

#### Important:

- Nu atingeți cipul (A) de pe cartușul de cerneală. Prin aceasta ați putea afecta funcționarea normală și imprimarea.
- □ Nu atingeți portul de alimentare cu cerneală (B) de pe cartușul de cerneală. Riscați să curgă cerneală.

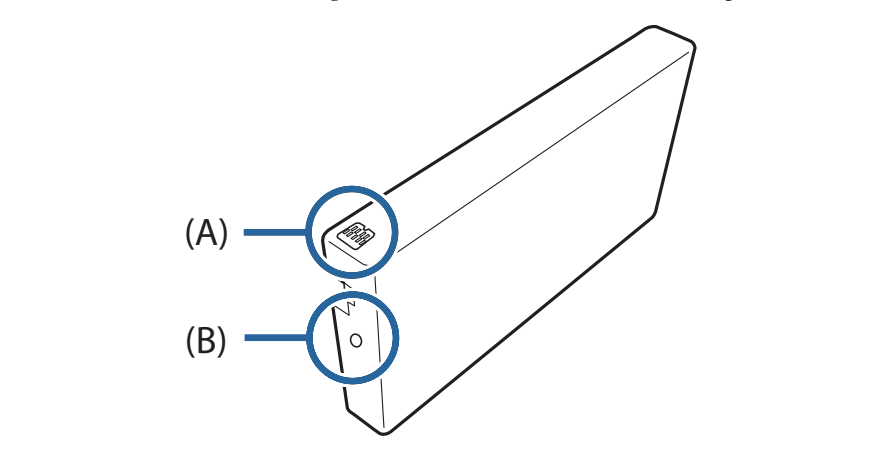

Glisați cartușul de cerneală până la capăt în imprimantă.

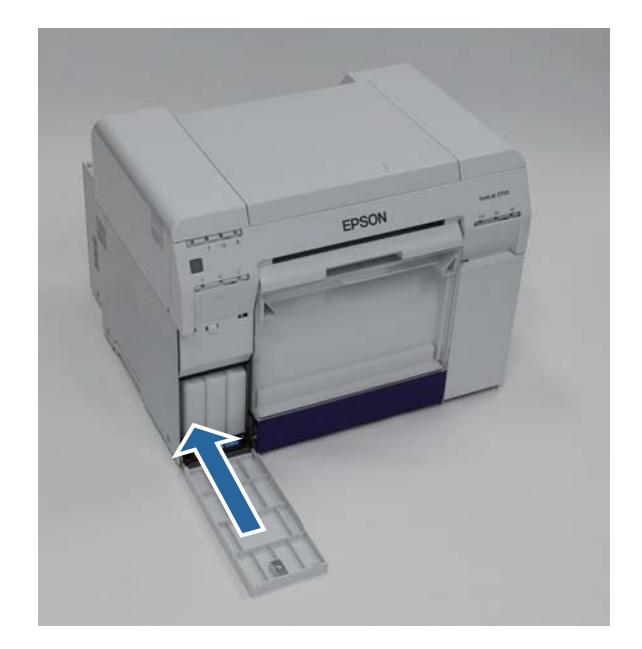

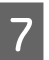

Închideți capacul cartușelor.

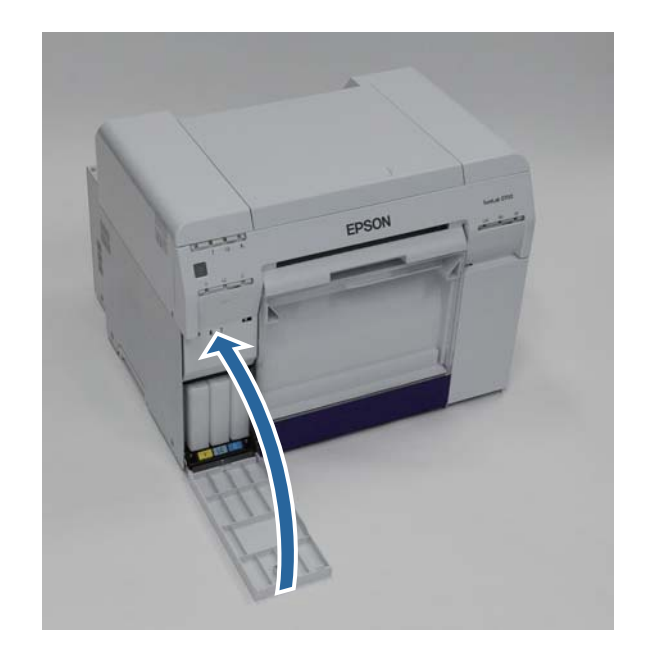

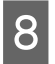

Verificați dacă indicatorul 🕛 al imprimantei este aprins.

Cu aceasta se încheie această secțiune.

# Înlocuirea cartușului de întreținere

Cartușul de întreținere absoarbe cerneala consumată în timpul curățării capului.

Acest capitol explică modul de înlocuire a cartușelor de întreținere uzate.

**Important:** După scoaterea cartușului de întreținere, nu lăsați capacul cartușelor deschis și instalați un cartuș nou imediat.

# Verificarea spațiului liber din cartușul de întreținere

### Verificarea de la imprimantă

Când este necesară înlocuirea cartușului de întreținere, indicatorul 📤 al imprimantei se aprinde.

∠ 37 "Indicatoare" la pagina 11

Indicatorul 🛦

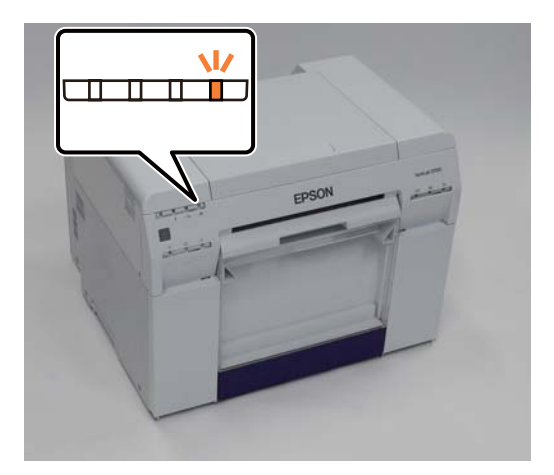

### Verificarea de la computer

### Windows

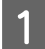

Faceți clic pe **Display Printer Status** în driverul imprimantei.

| Print Settings      |                                                                                                    |  |  |  |  |  |  |  |
|---------------------|----------------------------------------------------------------------------------------------------|--|--|--|--|--|--|--|
| Paper Type          | ype Photo Paper <glossy></glossy>                                                                                                    |  |  |  |  |  |  |  |
| Image<br>Quality    | Standard   Standard   Standard |  |  |  |  |  |  |  |
| Color<br>Management |                                                                                                    |  |  |  |  |  |  |  |
| Paper Size          | 6 x 4 in 💌                                                                                                    |  |  |  |  |  |  |  |
| Borderless          | Auto Expand   Expansion                                                                                                    |  |  |  |  |  |  |  |
|                     | Min Mid Max                                                                                                    |  |  |  |  |  |  |  |
| Orientation         | Orientation                                                                                                    |  |  |  |  |  |  |  |
| $\mathbf{A}$        | Portrait Candscape                                                                                                    |  |  |  |  |  |  |  |
|                     | Collate Reverse Order                                                                                                    |  |  |  |  |  |  |  |
|                     | Display Printer Status                                                                                                    |  |  |  |  |  |  |  |
|                     | Auvariceu seturigs                                                                                                    |  |  |  |  |  |  |  |
|                     | Start SL Printer Maintenance Tool                                                                                                    |  |  |  |  |  |  |  |
| Language            | Auto Select   Reset Defaults Version 1.00                                                                                                    |  |  |  |  |  |  |  |

Verificați spațiul liber din cartușul de întreținere.

| EPSON Status Me       | onitor 3 : EPSON    | 1 SL-D700     |                                        |                             |                                 | × |
|-----------------------|---------------------|---------------|----------------------------------------|-----------------------------|---------------------------------|---|
| EPSON                 | Ready               |               |                                        |                             |                                 |   |
| It is ready to print. |                     |               |                                        |                             |                                 | * |
| Ink Levels            | Light Cyan<br>T7825 | Cyan<br>T7822 | Light<br>Magenta<br>T7826              | Black<br>T7821              | Magenta<br>T7823<br>Information | • |
| Maintenance Cartrio   | lge Service Life    |               | Pi Jer Setup<br>Paper Wid<br>Paper Lev | from Printer –<br>Ith<br>el | 6.0 inch<br>49 feet             |   |
| Print Queue           |                     |               | ж                                      |                             |                                 |   |

Dacă ați terminat verificarea, faceți clic pe OK.

### Mac OS X

Lansați Instrumentul de întreținere.

Consultați următoarele informații referitoare la lansarea Instrumentului de întreținere.

∠ℑ "Mesaje de eroare (Mac)" la pagina 69

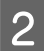

1

Faceți clic pe Printer Window în ecranul principal.

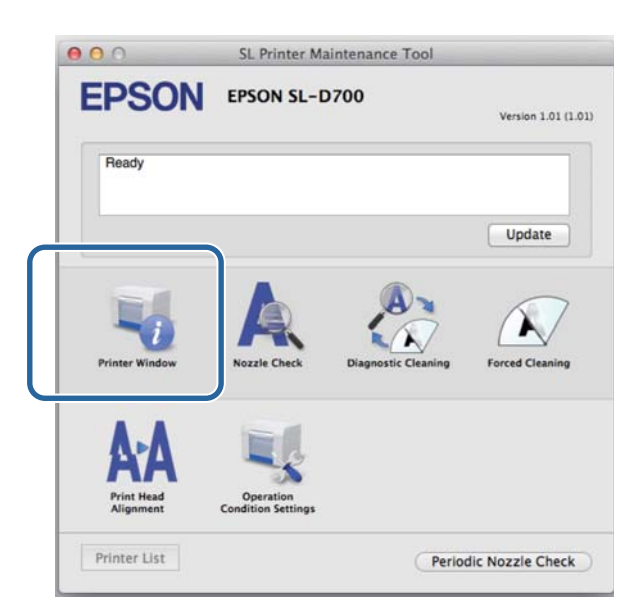

Va fi afişat ecranul **Printer Window**.

3

Verificați spațiul liber din cartușul de întreținere.

| 00                  | SL Pr            | inter Main | tenance Too            | l                      | _           |
|---------------------|------------------|------------|------------------------|------------------------|-------------|
| EPSON<br>Printer Wi | EPSON SL-D       | 700        |                        |                        |             |
| Volue               | Light Cyse       | Cype       | Light Magneta          | Eex.                   | ,<br>Napria |
|                     |                  | Inform     | ation                  |                        |             |
| Maintenance Cartric | lge Service Life |            | Paper Setup f          | rom Printer            |             |
| TS                  | 820 / ICMT1      |            | Paper Wie<br>Paper Lev | ith 210 mm<br>rel 10 m |             |
|                     |                  |            |                        | C                      | Update O    |

Dacă ați terminat verificarea, faceți clic pe OK.

### Procedura de înlocuire

Verificați dacă indicatorul 🕛 al imprimantei este aprins.

Dacă indicatorul 🕛 se aprinde intermitent, imprimanta efectuează o operație. Așteptați oprirea tuturor operațiilor.

2

3

1

Deschideți capacul cartușelor din partea dreaptă.

O alarmă sonoră va fi activată în momentul deschiderii capacului.

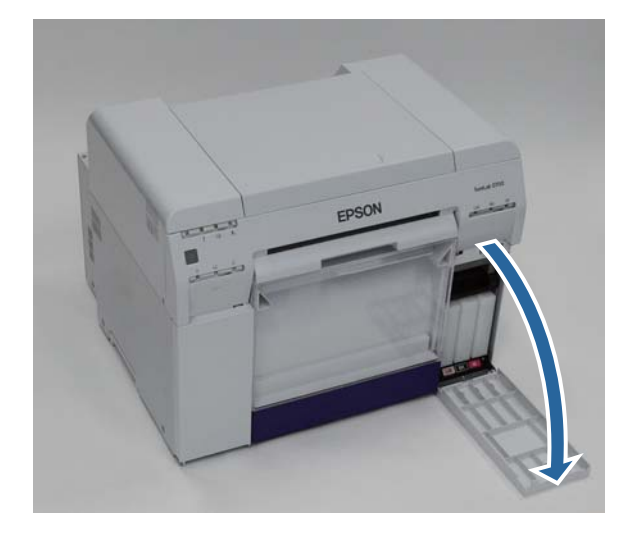

Aveți grijă să nu înclinați cartușul de întreținere și scoateți-l cu grijă.

Împingeți în sus și apoi trageți-l afară.

Consultați următoarele detalii pentru mai multe informații referitoare la scoaterea din uz a cartușelor de întreținere.

∠ Scoaterea din uz a cartușelor de cerneală și a cartușelor de întreținere uzate" la pagina 21

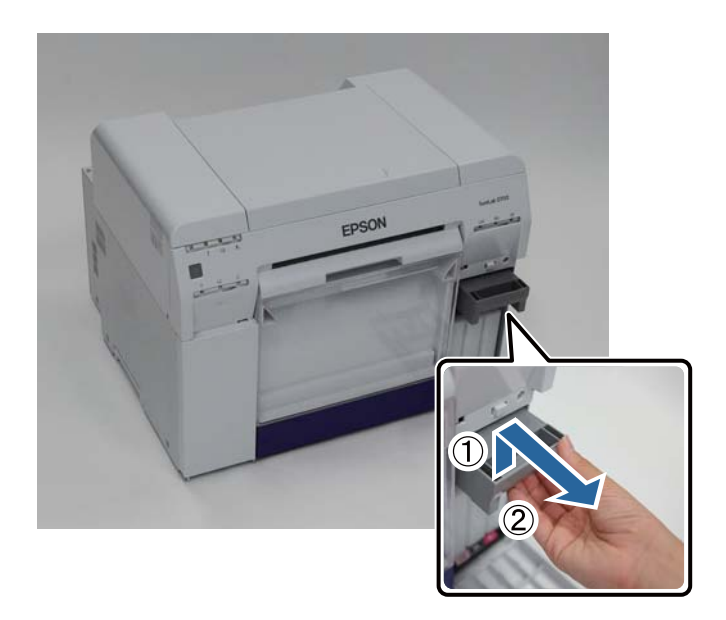

#### Înlocuirea cartușului de întreținere

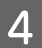

Pregătiți un nou cartuș de întreținere.

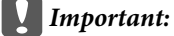

Nu atingeți cipul de pe cartușul de întreținere. Prin aceasta ați putea afecta funcționarea normală și imprimarea.

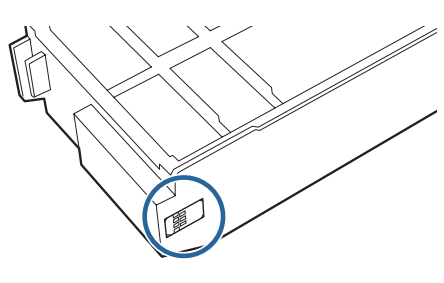

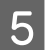

Inserați noul cartuș de întreținere.

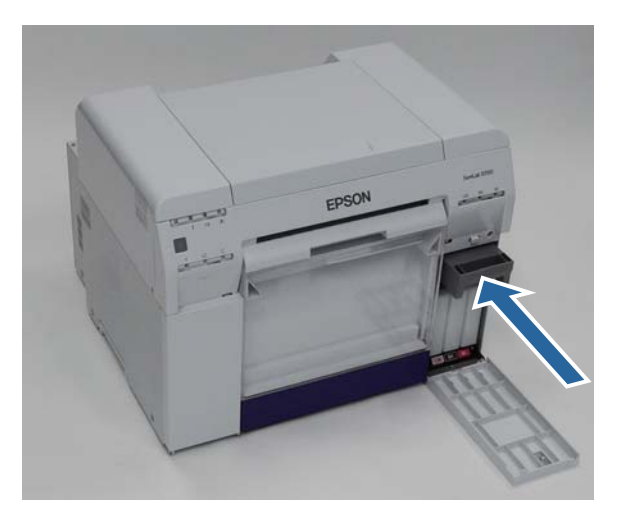

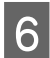

Închideți capacul cartușelor.

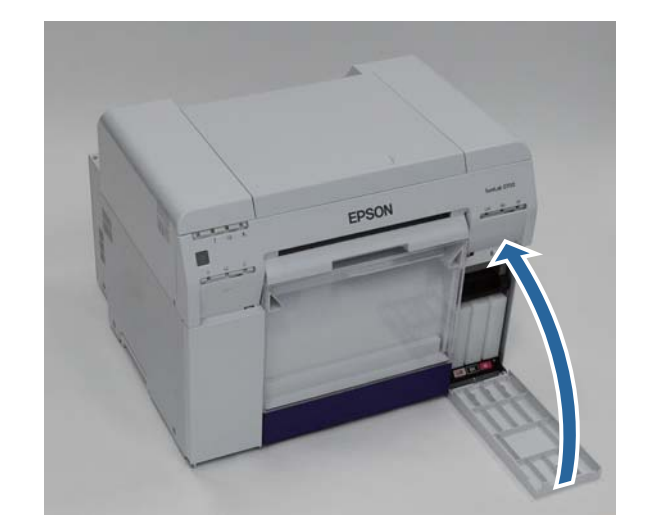

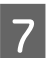

Verificați dacă indicatorul 🖒 al imprimantei este aprins.

Cu aceasta se încheie această secțiune.

# Golirea recipientului pentru reziduuri de hârtie

Reziduurile de hârtie tăiate în timpul imprimării se colectează în recipientul pentru reziduuri de hârtie. Este necesar să goliți reziduurile de hârtie înainte de umplerea recipientului.

Verificați vizual ce cantitate de reziduuri de hârtie s-a acumulat în casetă. Goliți recipientul pentru reziduuri de hârtie când completați cu hârtie.

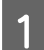

Verificați dacă indicatorul 🕐 al imprimantei este aprins.

Dacă indicatorul 🕛 se aprinde intermitent, imprimanta efectuează o operație. Așteptați oprirea tuturor operațiilor.

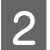

Îndepărtați recipientul pentru reziduuri de hârtie.

Trageți partea de sus în față și apoi ridicați afară partea de jos.

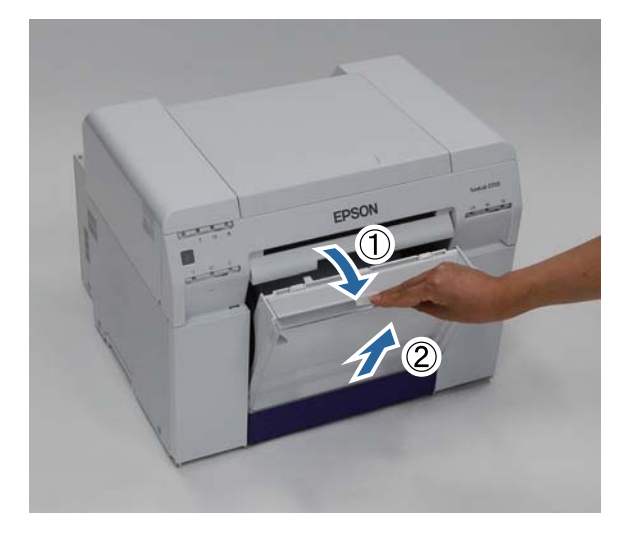

#### Golirea recipientului pentru reziduuri de hârtie

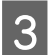

Goliți reziduurile de hârtie.

#### *Important:*

După golirea reziduurilor de hârtie, verificați dacă clapeta pentru recipientul pentru reziduuri de hârtie se află în poziția corectă, prezentată în următoarea fotografie.

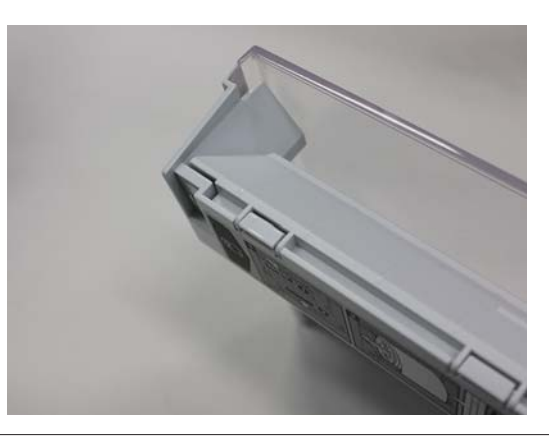

4 Ataşați recipientul pentru reziduuri de hârtie.

Introduceți partea inferioară și apoi apăsați pe partea superioară până se fixează în poziție.

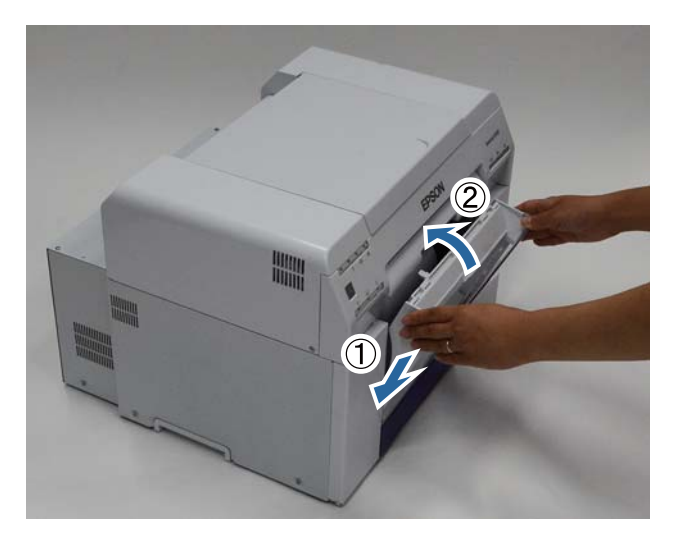

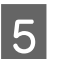

Verificați dacă indicatorul 🖒 al imprimantei este aprins.

Cu aceasta se încheie această secțiune.

# Întreținere

# Instrumentul de întreținere

Utilizând Instrumentul de întreținere din computerul dvs., puteți realiza diverse operații de ajustare și întreținere a imprimantei, cum ar fi verificarea stării imprimantei, efectuarea unor setări, curățarea capetelor, etc.

#### Windows

| Meniu din ecranul principal  | Setări                                                                                                    |  |
|------------------------------|----------------------------------------------------------------------------------------------------|--|
| Printer Name                 | Selectați imprimanta.                                                                                                    |  |
| Head Maintenance             | Efectuați funcții de întreținere a capului de imprimare precum <b>Diagnostic Cleaning</b> ,<br><b>Forced Cleaning</b> și <b>Nozzle Check</b> . |  |
| Paper Settings               | Setați parametrii Paper Type și Paper Level. Setați aceste opțiuni atunci când schimbați<br>hârtia.                                            |  |
| Operation Condition Settings | Efectuați diferite setări ale imprimantei precum <b>Warning Buzzer, Power Saving</b> și<br><b>Periodic Nozzle Check</b> .                      |  |
| Printer Adjustment           | Efectuați funcții de ajustare a imprimantei precum <b>Print Head Alignment, Paper Feed</b><br>Adjustment și Gray Adjustment.                   |  |
| History                      | Verificați parametrul <b>Operation History</b> și salvați fișiere jurnal în <b>Collect Logs</b> .                                              |  |
| Printer Management           | Efectuați funcții de administrare a imprimantei precum <b>Register/Delete Printer</b> și <b>Replace Printer</b> .                              |  |

#### Mac OS X

| Meniu din ecranul principal  | Setări                                                                                                    |
|------------------------------|----------------------------------------------------------------------------------------------------|
| Mesage (Mesaj)               | Afişează starea imprimantei                                                                                                    |
| Printer Window               | Vă permite să verificați cantitatea de cerneală rămasă, spațiul liber din cartușul de<br>întreținere ș.a.m.d.                                                  |
| Nozzle Check                 | Vă permite să imprimați un model de verificare și să verificați vizual dacă există duze<br>înfundate.                                                          |
| Diagnostic Cleaning          | Detectează duzele înfundate și efectuează automat curățarea.                                                                                                   |
| Forced Cleaning              | Realizează curățarea manuală.                                                                                                    |
| Print Head Alignment         | Corectează alinierea incorectă a capului de imprimare.                                                                                                    |
| Operation Condition Settings | Vă permite să efectuați diferite setări ale imprimantei precum <b>Time Before Switching to</b><br><b>Sleep Mode, Warning Buzzer</b> și <b>Paper Settings</b> . |
| Printer List                 | Afișează o listă a imprimantelor disponibile permițându-vă să selectați imprimanta pe care doriți să o configurați.                                            |
| Periodic Nozzle Check        | Vă permite să setați dacă se realizează automat o verificare a duzelor.                                                                                        |

### Întreținere

Pentru mai multe detalii, consultați "Ghid de operare a instrumentului de întreținere".

## Lista de verificări

Consultați următorul tabel pentru detalii despre inspecții și curățare.

| Componentă de verifi-<br>cat  | Acțiune                                   | Durată de ve-<br>rificare | Referință                          |
|-------------------------------|-------------------------------------------|---------------------------|------------------------------------|
| Recipient reziduuri de hâr-   | Goliți reziduurile de hârtie.             | La schimbarea             | 小学 "Recipient reziduuri de hâr-    |
| tie                           |                                           | hârtiei                   | tie" la pagina 65                  |
| Orificii de admisie a aerului | Curățați filtrul orificiilor de admisie a | La fiecare trei lu-       | دی "Orificii de admisie a aerului" |
|                               | aerului folosind un aspirator.            | ni                        | la pagina 65                       |

## Recipient reziduuri de hârtie

Scoateți recipientul pentru reziduuri de hârtie și goliți reziduurile de hârtie.

∠ Golirea recipientului pentru reziduuri de hârtie" la pagina 61

# Orificii de admisie a aerului

Curățați filtrul orificiilor de admisie a aerului folosind un aspirator.

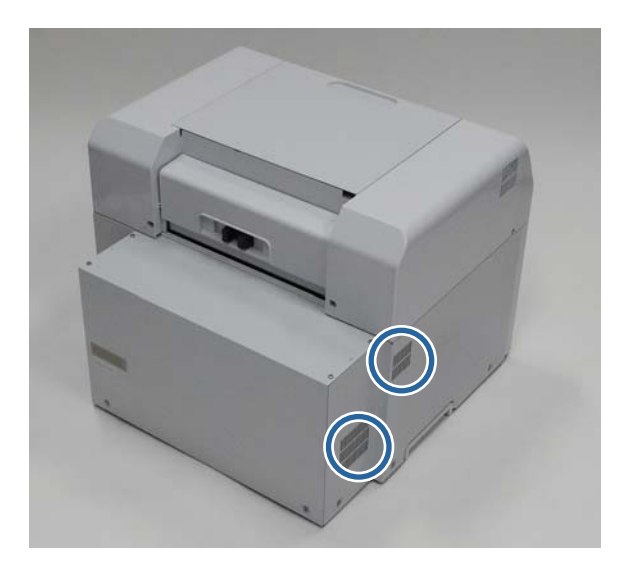

# Depanarea

Notă:

 $Pentru\ mai\ multe\ detalii\ despre\ depanarea\ driverului\ imprimantei,\ consultați\ "Ghid\ de\ operare\ a\ driverului\ imprimantei".$ 

∠𝗊 "Ghid de operare a driverului imprimantei" - "Depanare"

# La apariția unei erori

### Alarma de avertizare și indicatoarele

La activarea alarmei de avertizare sau la aprinderea continuă sau intermitentă a indicatoarelor, consultați soluțiile din următorul tabel și adoptați pașii recomandați.

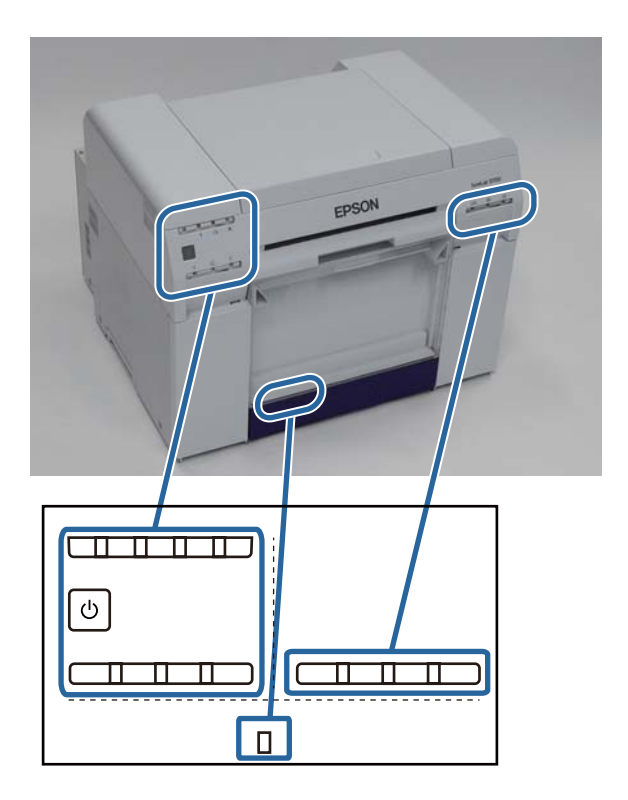

| Indicator                                                          | Alarmă de aver-<br>tizare <sup>*</sup>                                                                                                 | Probleme și soluții                                                                                                    |
|--------------------------------------------------------------------|----------------------------------------------------------------------------------------------------|----------------------------------------------------------------------------------------------------|
| Indicatorul $\bigotimes$ aprins<br>Indicatorul pentru hârtie stins | None (Fără)                                                                                                    | Nu există hârtie încărcată în alimentatorul rolei de<br>hârtie.<br>Încărcați hârtie.                                                                                                    |
| Indicatorul ! aprins                                               | Alarma de averti-<br>zare continuă să<br>sune intermitent<br>până când scoate-<br>ți recipientul pen-<br>tru reziduurile de<br>hârtie. | <ul> <li>Operațiunile au fost întrerupte deoarece a survenit o eroare, imprimanta efectuează operațiuni de recuperare sau a survenit o eroare de sistem a imprimantei.</li> <li>Verificați codul de pe computerul ecranului. Consultați următoarele informații pentru a rezolva problema.</li> <li><i>C</i> "Erori și soluții" la pagina 70</li> <li>Contactați distribuitorul local în cazul în care a survenit o eroare de sistem a imprimantei.</li> </ul> |
| Indicatorul ! aprins<br>Indicatorul pentru cerneală aprins         |                                                                                                    | Cartușul de cerneală semnalat de indicatorul de<br>cerneală este epuiza sau a survenit o eroare.<br>Înlocuiți cartușele de cerneală.                                                                                                    |

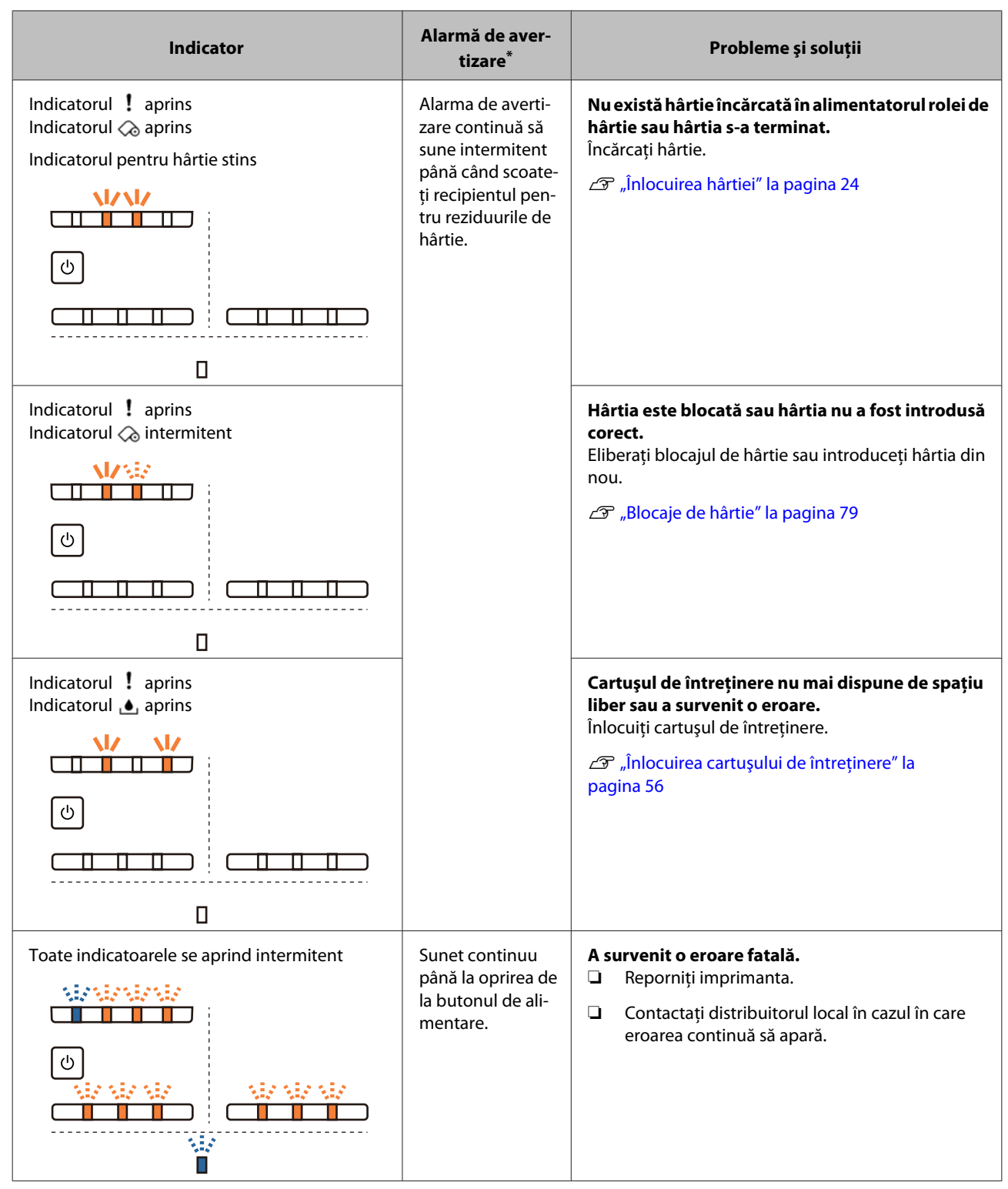

\* Puteți activa și dezactiva alarma de avertizare din Instrumentul de întreținere.

### Mesaje de eroare (Windows)

Mesajele de eroare sunt afișate atunci când survine o eroare în imprimantă în timpul imprimării.

Codul, detaliile erorii, soluția ș.a.m.d. sunt afișate pe ecran.

|                      | A paper              | iom hoc          | occurred          |                |             |   |
|----------------------|----------------------|------------------|-------------------|----------------|-------------|---|
| EPSO                 |                      | Jann nas         | occurred.         |                |             |   |
| Delete all print job | s remaining in the o | operating system | em's print queue. |                |             | * |
| Remove any pape      | r remaining from th  | e roll paper fe  | eder, and then re | eload the pape | er.         |   |
| Code : W-1101        |                      |                  |                   |                |             | - |
| INK LEVEIS           |                      |                  |                   |                |             |   |
|                      |                      |                  |                   |                |             |   |
| Yellow               | Light Cyan           | Cyan             | Light<br>Magenta  | Black          | Magenta     |   |
| T7824                | T7825                | T7822            | T7826             | T7821          | T7823       |   |
|                      |                      |                  |                   |                | Information |   |
| Maintenance Cart     | ridge Service Life   |                  | Paper Setup       | from Printer   |             |   |
|                      |                      |                  | Paper Wid         | dth            | 6.0 inch    |   |
|                      |                      |                  | Paper Lev         | rel            | 49 feet     |   |
| т                    | 820 / ICMT1          |                  |                   |                |             |   |
|                      |                      |                  |                   |                |             |   |

### Mesaje de eroare (Mac)

Când survin erori în imprimantă în timpul imprimării, puteți verifica conținutul erorii și soluții posibil cu ajutorul Instrumentului de întreținere. Faceți clic pe **Printer Window** pentru a afișa un mesaj de eroare detaliat.

Pentru mai multe detalii despre Instrumentul de întreținere, consultați "Ghid de operare a instrumentului de întreținere".

| 00                      | SL Printer Maintenance Tool     |                     |                     |
|-------------------------|---------------------------------|---------------------|---------------------|
| EPSON                   | EPSON SL-D                      | 700                 | Version 1.01 (1.01) |
| Top Cover Open          |                                 |                     |                     |
|                         |                                 |                     | Update              |
| Printer Window          | Nozzle Check                    | Diagnostic Cleaning | Forced Cleaning     |
| AA                      |                                 |                     |                     |
| Print Head<br>Alignment | Operation<br>Condition Settings |                     |                     |
| Printer List            |                                 | Perio               | dic Nozzle Check    |

Folosiți una din următoarele metode pentru a lansa Instrumentul de întreținere.

#### Mac OS X 10.6.x, 10.7.x, 10.8.x, 10.9.x

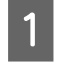

Selectați System Preferences (Preferințe sistem) > Print & Scan (Imprimare și scanare) (sau Print & Fax (Imprimare și fax)) din meniul Apple.

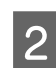

Selectați imprimanta și faceți clic pe **Options & Supplies (Opțiuni și consumabile)** > **Utility (Utilitar)** > **Open Printer Utility (Deschidere utilitar imprimantă)**.

### Mac OS X 10.5.8

Selectați System Preferences (Preferințe sistem) > Print & Fax (Imprimare și fax) din meniul Apple.

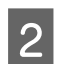

1

Selectați imprimanta și faceți clic pe **Open Print Queue (Deschidere coadă de imprimare)** >**Utility** (**Utilitar**).

### Erori și soluții

Consultați detaliile erorii afișate și apoi adoptați măsurile necesare.

| Cod                                          | Mesaj                                                                                                    | Ce să faceți                                                                                                    |
|----------------------------------------------|----------------------------------------------------------------------------------------------------|----------------------------------------------------------------------------------------------------|
| De la W-2301 la<br>W-2303<br>De la W-2305 la | Cannot perform [Detect Clogging] correctly.<br>Delete all print jobs remaining in the operating system's print<br>queue.                            | După ștergerea tuturor operațiilor de<br>imprimare, efectuați <b>Diagnostic Clea-</b><br><b>ning</b> din Instrumentul de întreținere.   |
| W-2306                                       | Perform [Diagnostic Cleaning].<br>Contact service support if the error continues to occur.                                                          | Pentru mai multe detalii despre Instru-<br>mentul de întreținere, consultați "Ghid<br>de operare a instrumentului de între-<br>ținere". |
|                                              |                                                                                                    | ح ، "Ghid de operare a instrumentului<br>de întreținere" - "Head Maintenance                                                            |
|                                              |                                                                                                    | "Ghid de operare a instrumentului<br>de întreținere" - "Întreținerea capului<br>de imprimare"                                           |
|                                              |                                                                                                    | La afișarea mesajului "Auto nozzle<br>check failed." într-un ecran Windows,<br>contactați serviciul de asistență.                       |
| I-2307                                       | Cannot perform [Detect Clogging] correctly.<br>Room temperature may not be within the guaranteed operating<br>range.<br>Check the room temperature. | Verificați temperatura. Utilizați în in-<br>tervalul de temperaturi recomandat<br>pentru operare.                                       |
| W-2311                                       | Clogged nozzle(s) detected.<br>Delete all print jobs remaining in the operating system's print<br>queue.                                            | După ștergerea tuturor operațiilor de<br>imprimare, efectuați <b>Diagnostic Clea-</b><br><b>ning</b> din Instrumentul de întreținere.   |
|                                              | Perform [Diagnostic Cleaning].                                                                                                    | Pentru mai multe detalii despre Instru-<br>mentul de întreținere, consultați "Ghid<br>de operare a instrumentului de între-<br>ținere". |
|                                              |                                                                                                    | ピア "Ghid de operare a instrumentului<br>de întreținere" - "Head Maintenance"                                                            |
|                                              |                                                                                                    | Ghid de operare a instrumentului<br>de întreţinere" - "Întreţinerea capului<br>de imprimare"                                            |

| Cod             | Mesaj                                                                                                    | Ce să faceți                                                                                                    |
|-----------------|----------------------------------------------------------------------------------------------------|----------------------------------------------------------------------------------------------------|
| I-2401          | Replace the maintenance cartridge soon                                                                                                    | Consultați mesajul și apoi faceți clic pe                                                                                                    |
|                 | Prepare a new maintenance cartridge(xxxx).<br>You may continue printing until replacement of the mainte-<br>nance cartridge is required.                                             | OK.<br>Pregătiți un cartuş de întreținere nou<br>cu numărul de model afişat în xxxx.                                                         |
|                 |                                                                                                    |                                                                                                    |
| I-2201          | Ink Low<br>(xxxx)                                                                                                    | Consultați mesajul și apoi faceți clic pe<br><b>OK</b> .                                                                                     |
|                 | Prepare a new ink cartridge.<br>You may continue printing until replacement of the ink cartrid-<br>ge is required.<br>Epson recommends the genuine Epson cartridges listed above.    | Pregătiți un cartuş de cerneală nou<br>pentru culoarea și numărul de model<br>afișate în xxxx și apoi pregătiți-vă să<br>înlocuiți cartușul. |
|                 |                                                                                                    | <ul> <li>"Înlocuirea cartuşelor de cerneală"</li> <li>la pagina 48</li> </ul>                                                                |
| De la I-2101 la | It is nearly time to replace parts.                                                                                                    | Contactați serviciul de asistență și so-                                                                                                    |
| 1-2104          | XXXXXX                                                                                                    | în xxxxxx.                                                                                                    |
|                 | You cannot print if parts have reached the end of their service life.                                                                                                    |                                                                                                    |
| W-1301          | The scrap paper box has come off.                                                                                                    | După ștergerea tuturor operațiunilor                                                                                                    |
|                 | Delete all print jobs remaining in the operating system's print queue.                                                                                                    | tru reziduuri de hârtie. În cazul în care                                                                                                    |
|                 | Install the scrap paper box correctly.                                                                                                    | acestuia.                                                                                                    |
| W-1302          | Cartridge cover (right) open.                                                                                                    | După ștergerea tuturor operațiilor de                                                                                                    |
|                 | Delete all print jobs remaining in the operating system's print<br>queue.<br>When replacing a cartridge, check the location and the cartridge<br>type.<br>Close the cartridge cover. | lor (dreapta). În cazul în care este afișat<br>un mesaj, consultați detaliile acestuia.                                                      |
| W-1303          | Cartridge cover (left) open.                                                                                                    | După ștergerea tuturor operațiilor de                                                                                                    |
|                 | Delete all print jobs remaining in the operating system's print                                                                                                    | imprimare, închideți capacul cartușe-<br>lor (stânga). În cazul în care este afișat                                                          |
|                 | When replacing a cartridge, check the location and the cartridge type.<br>Close the cartridge cover.                                                                                 | un mesaj, consultați detaliile acestuia.                                                                                                    |
| W-1304          | Top cover open.                                                                                                    | După ștergerea tuturor operațiilor de                                                                                                    |
|                 | Delete all print jobs remaining in the operating system's print<br>queue.<br>Close the top cover.                                                                                    | imprimare, închideți capacul superior.<br>În cazul în care este afișat un mesaj,<br>consultați detaliile acestuia.                           |
| W-1305          | Rear cover open.                                                                                                    | După ștergerea tuturor operațiilor de                                                                                                    |
|                 | Delete all print jobs remaining in the operating system's print queue.<br>Close the rear cover.                                                                                      | imprimare, închideți capacul poste-<br>rior. În cazul în care este afișat un me-<br>saj, consultați detaliile acestuia.                      |
| I-1311          | Check the scrap paper box.                                                                                                    | Verificați recipientul pentru reziduuri<br>de hârție și goliți-l dacă este plin                                                              |
|                 | Empty the box if it is full.                                                                                                    | ☐ "Golirea recipientului pentru rezi-                                                                                                    |
|                 |                                                                                                    | duuri de hârtie" la pagina 61                                                                                                    |

| Cod    | Mesaj                                                                                                    | Ce să faceți                                                                                                    |
|--------|----------------------------------------------------------------------------------------------------|----------------------------------------------------------------------------------------------------|
| W-1101 | A paper jam has occurred.<br>Delete all print jobs remaining in the operating system's print<br>queue.<br>Remove any paper remaining from the roll paper feeder, and<br>then reload the paper.                                                                                                    | După ștergerea tuturor operațiilor de<br>imprimare, îndepărtați hârtia din ali-<br>mentatorul rolei de hârtie și apoi re-<br>încărcați hârtie.                                                                                                    |
| W-1102 | A paper jam has occurred.<br>Delete all print jobs remaining in the operating system's print<br>queue.<br>Open the rear cover and the top cover, remove any paper re-<br>maining, and then reload the paper.                                                                                                    | După ștergerea tuturor operațiilor de<br>imprimare, îndepărtați hârtia din ali-<br>mentatorul de hârtie intern și apoi re-<br>încărcați hârtie.<br>Dacă imprimanta este instalată astfel<br>încât nu aveți acces la partea poste-<br>rioară a imprimantei pentru a efectua<br>operația de întreținere, contactați ser-<br>viciul de asistență.                                          |
| W-1103 | An error has occurred in the paper feeding unit.<br>Delete all print jobs remaining in the operating system's print<br>queue.<br>Reload the paper in the same way as when replacing paper.                                                                                                    | După ștergerea tuturor operațiilor de<br>imprimare. verificați să nu mai existe<br>hârtie în interiorul imprimantei și apoi<br>reîncărcați hârtie. În cazul în care este<br>afișat un mesaj, consultați detaliile<br>acestuia.                                                                                                    |
| W-1104 | Paper is not loaded correctly.<br>Delete all print jobs remaining in the operating system's print<br>queue.<br>Check the positions of the edge guides, and then reload the<br>paper.                                                                                                    | După ștergerea tuturor operațiilor de<br>imprimare. verificați să nu mai existe<br>hârtie în interiorul imprimantei și apoi<br>reîncărcați hârtie.<br>La încărcarea hârtiei, potriviți ghidajul<br>pentru marginea interioară și ghidajul<br>pentru marginea din față în funcție de<br>lățimea hârtiei. În cazul în care este afi-<br>șat un mesaj, consultați detaliile aces-<br>tuia. |
| W-1105 | Paper is out.<br>Delete all print jobs remaining in the operating system's print<br>queue.<br>Load paper.                                                                                                    | După ștergerea tuturor operațiilor de<br>imprimare. verificați să nu mai existe<br>hârtie în interiorul imprimantei și apoi<br>reîncărcați hârtie. În cazul în care este<br>afisat un mesai, consultați detaliile                                                                                                    |
| W-1106 | Paper is out or not loaded correctly.<br>Delete all print jobs remaining in the operating system's print<br>queue.<br>Load paper.                                                                                                    | acestuia.                                                                                                    |
| W-1107 | The loaded paper does not match the print settings.<br>Delete all print jobs remaining in the operating system's print<br>queue.<br>After deleting the print jobs, change the print settings or the<br>loaded paper, and then print.<br>If you click [OK] without deleting the print jobs, the jobs are<br>printed using the current settings. | După ștergerea tuturor operațiilor de<br>imprimare, încărcați hârtie potrivită.<br>La înlocuirea hârtiei, setați parametrii<br>Paper Type și Paper Level în Instru-<br>mentul de întreținere.                                                                                                    |
| Cod    | Mesaj                                                                                                    | Ce să faceți                                                                                                    |
|--------|----------------------------------------------------------------------------------------------------|----------------------------------------------------------------------------------------------------|
| W-1108 | The width of the loaded paper is not supported.<br>Delete all print jobs remaining in the operating system's print<br>queue.<br>Load supported paper.                                                                             | După ștergerea tuturor operațiilor de<br>imprimare, încărcați hârtie potrivită.<br>37 "Înlocuirea hârtiei" la pagina 24                                                                                                    |
| W-1109 | Delete all jobs remaining in the operating systems print queue.<br>Cannot recognize the paper type.<br>Delete all print jobs remaining in the operating system's print<br>queue.<br>Update the paper information.                 | Actualizați informațiile despre hârtie.<br>Pentru mai multe detalii despre actua-<br>lizarea informațiilor, consultați "Ghid<br>de operare a instrumentului de între-<br>ținere".                                                                                                    |
| W-2401 | Maintenance cartridge not installed<br>Delete all print jobs remaining in the operating system's print<br>queue.<br>Install the maintenance cartridge.                                                                            | După ștergerea tuturor operațiilor de<br>imprimare, instalați corect cartușul de<br>întreținere.                                                                                                    |
| W-2402 | Maintenance cartridge usage exceeded the application limit.<br>Delete all print jobs remaining in the operating system's print<br>queue.<br>Replace the maintenance cartridge(xxxx).                                              | După ștergerea tuturor operațiilor de<br>imprimare, verificați numărul modelu-<br>lui cartușului de imprimare afișat în<br>xxxx și apoi înlocuiți cartușul.                                                                                                    |
| W-2201 | Ink cartridge error<br>(xxxx)<br>Delete all print jobs remaining in the operating system's print<br>queue.<br>Please install correct cartridge.                                                                                   | După ștergerea tuturor operațiilor de<br>imprimare, verificați culoarea cartușu-<br>lui de cerneală afișată în xxxx și apoi<br>înlocuiți cartușul.<br>În cazul în care este afișat un mesaj,<br>consultați detaliile acestuia.                                                                                    |
| W-2202 | Replace Cartridge<br>(xxxx)<br>Delete all print jobs remaining in the operating system's print<br>queue.<br>Epson recommends the genuine Epson cartridges listed above.                                                           | După ștergerea tuturor operațiilor de<br>imprimare, verificați culoarea și<br>numărul de model ale cartușului de<br>cerneală afișată în xxxx și apoi înlocuiți<br>cartușul.<br>În cazul în care este afișat un mesaj,<br>consultați detaliile acestuia.<br>Cr "Înlocuirea cartușelor de cerneală"<br>la pagina 48 |
| W-2203 | Ink cartridge error<br>(xxxx)<br>Delete all print jobs remaining in the operating system's print<br>queue.<br>Remove and reinstall them correctly or replace them.<br>Epson recommends the genuine Epson cartridges listed above. | După ștergerea tuturor operațiilor de<br>imprimare, verificați culoarea și<br>numărul de model ale cartușului de<br>cerneală afișată în xxxx și apoi înlocuiți<br>cartușul sau instalați-l corect.<br>În cazul în care este afișat un mesaj,<br>consultați detaliile acestuia.                                    |

| Cod    | Mesaj                                                                                                    | Ce să faceți                                                                                                    |
|--------|----------------------------------------------------------------------------------------------------|----------------------------------------------------------------------------------------------------|
| W-2204 | Ink cartridge error<br>(xxxx)<br>Delete all print jobs remaining in the operating system's print<br>queue.<br>Please install correct cartridge.                                                                                                    | După ștergerea tuturor operațiilor de<br>imprimare, verificați culoarea și<br>numărul de model ale cartușului de<br>cerneală afișată în xxxx și apoi înlocuiți<br>cartușul.<br>În cazul în care este afișat un mesaj,<br>consultați detaliile acestuia.                                                                    |
| W-2205 | Insufficient ink left to perform initial charge.<br>Delete all print jobs remaining in the operating system's print<br>queue.<br>Replace the ink cartridge.                                                                                                    | După ștergerea tuturor operațiilor de<br>imprimare, verificați culoarea cartușu-<br>lui de cerneală care este pe terminate și<br>apoi înlocuiți cartușul.<br>În cazul în care este afișat un mesaj,<br>consultați detaliile acestuia.<br>a pagina 48                                                                       |
| W-2403 | Maintenance cartridge cannot be recognized<br>Delete all print jobs remaining in the operating system's print<br>queue.<br>Install the maintenance cartridge correctly.                                                                                                    | După ștergerea tuturor operațiilor de<br>imprimare, înlocuiți sau instalați corect<br>cartușul de întreținere.<br>În cazul în care este afișat un mesaj,<br>consultați detaliile acestuia.                                                                                                    |
| W-2404 | Insufficient free space in the maintenance cartridge.<br>Delete all print jobs remaining in the operating system's print<br>queue.<br>Replace the maintenance cartridge, and then perform head<br>cleaning or initial charge.                                                                                                    | După ștergerea tuturor operațiilor de<br>imprimare, înlocuiți cartușul de între-<br>ținere.<br>În cazul în care este afișat un mesaj,<br>consultați detaliile acestuia.                                                                                                    |
| E-5101 | The printer is disconnected.<br>Delete all print jobs remaining in the operating system's print<br>queue.<br>Check that the cable is connected, and then turn the printer back<br>on.<br>Contact service support if the error continues to occur.                                                                                                    | După ștergerea tuturor operațiilor de<br>imprimare, verificați dacă cablurile<br>sunt conectate corect și apoi reporniți<br>imprimanta.<br>Dacă eroarea persistă, contactați ser-<br>viciul de asistență.                                                                                                    |
| W-5102 | Communication error<br>The incorrect product may be selected<br>Delete all print jobs remaining in the operating system's print<br>queue. Do one of the following.<br>- The product is connected to "%queuename%". Print using this<br>product.<br>- Connect the product to the computer and turn the power on. If<br>you turn the power off during printing, cancel the print job. | După ștergerea tuturor operațiilor de<br>imprimare, verificați dacă în driverul<br>imprimantei este selectată impriman-<br>ta corectă. După ce ați selectat impri-<br>manta, verificați conectarea corectă a<br>cablurilor și apoi reporniți imprimanta.<br>Dacă eroarea persistă, contactați ser-<br>viciul de asistență. |

| Cod                       | Mesaj                                                                                                    | Ce să faceți                                                                                                    |
|---------------------------|----------------------------------------------------------------------------------------------------|----------------------------------------------------------------------------------------------------|
| W-5103                    | The different product is selected<br>Delete all print jobs remaining in the operating system's print<br>queue. A product selected in the driver is different from a pro-<br>duct to print.<br>Check the driver settings and the product.                                                                                                  | După ștergerea tuturor operațiilor de<br>imprimare, verificați dacă în driverul<br>imprimantei este selectată impriman-<br>ta corectă.<br>Dacă eroarea persistă, contactați ser-<br>viciul de asistentă                                                                                                    |
| W-5104                    | Not ready<br>You cannot print offline.<br>Connect the product to computer and turn the power on.<br>Click [Online] to print when displayed, or click [Print Queue] and<br>change to Online settings.                                                                                                    | Verificați dacă imprimanta este pornită<br>și cablurile sunt conectate corect.<br>Dacă în fereastra imprimantei se afi-<br>șează <b>Online</b> , faceți clic pe această op-<br>țiune pentru a introduce imprimanta<br>în starea online. Dacă nu se afișează,<br>faceți clic pe <b>Print Queue</b> și apoi in-<br>troduceți manual imprimanta în starea<br>online. |
| W-5105                    | Paused<br>You cannot print when it is in pause.<br>Click [Resume] to print when displayed, or click [Print Queue]<br>and deselect "Pause Printing" in the "Printer" menu.                                                                                                    | Dacă în fereastra imprimantei se afi-<br>șează <b>Resume</b> , faceți clic pe această<br>opțiune pentru a relua imprimarea.<br>Dacă nu se afișează, faceți clic pe <b>Print</b><br><b>Queue</b> și reluați manual imprimarea.                                                                                                    |
| De la E-2101 la<br>E-2104 | Parts have reached the end of their service life.<br>xxxxxx<br>Contact a technical representative.<br>Delete all print jobs remaining in the operating system's print<br>queue.                                                                                                    | După ștergerea tuturor operațiilor de<br>imprimare, contactați serviciul de asis-<br>tență și solicitați înlocuirea compo-<br>nentelor afișate în xxxxxx.                                                                                                    |
| E-9901                    | A printer system error occurred.<br>Delete all print jobs remaining in the operating system's print<br>queue.<br>Turn the printer off. Check if there is any paper remaining inside<br>the printer, and then turn the printer back on.<br>Contact service support if the error continues to occur.                                        | După ștergerea tuturor operațiilor de<br>imprimare, reporniți imprimanta.<br>Dacă eroarea persistă, este posibil să se<br>fi produs o defecțiune. Contactați ser-<br>viciul de asistență.                                                                                                    |
| I-5201<br>W-5202          | Amount of data in print jobs sent to printer nearly at maximum<br>limit.<br>Stop sending the current print job and send the remaining pa-<br>ges as another print job.<br>Amount of data in print jobs sent to printer is at maximum limit.<br>Stop sending the current print job and send the remaining pa-<br>ges as another print job. | Operația de imprimare este prea mare.<br>După ștergerea tuturor operațiilor de<br>imprimare, împărțiți datele și apoi în-<br>cercați să imprimați din nou.<br>Operația de imprimare este prea mare.<br>După ștergerea tuturor operațiilor de<br>imprimare, împărțiți datele și apoi în-<br>cercați că imprimati din nou.                                          |
| I-5202                    | The Maintenance function is running.<br>Wait until maintenance is complete.                                                                                                    | Aşteptați un timp.                                                                                                    |
| I-5203                    | The paper set in Print Settings and the paper loaded in the<br>printer differ.<br>Change the paper, and then click [OK]. To continue printing with<br>the current settings, click [Print].                                                                                                    | Încărcați hârtia adecvată. După înlo-<br>cuirea hârtiei, setați parametrii Paper<br>Type (Tip hârtie) și Paper Level (Nivel<br>hârtie) în Instrumentul de întreținere.<br>C "Înlocuirea hârtiei" la pagina 24<br>Pentru a continua să imprimați cu<br>setările curente, faceți clic pe <b>Print</b> .                                                             |

| Cod    | Mesaj                                                                                                    | Ce să faceți                                                                                                    |
|--------|----------------------------------------------------------------------------------------------------|----------------------------------------------------------------------------------------------------|
| W-2206 | You have not installed genuine Epson ink cartridges.<br>xxxx<br>Information about ink levels may not be displayed, and use of<br>non-genuine ink is recorded for possible use in service support.<br>For optimum quality and reliability Epson recommends using<br>genuine Epson ink. | Această imprimantă este dezvoltată<br>pentru utilizarea cu cartușe de cer-<br>neală originale. Dacă utilizați cartușe<br>neoriginale, rezultatul imprimării poa-<br>te fi estompat sau cerneala rămasă<br>poate să nu fie detectată normal. Vă<br>recomandăm să utilizați produse Ep- |
| W-2207 | A non-genuine or refilled cartridge has been detected. Ink levels may not be shown because of unknown ink volume.                                                                                                    | son originale.                                                                                                    |
| W-2208 | A non-genuine or refilled cartridge has been detected. Ink levels may not be shown because of unknown ink volume.                                                                                                    |                                                                                                    |

# Nu se poate șterge eroarea afișată

În cazul în care este afișată o eroare care nu poate fi ștearsă, urmați pașii de mai jos pentru a reporni imprimanta.

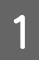

Verificați dacă indicatorul 🕁 al imprimantei este aprins. Închideți de la butonul de alimentare (indicatorul se stinge).

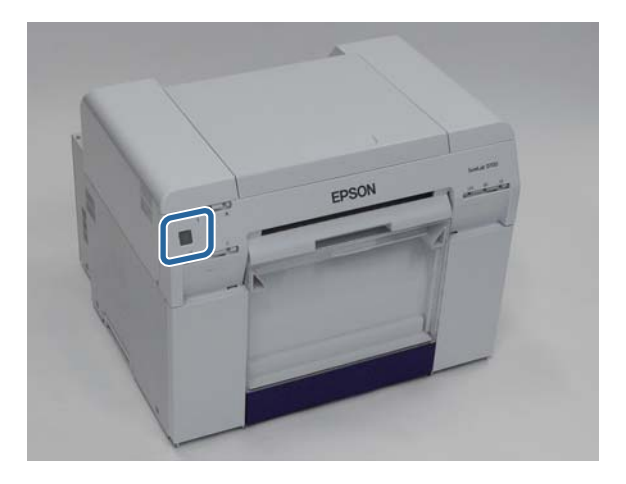

Dacă opriți alimentarea de la buton, decuplați cablul de alimentare.

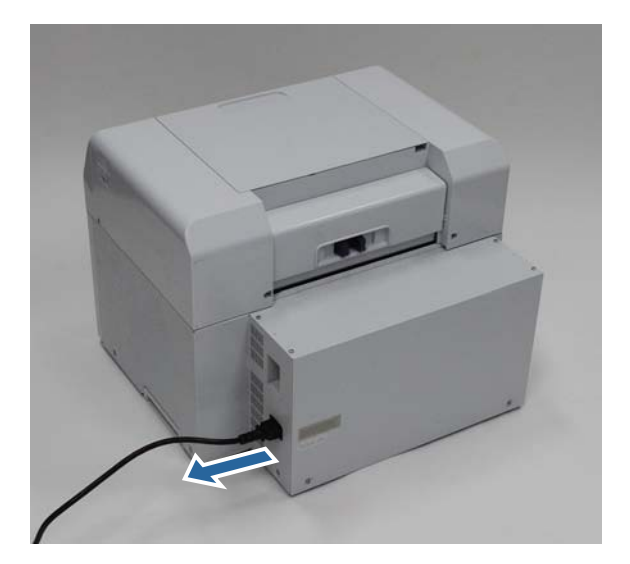

2 Reconectați cablul de alimentare și apoi porniți de la butonul de alimentare (indicatorul se aprinde).

Indicatorul 🖒 se aprinde.

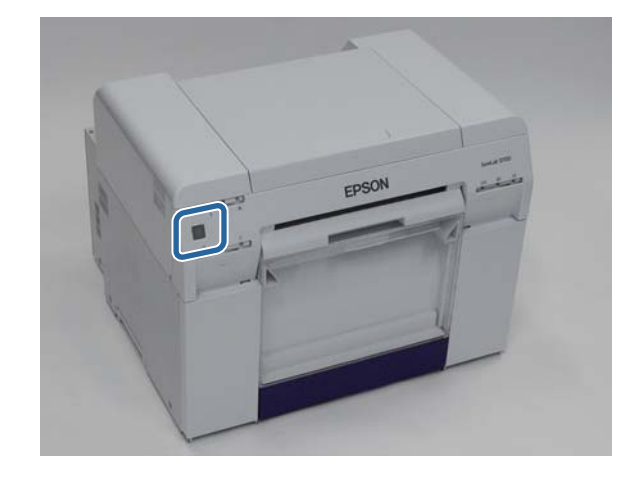

#### Notă:

Dacă eroarea persistă chiar și după repornire, contactați serviciul de asistență.

Cu aceasta se încheie această secțiune.

# Blocaje de hârtie

Această secțiune explică modul de golire a hârtiei blocate în imprimantă.

Când se produce un blocaj de hârtie, indicatorul ! din partea frontală a imprimantei se aprinde și indicatorul  $\diamondsuit$  clipește.

∠ 37 "Indicatoare" la pagina 11

Indicatorul 🐼

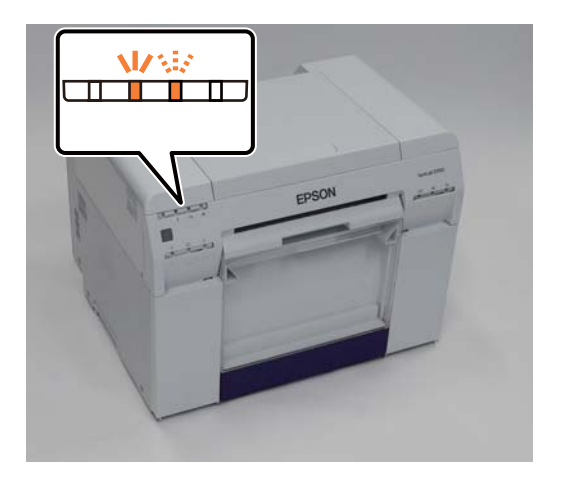

Procedura este diferită pentru alimentatorul rolei de hârtie și pentru alimentatorul de hârtie intern. Consultați mesajul de eroare pentru a determina ce procedură să utilizați.

□ W-1101 La afișarea mesajului "A paper jam has occurred. Delete all jobs remaining in the operating systems print queue. Remove paper that remains in the paper feeder, and then load the paper again." (A survenit un blocaj de hârtie. Ștergeți toate operațiile rămase în coada de imprimare a sistemului de operare. Scoateți hârtia rămasă în alimentatorul de hârtie și apoi încărcați hârtie din nou.), blocajul s-a produs în alimentatorul rolei de hârtie.

∠ 3 "Hârtia este blocată în alimentatorul rolei de hârtie" la pagina 82

W-1102 La afişarea mesajului "A paper jam has occurred. Delete all jobs remaining in the operating systems print queue. Open the rear cover and the top cover and remove any paper that remains, and then load the paper again." (A survenit un blocaj de hârtie. Ştergeți toate operațiile rămase în coada de imprimare a sistemului de operare. Deschideți capacul posterior și capacul superior și îndepărtați hârtia rămasă și apoi încărcați hârtie din nou.), blocajul s-a produs în alimentatorul de hârtie intern.

∠ 37 "Hârtia s-a blocat în alimentatorul de hârtie intern" la pagina 89

### Important:

- Nu lăsați imprimanta cu un blocaj de hârtie.
   Există riscul izbucnirii unui incendiu sau degajării de fum.
- La apariția unei erori de sistem a imprimantei, dacă eroarea persistă după repornirea imprimantei, verificați dacă s-a produs un blocaj al hârtiei.
- D Nu scoateți hârtia forțat când eliberați blocaje de hârtie. În caz contrar, puteți deteriora imprimanta.

# Ștergerea operațiilor de imprimare

Înainte de începerea operațiilor, ștergeți toate operațiile din coada de imprimare.

### Windows

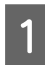

Faceți clic pe **Print Queue** din ecranul de erori.

Faceți dublul clic pe pictograma imprimantei din Taskbar (Bara de activități) pentru a afișa Print queue (Coada de imprimare).

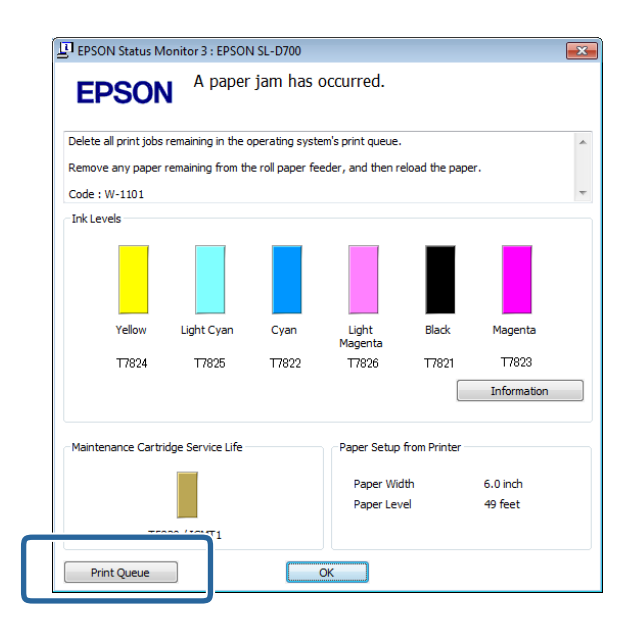

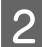

Faceți clic pe Printer (Imprimantă) - Cancel All Documents (Anulare toate documentele).

|   | rinter Docurr nt View                                           |          |       |       |         | X   |
|---|-----------------------------------------------------------------|----------|-------|-------|---------|-----|
| 4 |                                                                 | Status   | Owner | Pages | Size    | Sul |
|   | Set As Default Printer<br>Printing Preferences<br>Update Driver | Printing |       | 1     | 1.16 KB | 4:2 |
|   | Cancel All Documents                                            | nter     |       |       |         |     |
|   | Use Printer Offline                                             |          |       |       |         |     |
|   | Properties                                                      |          |       |       |         |     |
|   | Close                                                           |          |       |       |         |     |

### Mac OS X

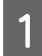

Faceți clic pe pictograma imprimantei din Dock.

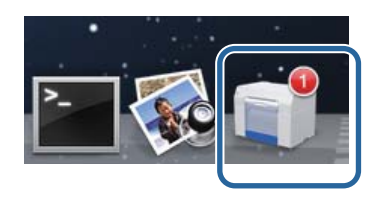

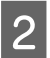

Selectați operația pe care doriți să o anulați și apoi faceți clic pe X (sau Delete (Ștergere)).

| SAN    | IPLE             |
|--------|------------------|
| Printi | ng, Page 1 of 1. |

# Hârtia este blocată în alimentatorul rolei de hârtie

Mesajul de eroare W-1101 - La afișarea mesajului "Remove paper that remains in the paper feeder, and then load the paper again." (Îndepărtați hârtia rămasă în alimentatorul de hârtie și apoi încărcați hârtie din nou.), urmați pașii de mai jos.

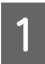

Ștergeți toate operațiile din Print queue (Coada de imprimare).

∠ Stergerea operațiilor de imprimare" la pagina 80

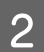

Îndepărtați recipientul pentru reziduuri de hârtie.

Trageți partea de sus în față și apoi ridicați afară partea de jos.

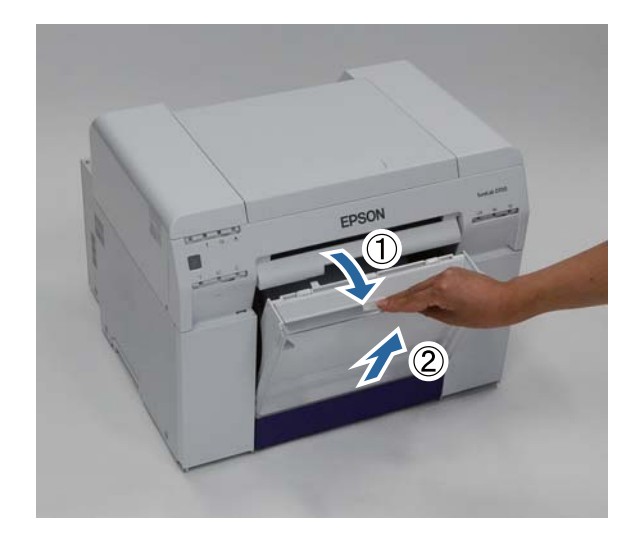

3 Prindeți mânerul pentru a-l debloca și apoi trageți afară alimentatorul rolei de hârtie.

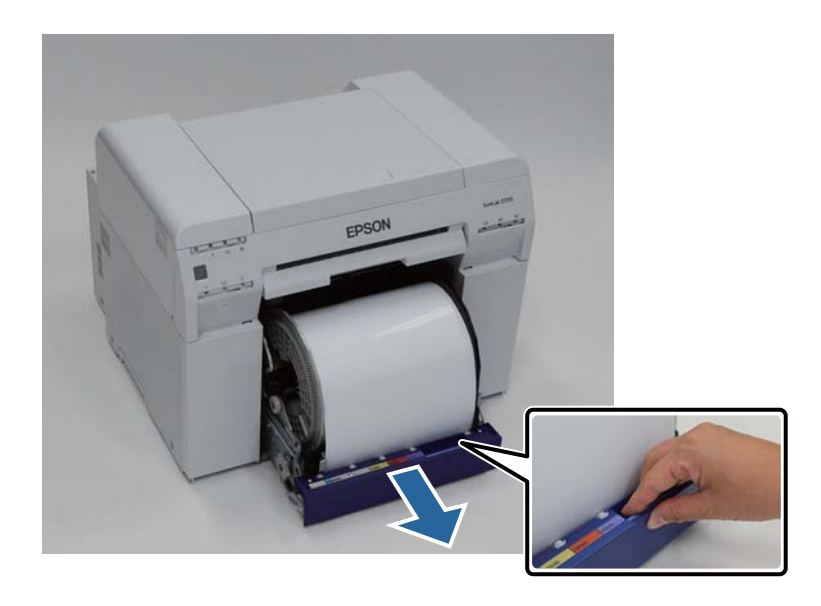

### Important:

Dacă, indiferent de motiv, nu poate scoate recipientul pentru reziduuri de hârtie, nu încercați să îl scoateți cu forța. Este posibil să existe hârtie blocată în interior. Când aveți acces la părțile superioară și posterioară ale imprimantei, îndepărtați hârtia urmând procedura din următoarea secțiune: "Hârtia s-a blocat în alimentatorul de hârtie intern".

∠ 𝗊 "Hârtia s-a blocat în alimentatorul de hârtie intern" la pagina 89

Contactați distribuitorul local dacă nu puteți accesa partea superioară sau posterioară a imprimantei.

Prindeți de ambele laturi ale hârtiei și trageți-o afară până când marginea din față iese din fantă.

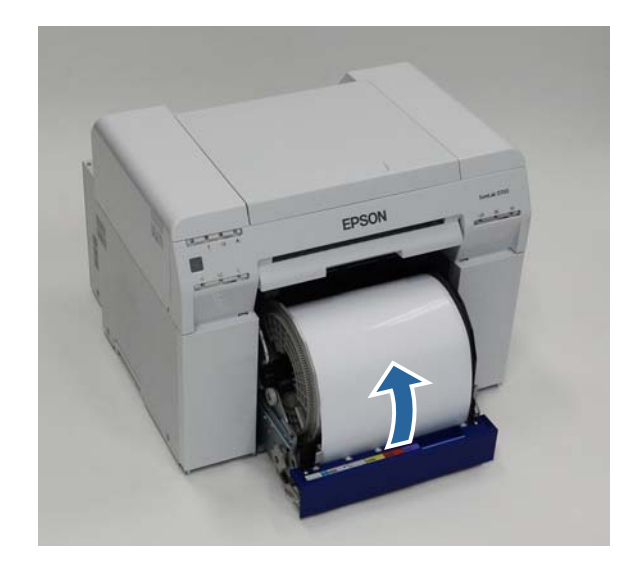

#### Notă:

4

Dacă nu reușiți să trageți hârtia cu mâna, rotiți mânerul din stânga alimentatorului rolei de hârtie în direcția indicată de săgeată pentru a rula înapoi hârtia.

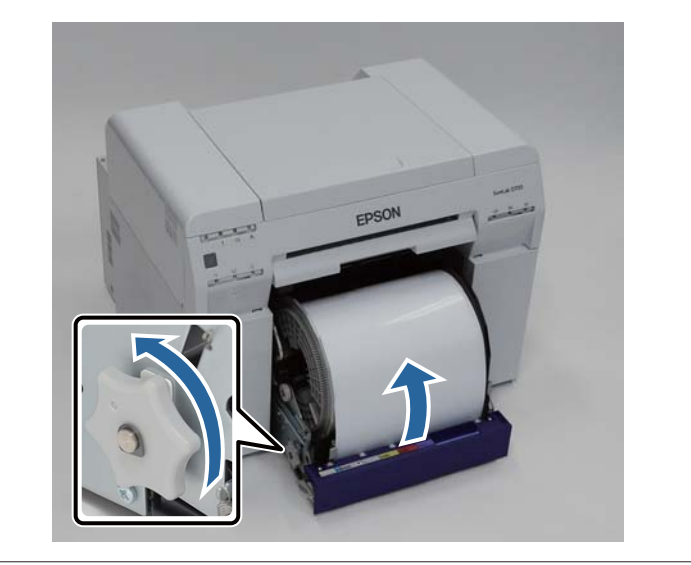

Dacă marginea din față a hârtiei este ruptă, tăiați-o în linie dreaptă cu o foarfecă etc.

Tăiați hârtia cât mai drept posibil.

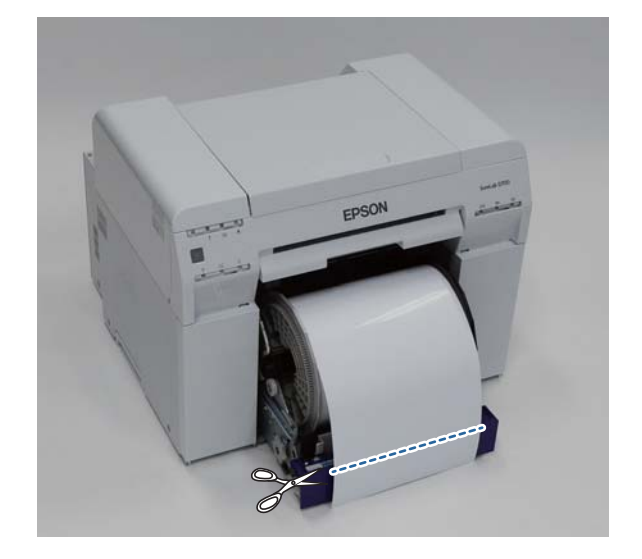

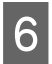

Îndepărtați unitatea pivotantă.

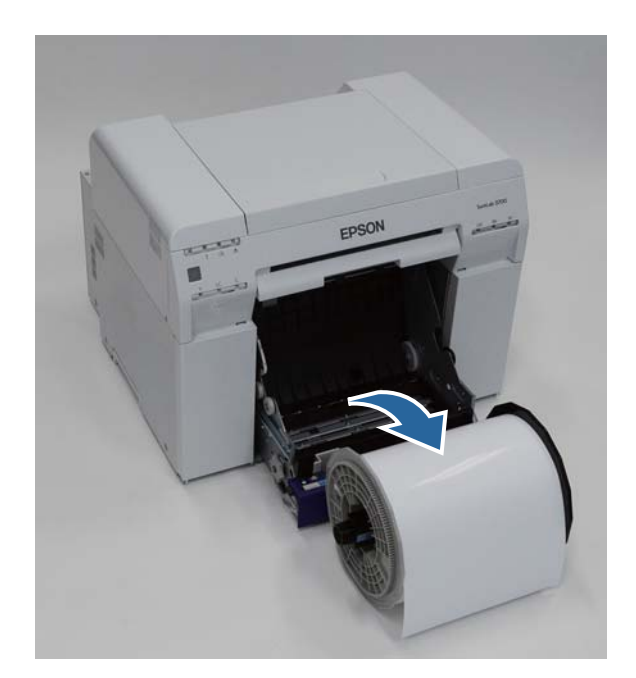

7 Deschideți placa posterioară internă.

Așezați degetul în orificiul din partea inferioară și ridicați pentru a deschide.

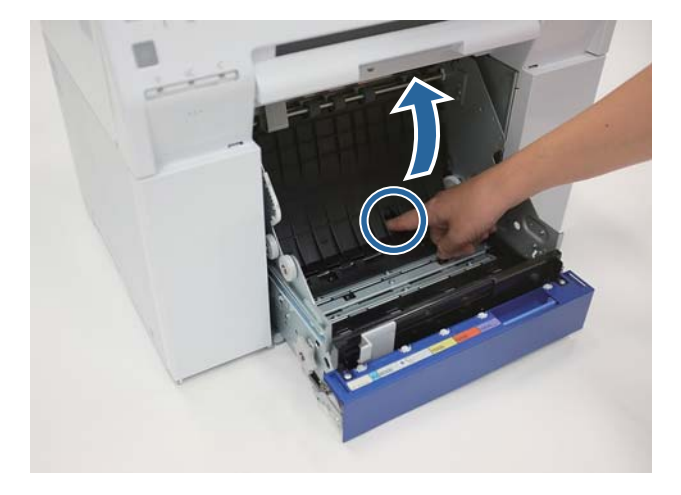

8 Verificați să nu existe hârtie sau materii străine în partea din spate a interiorului imprimantei.

Dacă există un blocaj, îndepărtați hârtia încet.

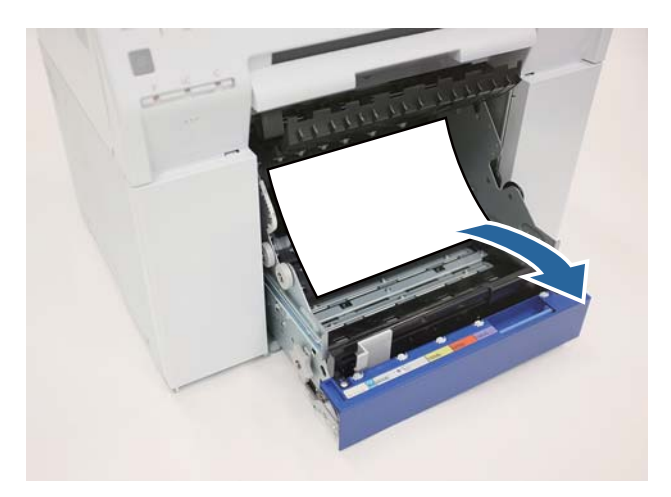

9 Deschideți placa din față.

Așezați degetul în orificiul din partea inferioară și ridicați pentru a deschide.

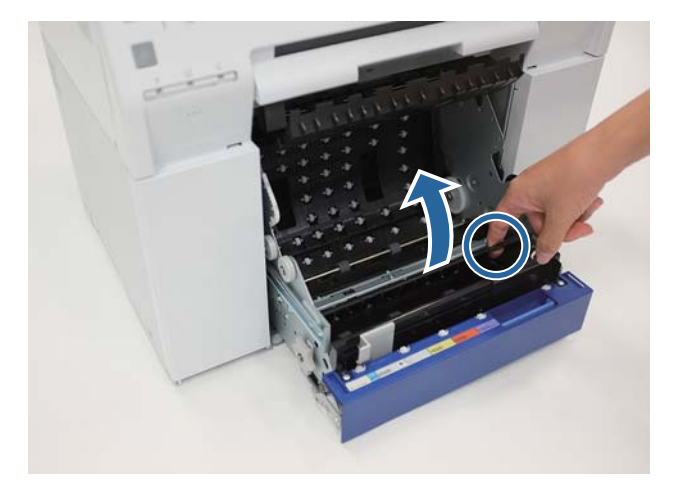

Verificați să nu existe hârtie, materii străine sau reziduuri de hârtie în partea din spate a imprimantei.

Dacă există un blocaj, îndepărtați hârtia încet.

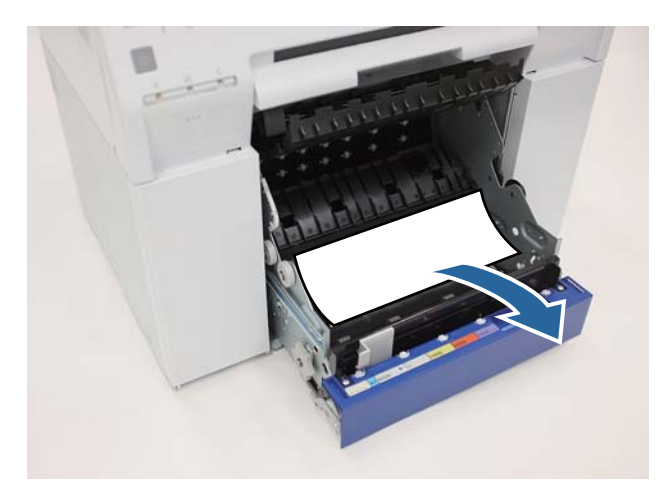

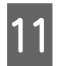

10

Montați la loc placa frontală și placa posterioară.

Montați la loc întâi placa frontală.

Apăsați-o în jos până când se fixează cu un clic.

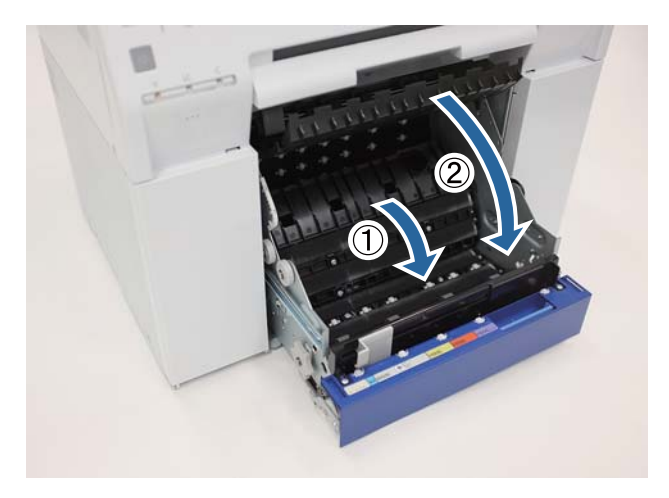

### Reîncărcați hârtie.

Consultați informațiile de mai jos pentru detalii suplimentare despre încărcarea hârtiei.

### ⑦ "Înlocuirea hârtiei" la pagina 24

13

12

Dacă se afișează în continuare un mesaj de eroare pe ecranului unui computer Windows, faceți clic pe **OK** pentru a închide ecranul.

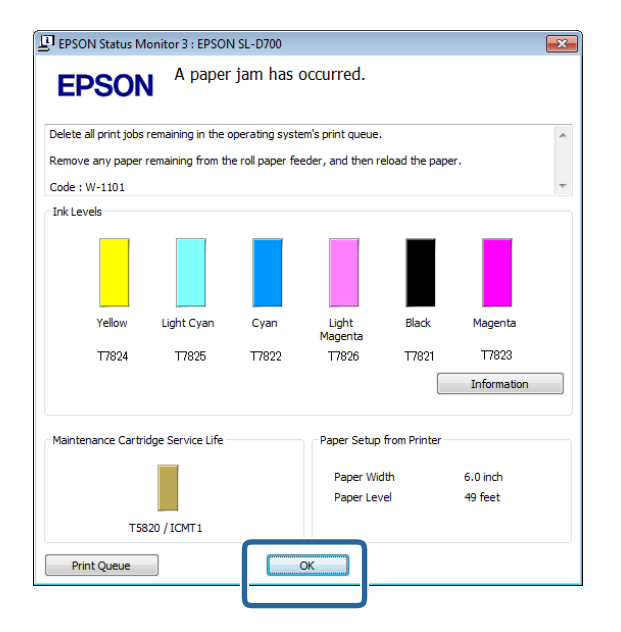

14 Verificați dacă indicatorul ! se stinge și indicatorul 🕁 se aprinde.

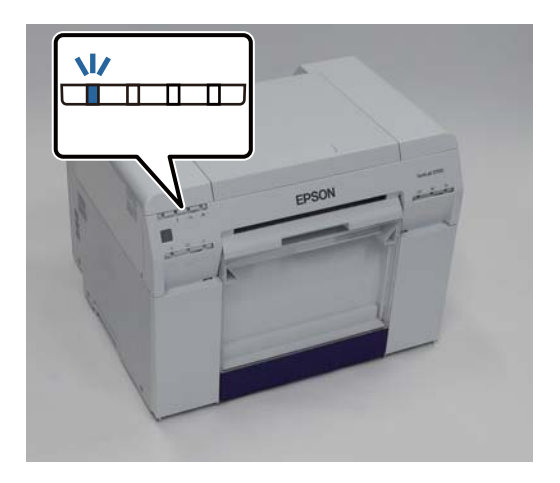

Cu aceasta se încheie această secțiune.

2

# Hârtia s-a blocat în alimentatorul de hârtie intern

Mesaj de eroare W-1102 - La afișarea mesajului "Open the rear cover and the top cover, remove any paper remaining, and then reload the paper." (Deschideți capacul posterior și capacul superior, îndepărtați hârtia rămasă și apoi încărcați din nou hârtie.), urmați pașii de mai jos.

Dacă ați eliberat blocajul de hârtie din alimentatorul rolei de hârtie, însă eroarea persistă sau dacă nu puteți scoate alimentatorul rolei de hârtie, este posibil să existe un blocaj în interiorul imprimantei.

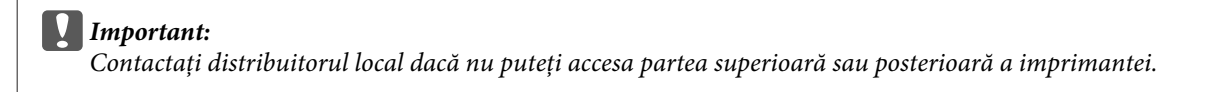

1 Ștergeți toate operațiile din Print queue (Coada de imprimare).

∠ 3 "Ştergerea operațiilor de imprimare" la pagina 80

Îndepărtați recipientul pentru reziduuri de hârtie.

Trageți partea de sus în față și apoi ridicați afară partea de jos.

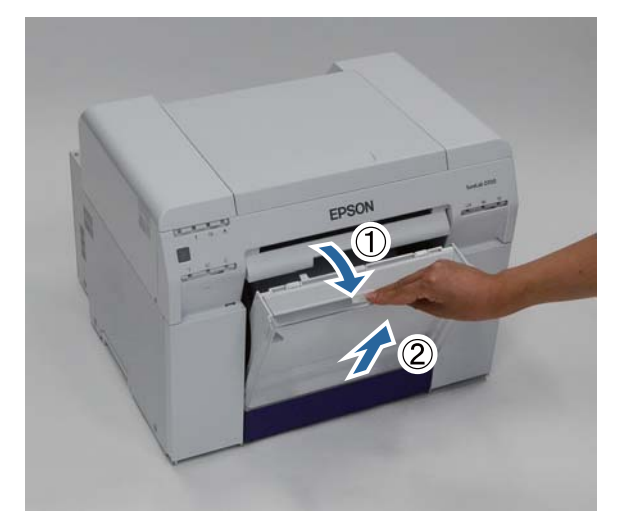

3

Strângeți pârghia de blocare din partea posterioară pentru a debloca și apoi deschideți capacul posterior.

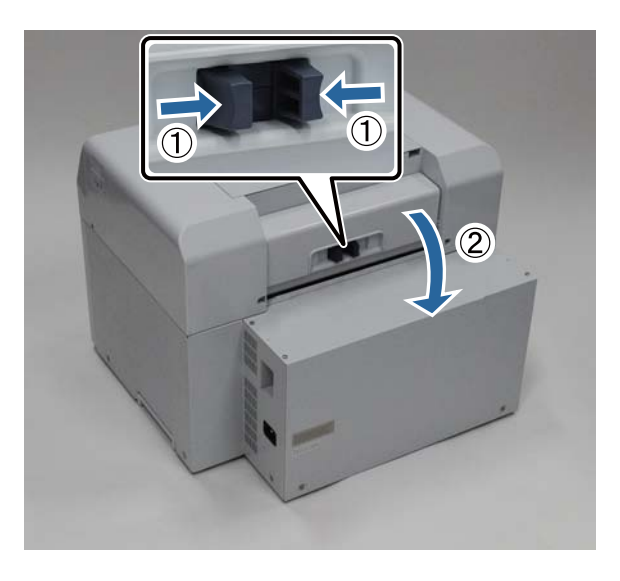

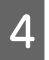

Deschideți capacul superior.

Verificați punctul în care s-a produs blocajul.

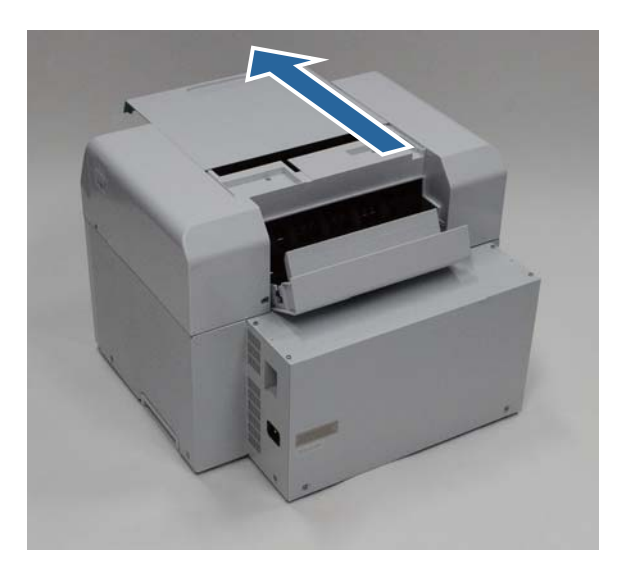

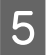

7

Dacă prin partea frontală a imprimantei a fost eliminată multă hârtie, tăiați cu o foarfecă hârtia în fața blocajului.

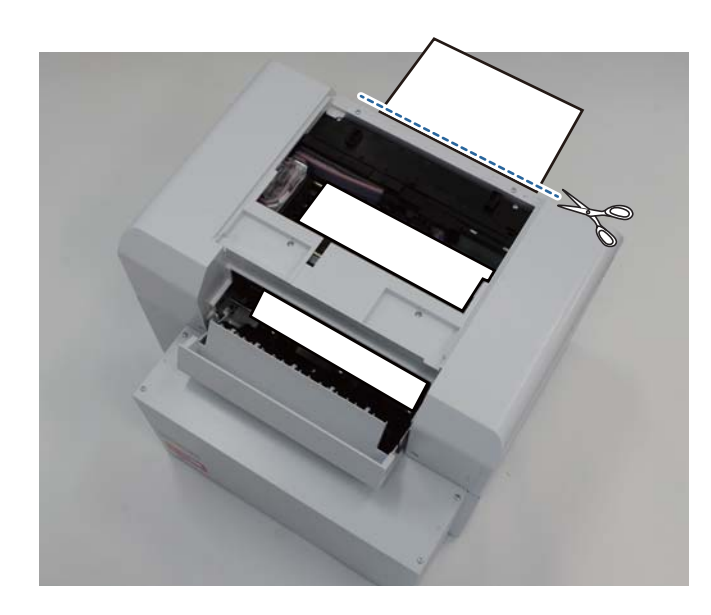

6 Trageți încet hârtia blocată rămasă în interiorul imprimantei.

Dacă ați trat afară hârtie, treceți la pasul 8.

Dacă hârtia se află sub capul de imprimare și nu poate fi scoasă ușor, treceți la pasul următor.

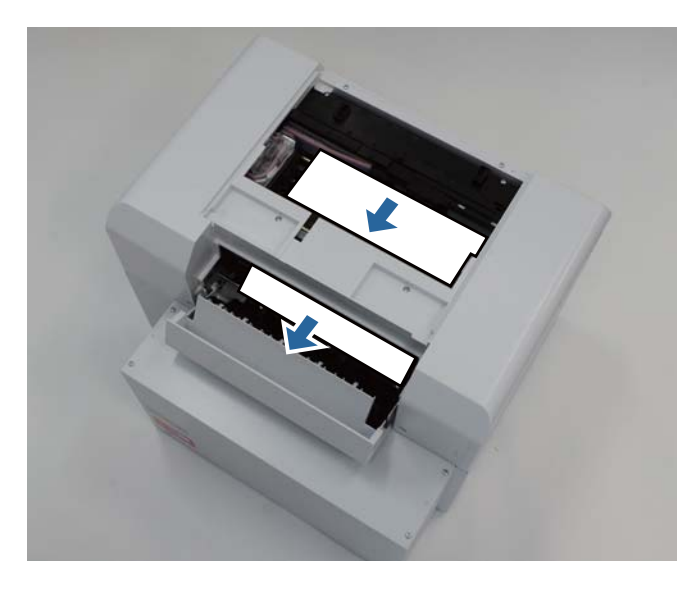

Deplasați manual unitatea capului de imprimare și îndepărtați hârtia din spate.

Dacă hârtia se află în partea dreaptă, deplasați unitatea capului de imprimare spre stânga.

Dacă hârtia se află în partea stângă, deplasați unitatea capului de imprimare spre dreapta.

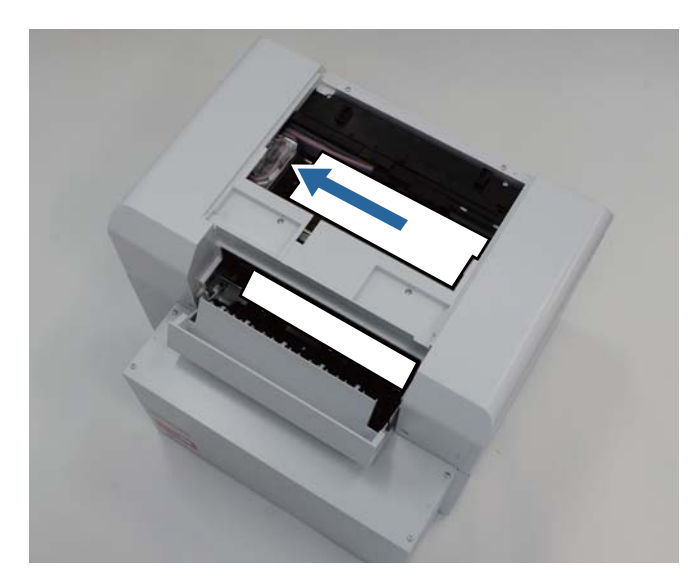

### Important:

- Dacă nu puteți deplasa unitatea capului de imprimare, nu încercați să o forțați să se deplaseze, contactați serviciul de asistență. În caz contrar, puteți deteriora unitatea capului de imprimare.
- La scoaterea hârtiei, nu atingeți zonele care absorb cerneală. În caz contrar, suportul pentru hârtie se va murdării, ceea ce poate conduce și la murdărirea dosului hârtiei.

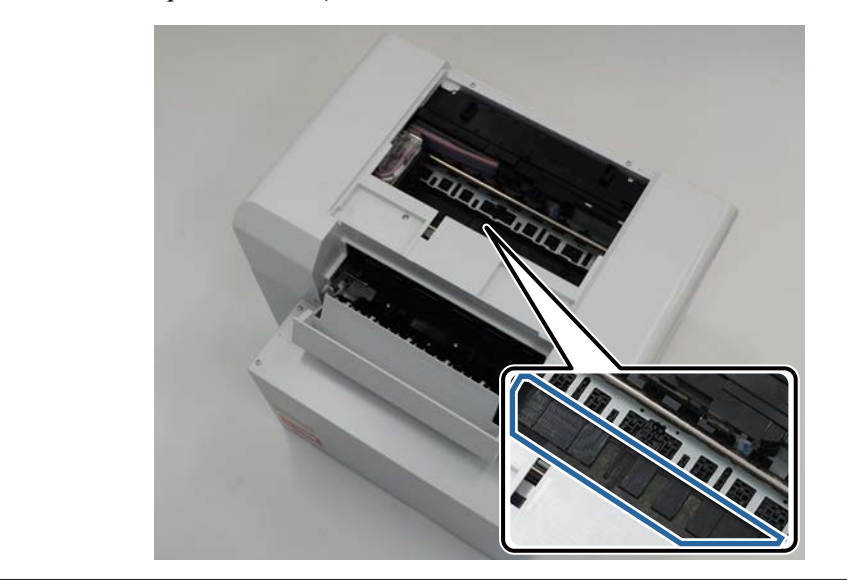

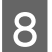

Tăiați hârtia pe care ați scos-o cu foarfeca.

Îndepărtați bucata tăiată.

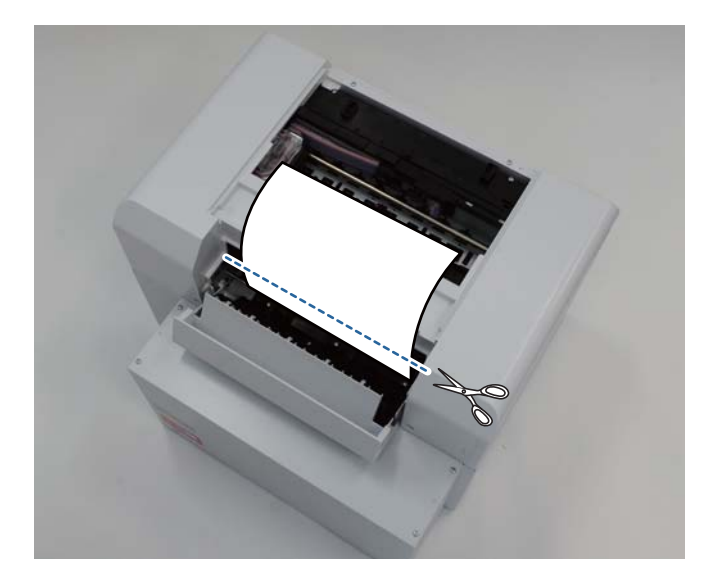

### Important:

După tăierea hârtiei, nu trageți hârtia din interiorul imprimantei spre zona superioară. Îndepărtați hârtia din interiorul imprimantei urmând procedura pentru scoaterea rolei de hârtie.

Închideți capacul superior.

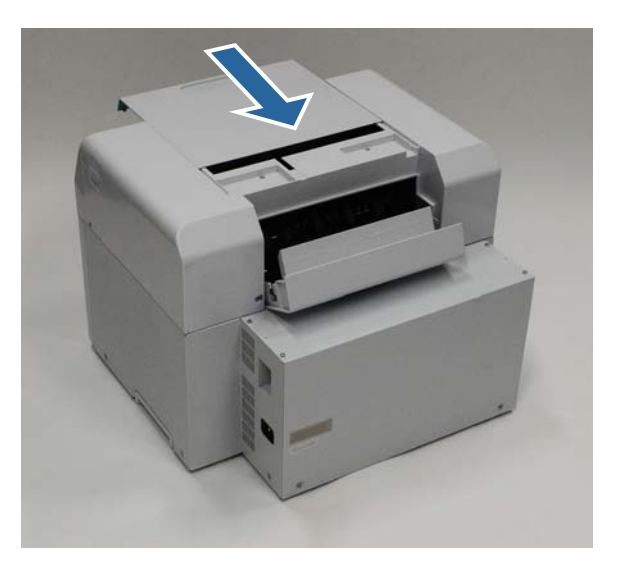

10

9

Verificați dacă există un blocaj de hârtie în alimentatorul rolei de hârtie.

Efectuați pașii de la 2 la 11 din "Hârtia s-a blocat în alimentatorul rolei de hârtie".

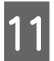

Închideți capacul posterior.

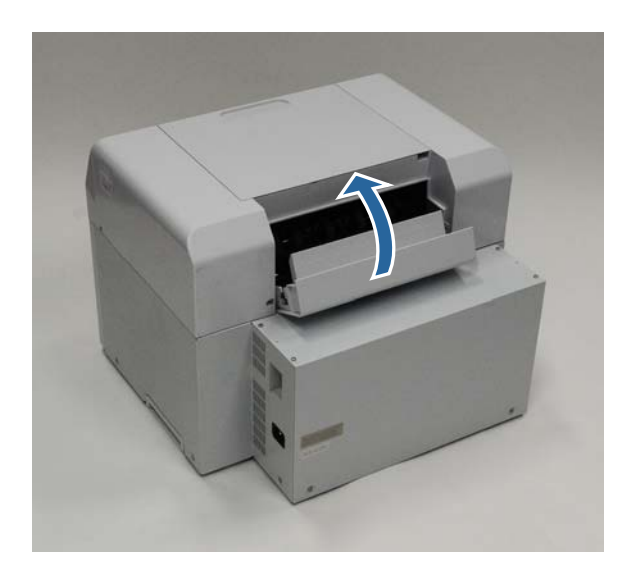

# 12

13

Reîncărcați hârtie.

Consultați informațiile de mai jos pentru detalii suplimentare despre încărcarea hârtiei.

### ⑦ "Înlocuirea hârtiei" la pagina 24

Dacă se afișează în continuare un mesaj de eroare pe ecranului unui computer Windows, faceți clic pe **OK** pentru a închide ecranul.

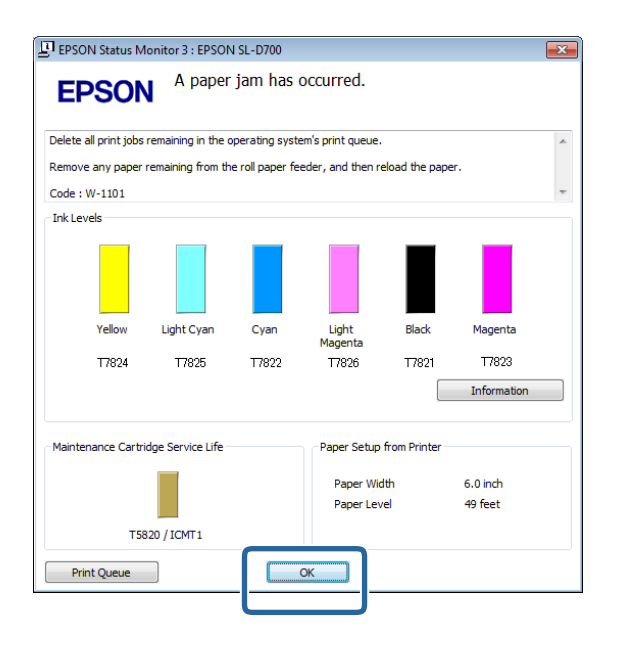

14 Verificați dacă indicatorul ! este stins și indicatorul 🛈 este aprins.

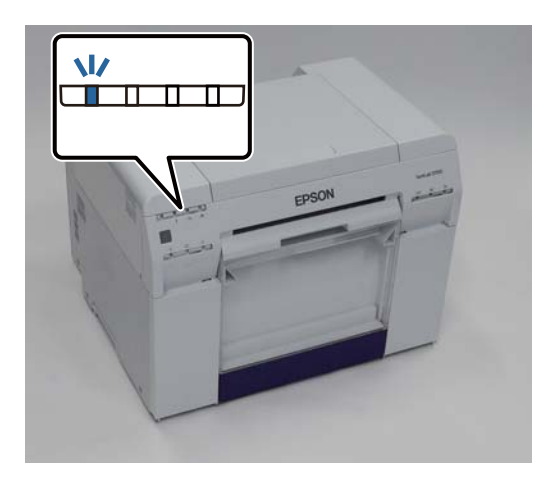

Cu aceasta se încheie această secțiune.

# Probleme legate de rezultatele imprimării

| Cauză    | Ce să faceți                                                                                                    |
|----------|----------------------------------------------------------------------------------------------------|
| <image/> | <ul> <li>Sunt înfundate duzele unității capului de imprimare?</li> <li>Dacă unitatea capului de imprimare este înfundată, apar dungi la intervale regulate și calitate imprimării scade. Verificați starea duzelor în Instrumentul de întreținere și apoi încercați să le curățați.</li> <li>Pentru mai multe detalii despre Instrumentul de întreținere, consultați "Ghid de operare a instrumentului de întreținere".</li> <li>C "Ghid de operare a instrumentului de întreținere" - "Head Maintenance"</li> <li>C "Ghid de operare a instrumentului de întreținere" - "Întreținerea capului de imprimare"</li> </ul> |

| Cauză                                                                                                 | Ce să faceți                                                                                                    |
|----------------------------------------------------------------------------------------------------|----------------------------------------------------------------------------------------------------|
| Calitatea imprimării este slabă, inconsec-<br>ventă, culorile sunt prea deschise sau prea<br>închise. | Sunt înfundate duzele unității capului de imprimare?<br>În cazul în care duzele din unitatea capului de imprimare sunt înfundate, anumite<br>duze nu eliberează cerneală și calitatea imprimării scade. Verificați starea duzelor<br>în Instrumentul de întreținere și apoi încercați să le curățați.                                                                                                 |
|                                                                                                    | Pentru mai multe detalii despre Instrumentul de întreținere, consultați "Ghid de operare a instrumentului de întreținere".                                                                                                    |
|                                                                                                    | ব্র্যে "Ghid de operare a instrumentului de întreținere" - "Head Maintenance"                                                                                                    |
|                                                                                                    | ব্বেল "Ghid de operare a instrumentului de întreținere" - "Întreținerea capului de imprimare"                                                                                                    |
|                                                                                                    | Utilizați un cartuș de cerneală original?<br>Imprimanta este dezvoltată pentru utilizarea cu cartușe de cerneală originale.<br>Dacă utilizați cartușe de cerneală neoriginale, imprimanta poate produce pete sau<br>culorile imaginii imprimate se pot modifica din cauza faptului că nivelul de<br>cerneală rămas nu este detectat corect. Asigurați-vă că utilizați cartușul de<br>cerneală corect. |
|                                                                                                    | Utilizați un cartuș de cerneală vechi?<br>Calitatea imprimării scade când se utilizează un cartuș de cerneală vechi. Înlocuiți<br>cartușul de cerneală vechi cu unul nou. Vă recomandăm să utilizați toată cerneala<br>din cartușul de cerneală înainte de data expirării imprimată pe ambalaj (în termen<br>de șase luni de la instalare).                                                           |
|                                                                                                    | د المعالمة (Înlocuirea cartușelor de cerneală" la pagina 48                                                                                                    |
|                                                                                                    | Setările din Instrumentul de întreținere și setările din driverul imprimantei<br>corespund cu hârtia încărcată în imprimantă?<br>Dacă tipul de hârtie încărcat diferă de setarea parametrului Paper Type, calitatea<br>imprimării poate scădea. Verificați setările.                                                                                                    |
|                                                                                                    | ব্বে "Modificarea setărilor pentru hârtie" la pagina 38                                                                                                    |
|                                                                                                    | Ați comparat rezultatul imprimării cu imaginea de pe monitor?<br>Având în vedere că monitoarele și imprimantele produc culorile în mod diferit,<br>culorile imprimate nu corespund întotdeauna perfect cu cele de pe ecran.                                                                                                    |
| Suprafața imprimată este tocită sau mur-<br>dară.                                                     | Hârtia este prea groasă sau prea subțire?<br>Verificați dacă hârtia poate fi utilizată cu această imprimantă.                                                                                                    |
|                                                                                                    | ব্বে "Specificațiile imprimantei" la pagina 100                                                                                                    |
| Hârtia este șifonată.                                                                                 | Utilizați imprimanta la temperatura normală a încăperii?<br>Imprimanta trebuie utilizată la temperatura normală a încăperii (temperatura:<br>între 15 și 25°C, umiditatea: între 40 și 60 %). Pentru informații despre hârtie,<br>precum hârtia subțire de la alți producători care necesită o manipulare specială,<br>consultați documentația furnizată împreună cu hârtia                           |

# Probleme la tăierea hârtiei

| Cauză                                                                                                 | Ce să faceți                                                                                                  |
|----------------------------------------------------------------------------------------------------|----------------------------------------------------------------------------------------------------|
| Tăietura este strâmbă, muchia tăiată este<br>franjurată sau răsucită în sus sau lacul este<br>crăpat. | <b>Cuțitul trebuie înlocuit.</b><br>Contactați serviciul de asistență pentru a solicita înlocuirea cuțitului. |

# Când o problemă nu poate fi ștearsă

Dacă nu puteți rezolva o problemă după adoptarea măsurilor descrise în capitolul "Depanare", contactați serviciul de asistență.

# Anexă

# Consumabile și articole opționale

Următoarele produse consumabile și articole opționale sunt disponibile pentru utilizarea cu imprimanta dvs. (Valabil din decembrie 2013)

| Numele p                                                                                                    | produsului                                                                                                    | Număr produs | Explicație                                                                                                    |
|----------------------------------------------------------------------------------------------------|----------------------------------------------------------------------------------------------------|--------------|----------------------------------------------------------------------------------------------------|
| CARTUŞ DE CER-                                                                                              | Black (Negru)                                                                                                    | T7821        | Această imprimantă este dezvoltată pentru utilizarea cu                                                                |
| NEALA     Cartuşe de cerneala originale. Dac       Cyan     T7822       ginale, rezultatul imprimării poate | cartușe de cerneala originale. Dacă utilizăți cartușe neori-<br>ginale, rezultatul imprimării poate fi estompat sau cernea- |              |                                                                                                    |
|                                                                                                    | Magenta                                                                                                    | T7823        | la râmasă poate să nu fie detectată normal.                                                                            |
|                                                                                                    | Yellow (Galben)                                                                                                    | T7824        |                                                                                                    |
|                                                                                                    | Light Cyan (Cyan<br>deschis)                                                                                                | T7825        |                                                                                                    |
|                                                                                                    | Light Magenta<br>(Magenta deschis)                                                                                          | T7826        |                                                                                                    |
| CARTUŞ DE ÎNTREȚINERE                                                                                       |                                                                                                    | T5820        | Absoarbe cerneala consumată în timpul curățării capului.                                                               |
|                                                                                                    |                                                                                                    |              | ∠ℑ "Înlocuirea cartuşului de întreținere" la pagina 56                                                                 |
| UNITATE PIVOTANTĂ pentru SL-D700                                                                            |                                                                                                    | C12C811421   | La fel ca unitatea pivotantă furnizată împreună cu impri-<br>manta.<br>Îndepărtați banda adezivă înainte de utilizare. |
| CUTIE PENTRU HÂRTIE                                                                                         |                                                                                                    | C12C890861   | O cutie pentru păstrarea hârtie în vederea prevenirii de-<br>teriorării hârtiei.                                       |
|                                                                                                    |                                                                                                    |              | ∠ "Note referitoare la depozitare" la pagina 20                                                                        |
| TAVĂ DE IMPRIMARE                                                                                           |                                                                                                    | C12C891171   | O tavă pentru găzduirea materialelor imprimate cu o lun-<br>gime mai mică de 102 mm.                                   |
| TAVĂ DE IMPRIMARE MARE                                                                                      |                                                                                                    | C12C891181   | O tavă pentru găzduirea materialelor imprimate cu o lun-<br>gime cuprinsă între 102,1 și 305 mm.                       |

# Note referitoare la deplasarea imprimantei

La mutarea imprimantei, efectuați următoarele operații.

Atenție:

La ridicarea acestei imprimante, asigurați-vă că utilizați postura corectă.

 La ridicarea imprimantei, apucați de zonele indicate în manual. Imprimanta poate cădea în cazul în care o ridicați apucând de alte zone și riscați să vă prindeți degetele suferind vătămări.

#### Anexă

Așezați mâinile în punctele indicate în fotografie și apoi ridicați.

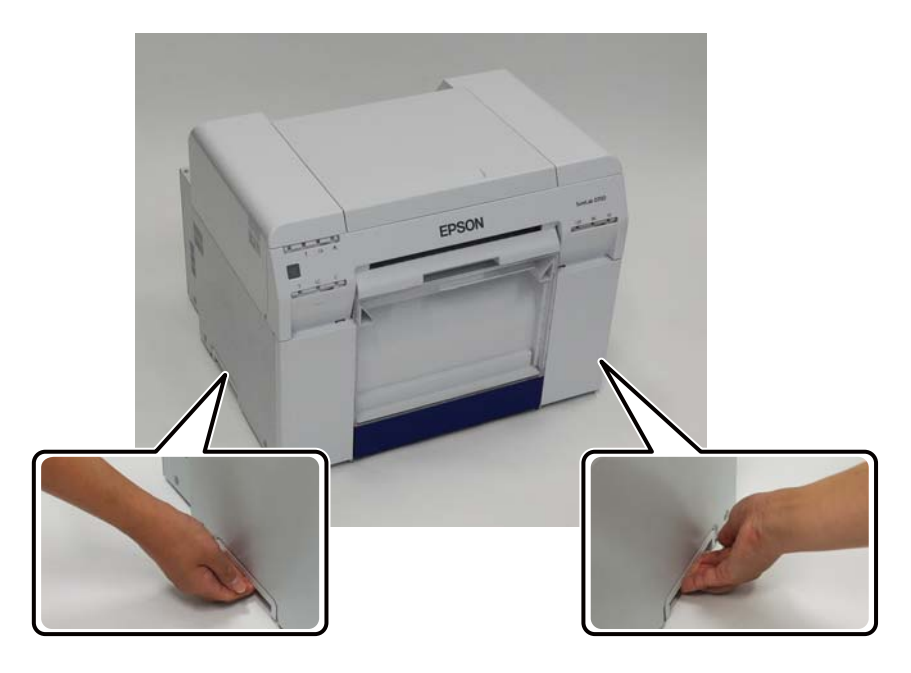

### Important:

- **I** *Ţineți numai din zona impusă. În caz contrar, acesta se poate rupe.*
- Deplasați imprimanta având cartușele de cerneală instalate. Nu scoateți cartușele de cerneală; în caz contrar, duzele se pot înfunda și pot face imposibilă imprimarea sau cerneala poate curge.
- La deplasarea imprimantei, nu o înclinați. Riscați să curgă cerneală.

## Pregătirea pentru deplasare

Efectuați următoarele pregătiri înainte de a deplasa imprimanta.

- □ Opriți imprimanta și scoateți toate cablurile.
- □ Scoateți toate tăvile instalate.
- □ Îndepărtați hârtia.

### După deplasare

După deplasare, verificați capul de imprimare să nu fie înfundat înainte de utilizare.

```
∠ Ghid de operare a instrumentului de întreținere"
```

# Specificațiile imprimantei

| Specificații de bază |                           |  |
|----------------------|---------------------------|--|
| Metoda de imprimare  | Jet de cerneală la cerere |  |

| Specificații de bază              |                                                  |  |
|-----------------------------------|--------------------------------------------------|--|
| Configurația duzelor              | 180 de duze pentru fiecare culoare               |  |
| Direcția de imprimare             | Imprimare bidirecțională                         |  |
| Rezoluția maximă                  | 1440 x 720 dpi                                   |  |
| Metoda de alimentare a<br>hârtiei | Alimentare prin frecare                          |  |
| Interfață                         | Specificații Universal Serial Bus, versiunea 2.0 |  |

| Specificații electrice              |                                                                                              |                                                                                              |
|-------------------------------------|----------------------------------------------------------------------------------------------|----------------------------------------------------------------------------------------------|
| Tensiune nominală                   | 100 - 120 V c.a.                                                                             | 220 - 240 V c.a.                                                                             |
| Interval de frecvență nomi-<br>nală | 50/60 Hz                                                                                     | 50/60 Hz                                                                                     |
| Intensitate nominală                | 3,0 A                                                                                        | 1,5 A                                                                                        |
| Putere consumată                    | Funcționare: Aproximativ 120 W<br>Modul repaus: Aproximativ 6 W<br>Oprit: Mai puțin de 0,5 W | Funcționare: Aproximativ 120 W<br>Modul repaus: Aproximativ 6 W<br>Oprit: Mai puțin de 0,5 W |

| Specificațiile alimentatorului de hârtie |                                                                                                    |  |
|------------------------------------------|----------------------------------------------------------------------------------------------------|--|
| Dimensiunea cotorului<br>hârtiei         | Alimentator rolă de hârtie (diametru cotor 3 inci): Diametru exterior sub 170 mm/Se poate încărca<br>una singură |  |
| Lungimea hârtiei                         | 89 - 1.000 mm                                                                                                    |  |
| Lățimea hârtiei                          | 102 mm (4 inci), 127 mm (5 inci), 152 mm (6 inci), 203 mm (8 inci), 210 mm (A4)                                  |  |

| Specificațiile cernelii        |                                                                                                    |  |
|--------------------------------|----------------------------------------------------------------------------------------------------|--|
| Тір                            | Cartușe de cerneală                                                                                                    |  |
| Tip cerneală                   | Acuarelă în șase culori                                                                                                    |  |
| Termen de utilizare            | Trei ani de la data fabricației                                                                                                    |  |
| Temperatura de depozita-<br>re | În ambalaj: între -20 și 40 °C (timp de maxim o lună la 40 °C)<br>Instalat în imprimantă: între -20 și 40 °C (timp de maxim o lună la 40 °C)<br>Transport: între -20 și 60 °C (timp de o lună la 40 °C, 72 de ore la 60 °C) |  |
| Capacitate                     | 200 ml                                                                                                    |  |
| Dimensiunile cartuşului        | 25 (L) x 200 (A) x 100 (Î) mm                                                                                                    |  |

## Important:

- □ Cerneala îngheață dacă este lăsată sub -15 °C o perioadă lungă de timp. În cazul în care îngheață, lăsați-o la temperatura camerei (25 °C) cel puțin patru ore pentru a se dezgheța (fără condens).
- De Nu demontați cartușele de cerneală și nu le reumpleți cu cerneală.

| Specificațiile cartușului de întreținere |                                                                                                    |  |
|------------------------------------------|----------------------------------------------------------------------------------------------------|--|
| Тір                                      | Cartuş de întreținere pentru reziduuri de cerneală.                                                                                                    |  |
| Număr instalate                          | 1                                                                                                    |  |
| Condiții de mediu                        | În ambalaj: între -20 și 40 °C (temperatură), între 20 și 85% (umiditate)<br>Instalat în imprimantă: Conform cu specificațiile generale de mai jos<br>Transport: între -20 și 60 °C (temperatură), între 5 și 85% (umiditate) (timp de o lună la 40 °C, 120 de<br>ore la 60 °C) |  |
| Dimensiunile cartuşului                  | 78,8 (L) x 254,5 (A) x 38,5 (Î) mm                                                                                                    |  |

| Specificații generale |                                                                                                    |  |
|-----------------------|----------------------------------------------------------------------------------------------------|--|
| Temperatură           | Funcționare: între 10 și 35 °C<br>Depozitare (fără despachetare): între -20 și 60 °C (maxim 120 de ore la 60 °C, o lună la 40 °C)<br>Depozitare (după despachetare): între -20 și 40 °C (timp de maxim o lună la 40 °C) |  |
| Umiditate             | Funcționare: 20-80% (fără condens)<br>Depozitare (fără despachetare): între 5 și 85% (fără condens)<br>Depozitare (după despachetare): între 5 și 85% (fără condens)                                                    |  |
| Greutate              | Aprox. 23 kg (numai imprimanta)                                                                                                    |  |
| Dimensiuni            | 460 (L) x 430 (A) x 354 (Î) mm<br>∠☞ "Spațiu necesar" la pagina 103                                                                                                    |  |

# Standarde și certificări

| Siguranță | UL 60950-1<br>CAN/CSA Nr. 60950-1                |                  |
|-----------|--------------------------------------------------|------------------|
|           |                                                  |                  |
|           | Directiva 2006/95/CE în domeniul tensiunii joase | EN 60950-1       |
| EMC       | FCC Componenta 15 Subcomponenta B Clasa A        |                  |
|           | CAN/CSA-CEI/IEC CISPR 22 Clasa A                 |                  |
|           | AS/NZS CISPR 22 Clasa A                          |                  |
|           | Directiva EMC 2004/108/CE                        | EN 55022 Clasa A |
|           |                                                  | EN 55024         |
|           |                                                  | EN 61000-3-2     |
|           |                                                  | EN 61000-3-3     |

# Avertisment:

Acesta este un produs de clasă A. Într-un mediu casnic, acest produs poate provoca interferențe radio, caz în care utilizatorul poate fi nevoit să adopte măsuri adecvate.

Anexă

# Spațiu necesar

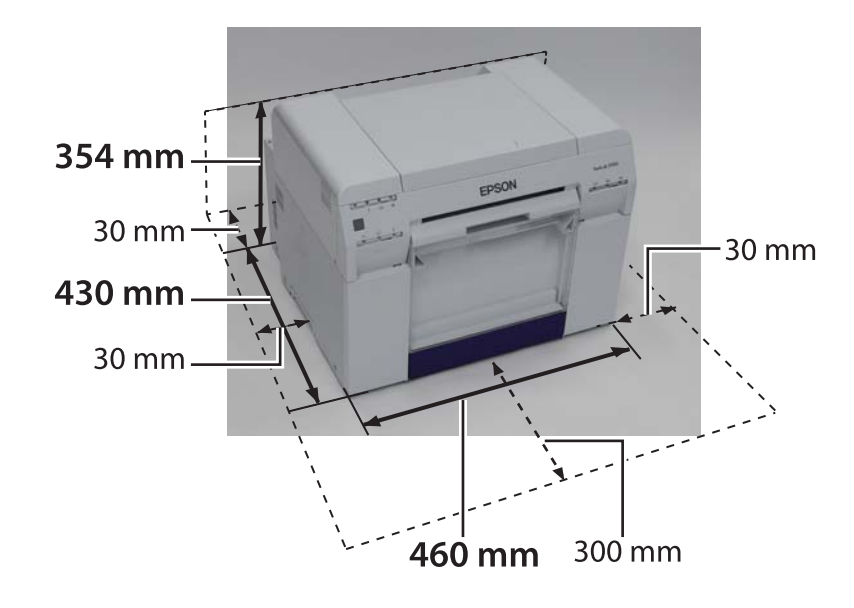

# Note

- D Reproducerea neautorizată parțială sau integrală a acestui manual este complet interzisă.
- Conținutul acestui manual poate fi modificat fără notificare prealabilă.
- □ Contactați compania noastră în cazul în care aveți întrebări, găsiți o eroare, constatați absența unei descrieri ș.a.m.d. în cuprinsul acestui manual.
- □ Fără a ține cont de solicitarea anterioară, nu vom răspunde în niciun caz pentru daune sau pierderi rezultate în urma funcționării acestui produs.
- Noi nu vom răspunde în niciun caz pentru daune sau pierderi rezultate în urma funcționării acestui produs în orice alt fel decât cel descris în acest manual, în urma utilizării nepotrivite a acestui produs sau în urma reparațiilor sau modificărilor efectuate de terțe părți diferite de compania noastră sau furnizorii noștri.
- □ Nu putem accepta responsabilitatea pentru nicio problemă rezultată în urma utilizării unor opțiuni sau produse consumabile diferite de produsele noastre originale sau de produse recomandate de noi, chiar dacă problema survine în perioada de garanție. În acest caz, va fi necesară o taxă pentru eventualele reparații necesare.

# Declarația referitoare la conformitatea FCC

### Pentru utilizatorii din Statele Unite

Acest echipament a fost testat și evaluat drept conform cu limitele pentru dispozitive digitale de clasă A, în conformitate cu Partea 15 din Regulile FCC. Aceste limite sunt concepute pentru a asigura o protecție rezonabilă împotriva interferențelor dăunătoare atunci când echipamentul este operat într-un mediu comercial. Acest echipament generează, utilizează și poate radia energie de frecvență radio și, dacă nu este instalat și utilizat în conformitate cu manualul de instruire, poate provoca interferențe nocive comunicațiilor radio. Operarea acestui echipament într-o zonă rezidențială este probabil să provoace interferențe dăunătoare, caz în care utilizatorul va trebui să corecteze interferențele pe propria cheltuială.

Acest dispozitiv este conform cu Partea 15 din Regulile FCC. Funcționarea sa este supusă următoarelor două condiții:

(1) dispozitivul nu trebuie să provoace interferențe dăunătoare și

(2) acest dispozitiv trebuie să accepte orice interferențe primite, inclusiv interferențe care pot provoca funcționări nedorite.

### ATENȚIE

Conectarea unui cablu de interfață între echipamente neecranat la acest echipament va invalida Certificarea FCC a acestui dispozitiv și poate genera niveluri de interferență care să depășească limitele stabilite de FCC pentru acest echipament. Este responsabilitatea utilizatorului să obțină și să utilizeze un cablu de interfață între echipamente ecranat cu acest dispozitiv. Dacă acest echipament dispune de mai mulți conectori de interfață nu lăsați cabluri conectate la interfețe neutilizate. Schimbările și modificările neaprobate în mod expres de producător pot anula dreptul utilizatorului de a opera echipamentul.

### Pentru utilizatorii din Canada

Acest aparat digital de clasă A este conform cu normativul canadian ICES-003.

Cet appareil numéique de la classe A est conforme à la norme NMB-003 du Canada.

# Numai pentru clienții din Europa

Eticheta cu pubela tăiată care apare pe produs indică faptul că acest produs nu trebuie scos din uz la fel ca deșeurile menajere obișnuite. Pentru a preveni posibile daune asupra mediului sau sănătății oamenilor, separați acest produs de alte deșeuri pentru a vă asigura că este reciclat într-un mod ecologic. Pentru mai multe detalii despre centrele de colectare disponibile, contactați oficiul administrativ local sau comerciantul de la care ați achiziționat produsul.

Aceste informații se aplică numai clienților din Uniunea Europeană, în conformitate cu Directiva 2002/96/EC a Parlamentului European și a Consiliului din data de 27 ianuarie 2003, referitoare la deșeurile provenite din echipamente electrice și electronice (WEEE) și cu legislațiile care o transpun și implementează în diferite sisteme juridice naționale.

Pentru alte țări, contactați administrația locală pentru a cerceta posibilitatea reciclării produsului.

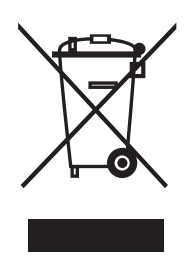

Indicarea producătorului și importatorului în conformitate cu cerințele Directivei 2011/65/EU (RoHS)

Producător: SEIKO EPSON CORPORATION Adresă: 3-5, Owa 3-chome, Suwa-shi, Nagano-ken 392-8502 Japonia Telefon: 81-266-52-3131

Importator: EPSON EUROPE B.V. Adresă: Azië building, Atlas ArenA, Hoogoorddreef 5, 1101 BA Amsterdam Zuidoost, Olanda Telefon: 31-20-314-5000

## Numai pentru clienții din Turcia

AEEE Yönetmeliğine Uygundur.

## Numai pentru clienții din Ucraina

Обладнання відповідає вимогам Технічного регламенту обмеження використання деяких небезпечних речовин в електричному та електронному обладнанні.

# Unde se poate obține ajutor

# Site-ul Web de asistență tehnică

Site-ul web de suport tehnic al Epson oferă ajutor pentru probleme care nu pot fi rezolvate cu ajutorul informațiilor de depanare din documentația produsului. Dacă aveți un browser Web și vă puteți conecta la Internet, accesați site-ul de la adresa:

### http://support.epson.net/

Dacă aveți nevoie de cele mai recente drivere, întrebări frecvente, sau alte materiale care se pot descărca, accesați site-ul de la adresa:

### http://www.epson.com

Apoi selectați secțiunea de asistență a site-ului dvs. Web Epson local.

# Cum contactați Suport Epson

# Înainte de a contacta Epson

Dacă produsul dvs. marca Epson nu funcționează corespunzător și nu puteți rezolva problema cu ajutorul informațiilor de depanare din documentația produsului dvs., contactați serviciile de suport Epson, pentru asistență. Dacă serviciul de suport Epson pentru zona dvs. nu este cuprins în lista de mai jos, contactați furnizorul de la care ați cumpărat produsul.

Serviciul de suport Epson va putea să vă ajute mult mai rapid dacă le furnizați următoarele informații:

- Numărul de serie al produsului (Eticheta cu numărul de serie se află de obicei pe spatele produsului.)
- Modelul produsului
- Versiunea de software pentru produs (Faceți clic pe About (Despre), Version Info (Info versiune) sau un buton similar din aplicația software a produsului.)
- □ Marca și modelul computerului dvs.
- Numele și versiunea sistemului de operare al computerului dvs.
- Numele și versiunile aplicațiilor software pe care le utilizați de obicei împreună cu produsul

# Ajutor pentru utilizatorii din America de Nord

Epson oferă serviciile de asistență tehnică listate mai jos.

### Asistență pe Internet

Vizitați site-ul web de suport al Epson la adresa http:// epson.com/support și selectați produsul dvs., pentru a găsi soluții la probleme uzuale. Puteți descărca drivere și documentație, puteți consulta răspunsuri la întrebări frecvente și obține sfaturi pentru depanare sau puteți trimite prin e-mail către Epson întrebările dvs.

# Convorbire telefonice cu un reprezentant al asistenței tehnice

Formați: (562) 276-1300 (U.S.), sau (905) 709-9475 (Canada), 6 am - 6 pm, Ora Pacific Time, de luni până vineri. Zilele și orele programului de asistență se pot modifica fără înștiințare prealabilă. Este posibil să se perceapă taxe pentru convorbiri la distanță.

Înainte de a apela la Epson pentru asistență, pregătiți următoarele informații:

- □ Numele produsului
- □ Numărul de serie al produsului
- Dovada achiziționării (cum ar fi chitanța de primire) și data achiziționării
- Configurația computerului
- Descrierea problemei

### Notă:

Pentru ajutor pentru utilizarea altor software-uri din sistemul dvs., consultați documentația software-urilor respective pentru a obține informații despre asistență tehnică.

## Achiziționare de consumabile și accesorii

Puteți achiziționa cartușe de cerneală, cartușe cu bandă, hârtie și accesorii Epson originale de la un vânzător cu amănuntul autorizat de Epson. Pentru a găsi cel mai apropiat vânzător cu amănuntul, apelați 800-GO-EPSON (800-463-7766). Puteți achiziționa online accesând http://www.epsonstore.com (vânzări în S.U.A.) sau http://www.epson.ca (vânzări în Canada).

# Ajutor pentru utilizatorii din Europa

Verificați **documentul de garanție pan-europeană** pentru informații despre modul de contactare a serviciilor de suport Epson.

# Ajutor pentru utilizatorii din Taiwan

Contactele pentru obținerea de informații, asistență și servicii sunt:

## World Wide Web (http:// www.epson.com.tw)

Sunt disponibile informații despre specificațiile produselor, drivere de descărcat și întrebări despre produse.

### Centrul de asistență Epson (Telefon: +0800212873)

Centrul nostru de asistență vă poate oferi ajutor prin telefon pentru:

- Întrebări despre vânzare şi informaţii despre produs
- Întrebări sau probleme referitoare la utilizarea produsului
- Întrebări despre serviciul de reparații sau despre garanție

### Centru servicii de reparație:

| Număr de<br>telefon | Număr de<br>fax | Adresa                                                                                   |
|---------------------|-----------------|------------------------------------------------------------------------------------------|
| 02-23416969         | 02-23417070     | No.20, Beiping E. Rd.,<br>Zhongzheng Dist., Tai-<br>pei City 100, Taiwan                 |
| 02-27491234         | 02-27495955     | 1F., No.16, Sec. 5, Nan-<br>jing E. Rd., Songshan<br>Dist., Taipei City 105,<br>Taiwan   |
| 02-32340688         | 02-32345299     | No.1, Ln. 359, Sec. 2,<br>Zhongshan Rd., Zhon-<br>ghe City, Taipei County<br>235, Taiwan |
| 039-605007          | 039-600969      | No.342-1, Guangrong<br>Rd., Luodong Towns-<br>hip, Yilan County 265,<br>Taiwan           |
| 038-312966          | 038-312977      | No.87, Guolian 2nd Rd.,<br>Hualien City, Hualien<br>County 970, Taiwan                   |
| 03-2810606          | 03-2810707      | No.413, Huannan Rd.,<br>Pingzhen City, Taoyuan<br>County 324, Taiwan                     |
| 03-5325077          | 03-5320092      | 1F., No.9, Ln. 379, Sec. 1,<br>Jingguo Rd., North<br>Dist., Hsinchu City 300,<br>Taiwan  |
| 04-23291388         | 04-23291338     | 3F., No.510, Yingcai Rd.,<br>West Dist., Taichung Ci-<br>ty 403, Taiwan                  |
| 04-23805000         | 04-23806000     | No.530, Sec. 4, Henan<br>Rd., Nantun Dist., Tai-<br>chung City 408, Taiwan               |
| 05-2784222          | 05-2784555      | No.463, Zhongxiao Rd.,<br>East Dist., Chiayi City<br>600, Taiwan                         |
| 06-2221666          | 06-2112555      | No.141, Gongyuan N.<br>Rd., North Dist., Tainan<br>City 704, Taiwan                      |
| 07-5520918          | 07-5540926      | 1F., No.337, Minghua<br>Rd., Gushan Dist., Kaoh-<br>siung City 804, Taiwan               |
| 07-3222445          | 07-3218085      | No.51, Shandong St.,<br>Sanmin Dist., Kaoh-<br>siung City 807, Taiwan                    |

| Număr de<br>telefon | Număr de<br>fax | Adresa                                                                            |
|---------------------|-----------------|-----------------------------------------------------------------------------------|
| 08-7344771          | 08-7344802      | 1F., No.113, Shengli Rd.,<br>Pingtung City, Ping-<br>tung County 900, Tai-<br>wan |

## Ajutor pentru utilizatorii din Australia

Epson Australia dorește să vă ofere sericii de asistență pentru clienți de nivel înalt. Pe lângă documentația produsului dvs., vă oferim următoarele surse de obținere de informații:

### Furnizorul dvs.

Nu uitați că furnizorul dvs. vă poate ajuta să identificați și rezolvați probleme. Prima persoana la care apelați în vederea sfaturilor pentru rezolvarea problemelor este furnizorul; de cele mai multe ori, acesta poate rezolva problemele mai rapid și mai ușor și vă poate oferi sfaturi în privința pașilor de urmat.

### URL Internet http://www.epson.com.au

Accesați paginile Web Epson Australia. Merită să navigați la aceste pagini! Site-ul oferă o zonă pentru descărcarea de drivere, puncte de contact Epson, informații despre produsele noi și asistență tehnică (e-mail).

# Centrul de asistență Epson

Centrul de asistență Epson are rolul de a asigura accesul clienților la sfaturi. Operatorii de la Centrul de asistență vă pot ajuta să instalați, să configurați și să utilizați produsul dvs. Epson. Personalul nostru de la Centrul de asistență care se ocupă de prevânzări poate oferi documentație despre produsele Epson noi și vă poate da informații despre cel mai apropiat furnizor sau agent de service. Majoritatea tipurilor de nelămuriri își găsesc răspunsul aici.

Numerele Centrului de asistență sunt:

| Telefon: | 1300 361 054   |
|----------|----------------|
| Fax:     | (02) 8899 3789 |
Vă sfătuim să aveți la dispoziție toate informațiile relevante atunci când apelați. Cu cât cantitatea de informații pregătite este mai mare, cu atât mai repede vă putem ajuta să rezolvați problema. Aceste informații includ documentația produsului dvs. Epson, tipul de computer, sistemul de operare, aplicațiile și orice alte informații pe care le considerați necesare.

# Ajutor pentru utilizatorii din Singapore

Sursele de informații, asistență, și servicii pe care le oferă Epson Singapore sunt:

## World Wide Web (http://www.epson.com.sg)

Sunt disponibile informații despre specificațiile produselor, drivere de descărcat, întrebări frecvente, întrebări despre vânzare și asistență tehnică prin e-mail.

### Centrul de asistență Epson (Telefon: (65) 6586 3111)

Centrul nostru de asistență vă poate oferi ajutor prin telefon pentru:

- Întrebări despre vânzare şi informații despre produs
- Întrebări sau probleme referitoare la utilizarea produsului
- Întrebări despre serviciul de reparații sau despre garanție

# Ajutor pentru utilizatorii din Thailanda

Contactele pentru obținerea de informații, asistență și servicii sunt:

#### World Wide Web (http://www.epson.co.th)

Sunt disponibile informații despre specificațiile produselor, drivere de descărcat, întrebări frecvente și e-mail.

## Hotline Epson (Telefon: (66) 2685 -9899)

Echipa serviciului nostru de hotline vă poate oferi ajutor prin telefon pentru:

- Întrebări despre vânzare şi informații despre produs
- Întrebări sau probleme referitoare la utilizarea produsului
- Întrebări despre serviciul de reparații sau despre garanție

# Ajutor pentru utilizatorii din Vietnam

Contactele pentru obținerea de informații, asistență și servicii sunt:

Hotline Epson (Telefon): 84-8-823-9239

Centru de service:

80 Truong Dinh Street, District 1, Hochiminh City Vietnam

# Ajutor pentru utilizatorii din Indonesia

Contactele pentru obținerea de informații, asistență și servicii sunt:

#### World Wide Web (http://www.epson.co.id)

- Informații despre specificațiile produselor, drivere de descărcat
- Întrebări frecvente, întrebări despre vânzare, întrebări prin e-mail

## **Hotline Epson**

Întrebări despre vânzare şi informaţii despre produs

Asistență tehnică

| Telefon | (62) 21-572 4350 |
|---------|------------------|
| Fax     | (62) 21-572 4357 |

#### **Centrul de service Epson**

| Jakarta    | Mangga Dua Mall 3rd floor No 3A/B<br>Jl. Arteri Mangga Dua,<br>Jakarta |
|------------|------------------------------------------------------------------------|
|            | Telefon/Fax: (62) 21-62301104                                          |
| Bandung    | Lippo Center 8th floor (etaj 8)<br>Jl. Gatot Subroto No.2<br>Bandung   |
|            | Telefon/Fax: (62) 22-7303766                                           |
| Surabaya   | Hitech Mall lt IIB No. 12<br>Jl. Kusuma Bangsa 116 – 118<br>Surabaya   |
|            | Telefon/Fax: (62) 31-5355035<br>Telefon/Fax: (62) 31-5477837           |
| Yogyakarta | Hotel Natour Garuda<br>Jl. Malioboro No. 60<br>Yogyakarta              |
|            | Telefon/Fax: (62) 274-565478                                           |
| Medan      | Wisma HSBC 4th floor (etaj 4)<br>Jl. Diponegoro No. 11<br>Medan        |
|            | Telefon/Fax: (62) 61-4516173                                           |
| Makassar   | MTC Karebosi Lt. Ill Kav. P7-8<br>JI. Ahmad Yani No.49<br>Makassar     |
|            | Telefon/Fax: (62)<br>411-350147/411-350148                             |

# Ajutor pentru utilizatorii din Hong Kong

Pentru a obține asistență tehnică, precum și alte servicii postvânzare, utilizatorii sunt rugați să contacteze Epson Hong Kong Limited.

### Pagină principală Internet

Epson Hong Kong a lansat pe Internet o pagină principală locală, atât în limba chineză, cât și în limba engleză, pentru a oferi utilizatorilor următoarele informații:

- □ Informații despre produse
- D Răspunsuri la întrebări frecvente
- □ Cele mai recente versiuni ale driverelor produselor Epson

Utilizatorii pot accesa pagina noastră World Wide Web la adresa:

http://www.epson.com.hk

## Hotline pentru asistență tehnică

De asemenea, puteți contacta personalul nostru de asistență tehnică la următoarele numere de telefon și fax:

| Telefon: | (852) 2827-8911 |
|----------|-----------------|
| Fax:     | (852) 2827-4383 |

# Ajutor pentru utilizatorii din Malaysia

Contactele pentru obținerea de informații, asistență și servicii sunt:

## World Wide Web (http://www.epson.com.my)

- Informații despre specificațiile produselor, drivere de descărcat
- Întrebări frecvente, întrebări despre vânzare, întrebări prin e-mail

#### Epson Trading (M) Sdn. Bhd.

Head Office.

Telefon: 603-56288288

Fax: 603-56288388/399

#### Centrul de asistență Epson

Întrebări despre vânzare şi informații despre produs (linie telefonică pentru informații)

Telefon: 603-56288222

 Întrebări despre servicii de reparație și garanție, despre utilizarea produsului și asistență tehnică (linie telefonică pentru asistență tehnică)

Telefon:

603-56288333

## Ajutor pentru utilizatorii din India

Contactele pentru obținerea de informații, asistență și servicii sunt:

#### World Wide Web (http://www.epson.co.in)

Sunt disponibile informații despre specificațiile produselor, drivere de descărcat și întrebări despre produse.

#### Sediul central Epson India - Bangalore

| Telefon: | 080-30515000 |
|----------|--------------|
|          |              |

Fax: 30515005

### Sedii regionale Epson India:

| Locație | Număr de tele-<br>fon   | Număr de fax |
|---------|-------------------------|--------------|
| Mumbai  | 022-28261515 /<br>16/17 | 022-28257287 |

| Locație    | Număr de tele-<br>fon                   | Număr de fax |
|------------|-----------------------------------------|--------------|
| Delhi      | 011-30615000                            | 011-30615005 |
| Chennai    | 044-30277500                            | 044-30277575 |
| Kolkata    | 033-22831589/90                         | 033-22831591 |
| Hyderabad  | 040-66331738/39                         | 040-66328633 |
| Cochin     | 0484-2357950                            | 0484-2357950 |
| Coimbatore | 0422-2380002                            | -            |
| Pune       | 020-30286000 /<br>30286001<br>/30286002 | 020-30286000 |
| Ahmedabad  | 079-26407176 / 77                       | 079-26407347 |

## Linie de asistență telefonică

Pentru service, informații despre produse sau pentru a comanda un cartuș - 18004250011 (9 AM - 9 PM) acesta este un număr pentru care nu se percep taxe.

Pentru service (utilizatori de CDMA și telefoane mobile) - 3900 1600 (9 AM - 6 PM) cod STD local prefix

# Ajutor pentru utilizatorii din Filipine

Pentru a obține asistență tehnică, precum și alte servicii postvânzare, utilizatorii sunt rugați să contacteze Epson Philippines Corporation la numerele de telefon și de fax și la adresa de e-mail de mai jos:

| Linie interur-<br>bană:                   | (63-2) 706 2609              |
|-------------------------------------------|------------------------------|
| Fax:                                      | (63-2) 706 2665              |
| Linie directă<br>Centrul de asi<br>tență: | (63-2) 706 2625<br>s-        |
| E-mail:                                   | epchelpdesk@epc.epson.com.ph |

World Wide Web

(http://www.epson.com.ph)

Sunt disponibile informații despre specificațiile produselor, drivere de descărcat, întrebări frecvente și întrebări prin e-mail.

#### Apel gratuit 1800-1069-EPSON(37766)

Echipa serviciului nostru de hotline vă poate oferi ajutor prin telefon pentru:

- Întrebări despre vânzare şi informaţii despre produs
- □ Întrebări sau probleme referitoare la utilizarea produsului
- Întrebări despre serviciul de reparații sau despre garanție